T.C. MILLÎ EĞITİM BAKANLIĞI

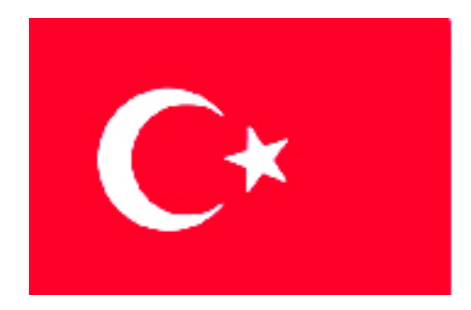

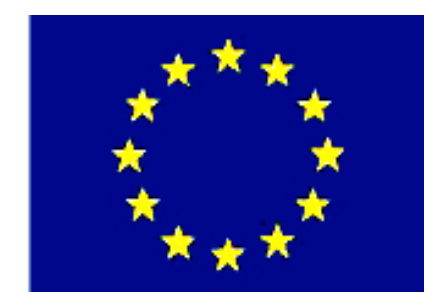

# MEGEP

(MESLEKÎ EĞİTİM VE ÖĞRETİM SİSTEMİNİN GÜÇLENDİRİLMESİ PROJESİ)

# MAKINE TEKNOLOJISI

# TEMEL HAFIF METAL ENJEKSIYON KALIPLARI 1

ANKARA-2006

Milli Eğitim Bakanlığı tarafından geliştirilen modüller;

- Talim ve Terbiye Kurulu Başkanlığının 02.06.2006 tarih ve 269 sayılı Kararı ile onaylanan, Mesleki ve Teknik Eğitim Okul ve Kurumlarında kademeli olarak yaygınlaştırılan 42 alan ve 192 dala ait çerçeve öğretim programlarında amaçlanan mesleki yeterlikleri kazandırmaya yönelik geliştirilmiş öğretim materyalleridir (Ders Notlarıdır).
- Modüller, bireylere mesleki yeterlik kazandırmak ve bireysel öğrenmeye rehberlik etmek amacıyla öğrenme materyali olarak hazırlanmış, denenmek ve geliştirilmek üzere Mesleki ve Teknik Eğitim Okul ve Kurumlarında uygulanmaya başlanmıştır.
- Modüller teknolojik gelişmelere paralel olarak, amaçlanan yeterliği kazandırmak koşulu ile eğitim öğretim sırasında geliştirilebilir ve yapılması önerilen değişiklikler Bakanlıkta ilgili birime bildirilir.
- Örgün ve yaygın eğitim kurumları, işletmeler ve kendi kendine mesleki yeterlik kazanmak isteyen bireyler modüllere internet üzerinden ulaşılabilirler.
- Basılmış modüller, eğitim kurumlarında öğrencilere ücretsiz olarak dağıtılır.

# İÇİNDEKİLER

| AÇIKLAMALAR                                                                    | iv        |
|--------------------------------------------------------------------------------|-----------|
| GÍRİŞ                                                                          | 1         |
| ÖĞRENME FAALİYETİ-1                                                            |           |
| 1. KALIP TASARIMI YAPMAK                                                       |           |
| 1.1. Hafif Metal Malzemeler                                                    |           |
| 1.1.2. Düşük Sıcaklıkta Ergiyen Ağır Alaşımlar                                 |           |
| 1.1.3. Kurşun ve Kalay Alaşımları                                              | 4         |
| 1.2. Yüksek Sıcaklıkta Ergiyen Hafif Metaller                                  | 4         |
| 1.2.1. Magnezyum Esaslı Metal Enjeksiyon Alaşımları                            | 5         |
| 1.2.2. Yüksek Sıcaklıkta Ergiyen Ağır Alaşımlar                                | 5         |
| 1.3. Hafif Metal Enjeksiyon Kalıplarının Tasarımında Dikkat Edilmesi Gereken N | oktalar 6 |
| 1.3.1. Malzeme Özelliklerine (Parça ve Makine Kapasitesine) Uygun Kalıp Çuk    | ur        |
| Sayısının Tespiti                                                              | 6         |
| 1.3.2. Tek Kalıplama Boşluğu Bulunan Kalıplar                                  | 7         |
| 1.3.2. Çoklu Kalıplama Boşluğu Bulunan Kalıplar                                | 7         |
| 1.3.3. Kalıp Açılma Çizgisinin Tespiti (K.A.Ç)                                 | 8         |
| 1.3.4. Kalıplarda Kullanılan Maçalar ve Özellikleri                            | 9         |
| 1.3.5. Kalıp Çukurlarına ve Maçalara Verilecek Açılar                          | 10        |
| 1.3.6. Kalıplarda Kullanılan Hidrolik, Pnömatik Sistemler                      | 10        |
| 1.3.7. Kalıplarda Kullanılan Kam Sistemleri ve Çalışma Özellikleri             | 10        |
| 1.3.8. Yolluk, Dağıtıcı, Giriş ve Taşma Kanalı Ölçülerinin Belirlenmesi        | 11        |
| 1.3.9. Yolluk Yayıcı                                                           | 14        |
| 1.3.10. Yolluk Çekme Pimi ve İticiler                                          | 15        |
| 1.3.11. Kalıp Havalandırma (Hava Tahliye) Sistemi                              | 16        |
| 1.3.12. Kılavuz Kolon (Pim) ve Burçlar                                         | 16        |
| 1.3.13. İşe Uygun Malzeme Seçimi                                               | 17        |
| 1.3.14. Kalıp Elemanları Sertlikleri                                           | 17        |
| 1.3.15. Kalıp Soğutma Teknikleri                                               |           |
| 1.3.16. Kalıplarda Kullanılan Yaylar ve Özellikleri                            |           |
| 1.3.17. Kalıplarda Kullanılan Dönüşüm, Markalama ve Tarih Mühürleri            |           |
| 1.3.18. Standart Kalıp Elemanlarının Tespiti                                   |           |
| 1.4. Çelik Malzeme Ozellikleri ve İsil İşlemleri                               |           |
| 1.4.1. Çeliklerin Tabi Tutuldukları İsil İşlemler                              |           |
| 1.4.2. Sertleştirme İşlemleri                                                  |           |
| 1.4.3. Menevişleme İşlemi                                                      |           |
| 1.4.4. Yumuşatma İşlemi                                                        |           |
| 1.4.5. Gerilim Giderme Işlemi.                                                 |           |
| 1.4.6. Y uzey Sertleştirme İşlemleri                                           |           |
| 1.4. /. Sementasyon işlemi                                                     |           |
| 1.4.8. Nitrurieme işiemi.                                                      |           |
| 1.4.9. Sertleştirme ve Meneviş işleminin yapılış amacı                         |           |
| 1.4.10. Maizeme Serilik Olçme Melodiari                                        |           |
| <ol> <li>ланн ivietai Enjeksiyon Kalipiarinin Tasarianmasi</li></ol>           |           |
| 1.5.2. Makina Kanasitasina Uygun Kalin Culair Sayisini Dalirlama               | ······ 21 |
| 1.5.2. Makine Kapashesine Oygun Kalip Çukur Sayısını Benrieme                  |           |

| 1.5.3. Dişi Kalıp Plakası Ya da Taşıyıcı Plakasını Ölçülendirme              | 29       |
|------------------------------------------------------------------------------|----------|
| 1.5.4. Kılavuz Kolon (Pim) ve Burcunun Ölçülendirilmesi                      | 29       |
| 1.5.5. Parça Gramajını ve Çekme Miktarını Belirleme                          | 30       |
| 1.5.6. Kalıp Açılma Çizgisinin Yerini Belirleme                              | 30       |
| 1.5.7. Yolluk Burcu, Dağıtıcı ve Girişleri Ölçülendirme                      | 30       |
| 1.5.8. Hava Tahliye Kanal Yer ve Ölçülerini Belirleme                        | 31       |
| 1.5.9. Taşma Kanalları Yer ve Ölçülerinin Tespit Edilmesi                    | 31       |
| 1.5.10. Soğutma Kanal Yerlerinin Belirlenmesi ve Ölçülendirilmesi            | 33       |
| 1.5.11. Malzeme Şekline Uygun Kalıp Çukuru Açılarını Belirleme               | 33       |
| 1.5.12. Maça Ölçülerini ve Açılarını Parçaya Göre Belirleme                  | 33       |
| 1.5.13. Kalıp Destek Plakalarının Ölçülendirilmesi                           | 34       |
| 1.5.14. Yan Duvar Plakalarını Ölçülendirme                                   | 34       |
| 1.5.15. Kalıp Bağlama Plakalarını Ölçülendirme                               | 35       |
| 1.5.16. İtici Sistem ve Elemanlarını Ölçülendirme                            | 35       |
| 1.5.17. Geri İtme Pimleri ve Yolluk Çekme Pimlerini Ölçülendirme             | 36       |
| 1.5.18. Standart Kalıp Elemanlarını Belirleme                                | 37       |
| UYGULAMA FAALİYETİ                                                           | 39       |
| ÖLÇME VE DEĞERLENDİRME                                                       | 40       |
| PERFORMANS DEĞERLENDİRME                                                     | 41       |
| ÖĞRENME FAALİYETİ-2                                                          | 42       |
| 2. KALIP YAPIM RESİMLERİNİ ÇİZMEK                                            | 42       |
| 2.1. Yapım Resminde Bulunması Gereken Özellikler                             | 42       |
| 2.1.1. Parça Konumunun Belirlenmesi                                          | 42       |
| 2.1.2. Görünüşlerin belirlenmesi                                             | 42       |
| 2.1.3. Parça Çizim Olçeğinin Belirlenmesi                                    | 43       |
| 2.1.4. Kesitler                                                              | 43       |
| 2.1.5. Olçüler ve Toleranslar                                                | 45       |
| 2.1.6. Yüzey Kalıteleri (İşaretleri)                                         | 45       |
| 2.1.7. Ozel Işlemler                                                         | 48       |
| 2.1.8. Yazı Alanları (Antetler) ve Doldurulması                              | 49       |
| 2.2. Yapım Resimlerinin Çizilmesi                                            | 50       |
| 2.2.1 Parça Konumunun Belirlenmesi                                           | 50       |
| 2.2.2 Gorunuşlerin belirlenmesi                                              | 50       |
| 2.2.3. Parça Çızım Olçeğinin Belirlenmesi                                    | 50       |
| 2.3. Uç Boyutlu Kati Modelleme                                               | 51       |
| 2.3.1. 2B Profiliere Kaliniik Vermek (Extruded Boss/ Base)                   | 51       |
| 2.3.2. Katilari Birbirinden Çikarmak (Extruded Cut)                          | 33       |
| 2.3.3. Dondurerek Kati Oluşturma (Revolved Boss/Base)                        | 33       |
| 2.3.4. Dondurerek kallari Birbirinden Çikarmak (Revolved Cul)                | 30       |
| 2.5.5. 2D FIOIIII DII FOI DOYUNCA SUPURCIEK KAII CISIIII Oluşturmalı (Sweep) |          |
| 2.5.0. 2D Kesit Pioiniei Alasinda Kati Cisini Oluşturmak (Loit)              | 39       |
| 2.5.7. Katilalua Kavis ve Fall Oluşturina (Fillet-Channel)                   | 02       |
| 2.5.0. Kali Moucheluch Kabuk Mouch Eluc Elille (Shell)                       | 00       |
| 2.3.7. Katilarda Dairesel Coğaltma (Circular Pattern)                        |          |
| 2.3.10. Kattalarda Dancsol Çoğaltma (Circulai Fattern)                       | 00<br>60 |
| 2.5.11. Katilarda Dogrusai Çoganina (Elikar Latteri)                         |          |
| 2.7. Ixamanan Teknik Resinnerin Oruşturunnası                                | / 1      |

| 2.4.1.Cizim Sayfasını Oluşturma (A New Drawing Document)                                                                                                    | 71  |
|----------------------------------------------------------------------------------------------------|-----|
| 2.4.2. Antetin Düzenlenmesi                                                                                                    | 73  |
| 2.4.3. Görünüşlerin Çizim Sayfasına Aktarılması                                                                                                    | 74  |
| 2.4.4. Katıların İzometrik Görüntülerinin Çizim Sayfasına Eklenmesi                                                                                                    | 75  |
| 2.4.5. Ölçülendirme                                                                                                    | 76  |
| 2.4.6. Yüzey Pürüzlülüğü ve Toleransların Eklenmesi                                                                                                    | 80  |
| 2.4.7. Özel İşlemler                                                                                                    | 82  |
| 2.4.8. Kesit Alma (Section View)                                                                                                    | 85  |
| 2.4.9. Detay Görünüş (Detail View)                                                                                                    | 89  |
| 2.4.10. Ölçeklendirme ( Scale)                                                                                                    | 90  |
| 2.4.11. Çizilen Resimlerin Çıktısının Alınması                                                                                                    | 91  |
| 2.5. Resim Çizim kurallarının Uygulanması                                                                                                    | 96  |
| 2.6. Kalıp Parça Yapım Resimlerinin Çizilmesi                                                                                                    | 99  |
| 2.6.1. Dişi Kalıp Plakasını Çizme                                                                                                    | 100 |
| 2.6.2. Karşı Kalıp Yarımını Çizme                                                                                                    | 100 |
| 2.6.3. Maça Resmini Çizme                                                                                                    | 101 |
| 2.6.4. Kalıp Bağlama Plakalarını Çizme                                                                                                    | 101 |
| 2.6.5. Destek Plakalarını Çizme                                                                                                    | 102 |
| 2.6.6. Yan Duvar Plakalarını Çizme                                                                                                    | 102 |
| 2.6.7. İtici Sistem ve Elemanlarını Çizme                                                                                                    | 103 |
| 2.6.8. İtici Plakalarını Çizme                                                                                                    | 104 |
| 2.6.9. Geri İtme Sistem ve Elemanlarını Çizme                                                                                                    | 104 |
| 2.6.10. Yolluk Çekme Pimini Çizme                                                                                                    | 105 |
| 2.6.11. Kılavuz Kolon ve Burçlarını Çizme                                                                                                    | 105 |
| 2.4.2. Antetin Düzenlenmesi       7         2.4.3. Görünüşlerin Çizim Sayfasına Aktarılması       7         2.4.4. Katıların İzometrik Görüntülerinin Çizim Sayfasına Eklenmesi       7         2.4.5. Ölçülendirme       7         2.4.6. Yüzey Pürüzlülüğü ve Toleransların Eklenmesi       7         2.4.6. Yüzey Pürüzlülüğü ve Toleransların Eklenmesi       7         2.4.6. Yüzey Pürüzlülüğü ve Toleransların Eklenmesi       8         2.4.7. Özel İşlemler       8         2.4.8. Kesit Alma (Section View)       8         2.4.9. Detay Görünüş (Detail View)       8         2.4.10. Ölçeklendirme ( Scale)       9         2.4.11. Çizilen Resimlerin Çiktisının Alınması       9         2.5. Resim Çizim kurallarının Uygulanması       9         2.6. Kalıp Paça Yapım Resimlerinin Çizilmesi       9         2.6.1. Dişi Kalıp Plakasını Çizme       10         2.6.2. Karşı Kalıp Yarımını Çizme       10         2.6.3. Maça Resmini Çizme       10         2.6.4. Kalıp Bağlama Plakalarını Çizme       10         2.6.5. Destek Plakalarını Çizme       10         2.6.6. Yan Duvar Plakalarını Çizme       10         2.6.7. İtici Sistem ve Elemanlarını Çizme       10         2.6.8. İtici Plakalarını Çizme       10         2.6.9. Geri İtme Sistem ve Elemanların                                    |     |
| 2.4.1.Çizim Sayfasını Oluşturma (A New Drawing Document)       2.4.2.         2.4.2. Antetin Düzenlenmesi       2.4.3.         2.4.3. Görünüşlerin Çizim Sayfasına Aktarılması       2.4.4.         2.4.4. Katıların Izometrik Görüntülerinin Çizim Sayfasına Eklenmesi       2.4.5.         2.4.5. Ölçülendirme       2.4.6.         2.4.6. Yüzey Pürüzlülüğü ve Toleransların Eklenmesi       2.4.6.         2.4.6. Yüzey Pürüzlülüğü ve Toleransların Eklenmesi       2.4.7.         2.4.7. Özel İşlemler       2.4.7.         2.4.8. Kesit Alma (Section View)       2.4.9.         2.4.9. Detay Görünüş (Detail View)       2.4.10.         2.4.10. Ölçeklendirme (Scale)       2.4.10.         2.5. Resim Çizin Resimlerin Çiktısının Alınması       2.5.         2.6. Kalıp Parça Yapım Resimlerinin Çizilmesi       2.6.         2.6. Kalıp Parça Yapım Resimlerinin Çizilmesi       2.6.         2.6. Kalıp Parça Yapım Resimlerinin Çizilmesi       2.6.         2.6. Kalıp Bağlama Plakalarını Çizme       10.         2.6.3. Maça Resmini Çizme       10.         2.6.4. Kalıp Bağlama Plakalarını Çizme       10.         2.6.5. Destek Plakalarını Çizme       10.         2.6.6. Yan Duvar Plakalarını Çizme       10.         2.6.7. İtici Sistem ve Elemanlarını Çizme       10.         2.6.8. İtici Plakaları |     |
| 2.6.14. Soğutma Kanallarını Çizme                                                                                                    | 107 |
| UYGULAMA FAALİYETİ                                                                                                    | 108 |
| ÖLÇME VE DEĞERLENDİRME                                                                                                    | 109 |
| PERFORMANS DEĞERLENDİRME                                                                                                    | 110 |
| CEVAP ANAHTARLARI                                                                                                    | 112 |
| KAYNAKLAR                                                                                                    | 113 |

# AÇIKLAMALAR

| KOD                                           | 521MMI164                                                                                                    |  |  |  |  |  |  |
|-----------------------------------------------|----------------------------------------------------------------------------------------------------|--|--|--|--|--|--|
| ALAN                                          | Makine Teknolojisi                                                                                                    |  |  |  |  |  |  |
| DAL/MESLEK                                    | Endüstriyel Kalıp                                                                                                    |  |  |  |  |  |  |
| MODÜLÜN ADI                                   | Temel Hafif Metal Enjeksiyon Kalıpları 1                                                                                                    |  |  |  |  |  |  |
| MODÜLÜN TANIMI                                | Makinecilikte Temel Hafif Metal Enjeksiyon Kalıpları<br>1'i inceleyen öğrenme materyalidir.                                                                                                    |  |  |  |  |  |  |
| SÜRE                                          | 40/32                                                                                                    |  |  |  |  |  |  |
| ÖN KOŞUL                                      | Temel teknik resim dersi, bilgisayar destekli çizim ders<br>modüllerini almış olmak.                                                                                                    |  |  |  |  |  |  |
| YETERLİK                                      | Kalıp tasarımı yapmak ve yapım resimlerini çizmek.                                                                                                    |  |  |  |  |  |  |
| MODÜLÜN AMACI                                 | <ul> <li>Genel Amaç<br/>Bu modül ile gerekli bilgileri alıp uygun ortam<br/>sağlandığında tekniğine uygun temel hafif metal enjeksiyon<br/>kalıp tasarımını yaparak yapım resimlerini çizebileceksiniz.</li> <li>Amaçlar</li> <li>&gt; Üretim tekniğine uygun temel hafif metal enjeksiyon<br/>kalıp tasarımını yapabileceksiniz.</li> <li>&gt; Gerekli ortam, araç ve gereçler sağlandığında hafif<br/>metal enjeksiyon kalıplarının yapım resimlerini resim<br/>kurallarına uygun çizebileceksiniz.</li> </ul> |  |  |  |  |  |  |
| EĞİTİM ÖĞRETİM<br>ORTAMLARI VE<br>DONANIMLARI | Bu modül programının işlenmesi için, bilgisayar, çizim takımları, hesap makinesi, tablolar, standart çizelgeler gereklidir.                                                                                                    |  |  |  |  |  |  |
| ÖLÇME VE<br>DEĞERLENDİRME                     | Bu modül programı süresince yapmış olduğunuz<br>öğrenme faaliyetleri ve uygulamalı faaliyetlerden başarılı<br>sayılabilmeniz için test ve uygulamaları istenilen seviyede<br>yapabilmeniz gerekir. Bu nedenle her faaliyet sonunda<br>kendinizi test ediniz. Başarısızlık hâlinde ise faaliyeti<br>tekrarlayınız.                                                                                                    |  |  |  |  |  |  |

# GİRİŞ

#### Sevgili Öğrenci,

Teknolojinin, dolayısıyla sanayi ve endüstriyel üretimin baş döndürücü hızla ilerlemekte olduğu bu dönemde sizlere de önemli görevler düşmektedir.

Sizlerin başarı ve mutluluğu, bizlerin ve ülkemizin başarısıdır. Bu nedenle severek gelmiş olduğunuz bölümünüzde başarılı olacağınıza inanıyoruz. Bu başarınız sayesinde rekabet gücümüzün artacağını da biliyoruz.

Ülkemizin bizlerden beklediği de budur. Makine Teknolojisi alanı, günümüzde olduğu gibi gelecekte de sanayinin itici gücü olacaktır. Basınçlı pres döküm tekniği imkânlarını ülke standartlarına uygulamak demek ülke sanayisinin en verimli ve kalite bazında en yüksek kalitede ürün elde etmesi demektir.

Metal enjeksiyon kalıplama tekniği ise basınçlı pres döküm tekniğinin bir parçasıdır. Bu modül ile tekniğine uygun temel hafif metal enjeksiyon kalıp tasarımını yaparak yapım resimlerini çizebileceksiniz.

Modülün sizlere gerekli bilgiyi sunacağını biliyor, başarılar diliyoruz.

## ÖĞRENME FAALİYETİ-1

### AMAÇ

Bu modül ile gerekli bilgileri alıp uygun ortam sağlandığında tekniğine uygun metal enjeksiyon kalıp tasarımını yaparak yapım resimlerini çizebileceksiniz.

### ARAŞTIRMA

- Cevrenizdeki işletmelerden bilgi alarak metal enjeksiyon kalıplarını araştırınız.
- Ayrıca okulunuzun kütüphanesinden ve internet üzerinden gerekli çalışmaları yaparak rapor hâline getiriniz.
- Hazırlamış olduğunuz raporu sınıfta sununuz.

### **1. KALIP TASARIMI YAPMAK**

Metal enjeksiyon (basınçlı döküm), düşük sıcaklıkta ergime ve metal kalıplar içerisinde kalıplanabilme özelliği olup da demir ve çelik olmayan metal ve metal alaşımlarının yüksek basınç altında biçimlendirilmesine metal enjeksiyon (basınçlı döküm) denilmektedir.

Metal enjeksiyon (basınçlı döküm) da bisiklet parçaları, çatal bıçak takımları, saatler, klimalar, kül tablaları, el aletleri, motorlar, kilitler, makaralar, valfler, traktör parçaları, tren parçaları, elektrik aletleri, dürbünler, hava freni donanımı, savaş gereçleri, roket parçaları vb. gibi yapımı özen gerektiren önemli parçalar üretilebilmektedir.

Metal enjeksiyon klasik döküm yöntemi ile makine hacim kalıpçılığının birleştirildiği bir sistemdir. Benzer sistemlerden farklılıklar sunan metal enjeksiyon yöntemi bir çok malzeme üretiminde tek bir metal kalıp kullanılarak sıvı metalin kalıp içerisine basınç altında basılması ile gerçekleşir. Basınçlı dökümde kaliteyi yakalayabilmek ve aynı zamanda kalıbın kısa sürede yıpranmasını önlemek için üretilecek malzemenin alaşımı, biçimi vb. özellikleri göz önünde bulundurularak kalıbın tasarlanması gerekmektedir. Tasarımın yanı sıra kalıba uygun metal enjeksiyon makinesi de belirlenmelidir.

### 1.1. Hafif Metal Malzemeler

#### 1.1.2. Düşük Sıcaklıkta Ergiyen Ağır Alaşımlar

Çinko esaslı metal enjeksiyon alaşımları daha kaliteli parçaların kalıplanmasında kullanılır. Yüksek kaliteli parçaların üretiminde kullanılan çinko alaşımlarının ortalama kurşun miktarı % 0,0045' dir ve bu değer metal enjeksiyon çinko alaşımlarında % 0,007' den fazla olamaz.

Çinko esaslı metal enjeksiyon parçaları yaygın olarak otomotiv endüstrisinde kullanılır. Genellikle radyatör, karbüratör, yakıt pompaları, madeni eşya ve radyo ızgarası yapımında kullanılmaktadır. Bunların dışında, elektrikli ev aletlerinden çamaşır makinasında, ütüde, aydınlatma avadanlıklarında, ayar ve ölçü aletlerinde, mikrofonlarda, ızgara gövdelerinde, yağ brülörleri ve benzerlerinde kullanılan pek çok parçalar, çinko metal enjeksiyon kalıplama metoduyla üretilir.

Çinko esaslı metal enjeksiyon alaşımlarının içerisindeki elementlerin katkı miktarı oranı % 3,5 — % 4,3 alüminyum, % 0,4 bakır, % 0,04 magnezyum, % 0,0037 - - % 0,0045 kurşun, % 0,0010 - % 0,0030 kadmiyum, % 0,001 basınçlı döküm % 0,005 kalay ve maksimum % 0,2 demirdir. Çinko esaslı metal enjeksiyon alaşımları, kullanma yeri ve özelliklerine göre seçilir.

#### 1.1.3. Kurşun ve Kalay Alaşımları

Kalay, kurşun ve alaşımları, düşük sıcaklıkta ergiyen metal enjeksiyon malzemeleridir. Metal enjeksiyon kalıplama metoduyla kalay alaşımlarından korozyona dayanıklı su içerisinde çalışan süt makinaları, şurup pompaları, dişçi ve tıp alanında kullanılan aletlerin yapımında kullanılır. Ayrıca, korozyona karşı dayanıklı fakat dayanım, sertlik ve benzeri mekanik özelliklerin göz önünde bulundurulması gerekmeyen yerlerde, kalay alaşımlı metal enjeksiyon parçalar kullanılır.

Kurşun alaşımları genellikle yangın söndürme aygıtı parçaları, pil, batarya (akümülatör), kimyasal aparatlarla röntgen cihazı parçalarının yapımında kullanılır. Kalay ve kurşun alaşımlı metal enjeksiyon parçalar, mekaniksel özelliklerinin düşük olması nedeniyle çok fazla kullanılmaz. Metal enjeksiyon kalıplamada kurşuna akıcılık kazandırmak amacıyla % 5 kalay, % 10 - % 15 antimuan ve % 0.5 bakır alaşımlı kullanılır.

#### 1.2. Yüksek Sıcaklıkta Ergiyen Hafif Metaller

Metal enjeksiyon malzemelerinden en hafifi alüminyumdur. Bu nedenle, endüstride alüminyum ve alaşımlarından üretilen parçalar yaygın olarak kullanılmaktadır. Alüminyum esaslı metal enjeksiyon alaşımlarının kalıplanan parçaya kazandırdığı özellikleri aşağıdaki şekilde sıralayabiliriz:

- Kalıplama sonucu elde edilen parlaklığını uzun süre korur.
- Korozyona karşı dayanıklıdır.
- Boyutlarda ölçü tamlığı sağlar.
- Düşük sıcaklıklarda özelliklerini korur.
- Yüksek termik ve elektrik iletkenliği sağlar.
- Kalıplanan parçanın hafifliği nedeniyle en çok kullanılanıdır.

Alüminyum esaslı metal enjeksiyon alaşımlarından en çok ev eşyası yapımında kullanılan makine parçaları, optik aletlerde, elektrik cihazlarında ve otomotiv, elektrik, uçak ve makine endüstrisinde kullanılabilecek önemli parçalar kalıplanmaktadır.

Alüminyum metal enjeksiyon parçalar, yaşlanma ile boyutsal ve mekaniksel özelliklerini kaybetmez. Alaşımı oluşturan elementlerin cins ve miktarlarına göre, kalıplanan parça özelliği arzu edilen düzeye ulaştırılır. Alüminyum esaslı metal enjeksiyon alaşımını oluşturan elementlerin cins ve miktarları; max. % çinko, % 4 — % 10 bakır, % 12' ye kadar silisyum, % 4 — % 6 nikel, % 8'e kadar magnezyum % 1 — % 5 kalay ve bir miktar bizmutdur. Kullanma yeri ve özelliklerine göre bu alaşımlardan bir veya birkaçı seçilerek kalıplama işleminde kullanılır.

#### 1.2.1. Magnezyum Esaslı Metal Enjeksiyon Alaşımları

Magnezyum esaslı metal enjeksiyon alaşımları, diğer alaşımların en hafifidir. Bu alaşımın ağırlığı hacim esasına göre alüminyum 2/3'si ve çeliğin 1/4'i kadardır. Bu nedenle, ağırlığının en az olması gereken parçalar magnezyum esaslı metal enjeksiyon alaşımlarından kalıplanır.

Magnezyum esaslı metal enjeksiyonda, pek çok elementlerden oluşan magnezyum alaşımları endüstri alanında yaygın olarak kullanılmaktadır. Alaşımı oluşturan elementlerin cinsi ve miktarları, kalıplanacak parçanın özelliğine göre seçilir. En çok kullanılan elementler alüminyum, magnezyum, çinko, silisyum, kalsiyum, kalay, zirkonyum ve bunların dışında demir, nikel ve bakırdır. Magnezyum esaslı metal enjeksiyon alaşımını oluşturan elementlerden en çok kullanılanı alüminyum, çinko ve manganezdir. Diğer elementlerden kalsiyum, berilyum ve seryumdur.

Magnezyum esaslı alüminyum alaşımında alüminyum, alaşımın sertliğini ve dayanımını artırır. Çinko, alaşımın mekaniksel özelliklerini ıslah eder, dökülebilme özelliğini artırır ve korozyon etkisi olan elementleri nötrleştirir. Manganez, alaşımın tuzlu atmosferdeki korozyona karşı direncini artırır. Diğer elementler de alaşımın mekaniksel özelliklerini iyileştirir.

#### 1.2.2. Yüksek Sıcaklıkta Ergiyen Ağır Alaşımlar

Aşınmaya çalışan ve orta boyutlu parçalar, metal enjeksiyon bakır alaşımlarından üretilen parçalar, korozyona ve aşınmaya karşı dayanıklıdır. Bakır esaslı metal enjeksiyon alaşımlarını oluşturan elementler, arsenik, kükürt, demir, manganez, alüminyum, nikel ve silisyum, metal enjeksiyon bakır alaşımı en çok pirinç elementiyle uygulanmaktadırlar. A B ve C tipi olmak üzere üç ana gruba ayrılmaktadır.

Üç tip bakır esaslı pirinç alaşımlarından A tipi olanı genel amaçlar ve maliyeti düşük parçaların kalıplanmasında, B tipi döküm kabiliyeti ve mekaniksel özellikleri iyi olanı, C tipi ise sertlik ve aşınmaya karşı direnç göstermesi gereken parçaların metal enjeksiyon kalıplama işlemlerinde kullanılır. Saf bakıra oranla alaşımlarının üstünlüğü aşağıda açıklanmıştır.

- $\triangleright$ Saf bakıra oranla çekme dayanımı yüksektir.
- $\triangleright$ Soğuk biçimlendirme metoduyla mekaniksel özellikleri artırılabilir.
- AAA Metal enjeksiyona elverişlidir.
- Talaş kaldırma işçiliği kolaydır.
- Korozyona karşı dayanıklıdır.
- ⊳ Çinko ile yaptığı alaşım ucuz ve yüksek özelliklere sahiptir.
- Soğuk biçimlendirme metoduyla sertleştirilmedikçe elaştikiyeti yüksektir.

### 1.3. Hafif Metal Enjeksiyon Kalıplarının Tasarımında Dikkat **Edilmesi Gereken Noktalar**

Metal enjeksiyon kalıplama metodunda en önemli kısımlardan biri, parça üretiminde kullanılan kalıptır. Kalıplanacak malzemenin (alaşımın) cinsi, kalıplama metodu, üretilecek parça sayısı, yüzey kalitesi, kalıplama sıcaklığı ve benzeri özellikler göz önünde bulundurulur.

Kaliteli bir üretim yapılabilmesi için basınçlı döküm parçalarının iyi bir konstrüksiyonu olması gerekmektedir. Konstrüksiyonun yapılmasında bazı noktaların üzerinde durulması gerekmektedir. Bu önemli noktaları şöyle sıralayabiliriz. Parçaların şekillendirilmiş kısımları mümkün olduğu kadar doğrusal olmalıdır. Sivri uçlardan kaçınılmalıdır, 1, 5 mm' den 4mm' ye kadar aynı kalınlıkta bir cidar kalınlığı sağlanmalıdır. Parçalarda lüzumlu koniklik miktarı 1° den aşağı olmamalıdır. Muhtelif yerlere konacak boşluk, delik ve cep gibi yerlere konacak maçalardaki koniklik 1, 5° 'nin altında olmamalıdır. Parçada vida dişleri hususi hâllerde dökülür, gerekli dişlere ait maçalardan istifade edilir, döküldükten sonra maçalar yerlerinden döndürülmek suretiyle çıkarılır. Basınçlı döküm parcalarının konstrüksiyonlarında en iyi tasarım elde edilinceye kadar gerekli calısmalar yapılmalıdır.

Basınçlı döküm kalıpları, her biri dökülecek parçanın geometrisine göre işlenmiş iki kalıp yarımından meydana gelir. Makineye monte edilen bu kalıp bloklarından biri sabit (hareketsiz) kalıp yarımı, diğeri hareketli (enjektör) kalıp yarımı olacak sekilde düzenlenirler. Ergimiş metal kalıp boşluğuna, sabit kalıp yarımında bulunan besleme memesi vasıtasıyla akar. Hareketli kalıp yarımında ise dökülen parçanın şekline bağlı olacak yolluklar veya kanallar vardır.

#### 1.3.1. Malzeme Özelliklerine (Parça ve Makine Kapasitesine) Uygun Kalıp Cukur Sayısının Tespiti

Kalıp tasarımında tekli veya çoklu kalıplama, maça veya maça pimleri, itici pimler, yolluk, dağıtıcı ve giriş kanalları, kalıp açılma çizgisi, hava tahliye kanalları, kalıp soğutma ve ısıtma sistemleri, taşma veya çapak boşluğu, eğim miktarı, iç ve dış yüzey kavis yarıcapları ve benzeri özellikler göz önünde bulundurulmalıdır. Kalıp tasarımıyla ilgili önemli kısımlar aşağıda sırasıyla açıklanmıştır.

#### 1.3.2. Tek Kalıplama Boşluğu Bulunan Kalıplar

Üretim sayısı fazla olmayan ve karmaşık biçimdeki parçaların kalıplanmasında, tek parça üreten kalıplar kullanılır. Bu kalıplar genellikle dört ana parçadan oluşmaktadır:

- Dişi kalıp ve maça
- Dişi kalıp ve maça destek plakaları
- İtici sistemler
- Kalıp seti

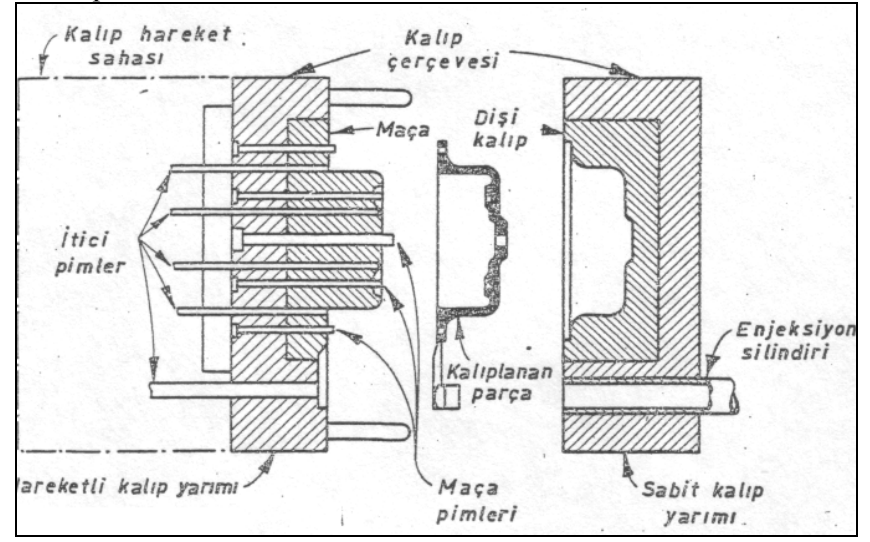

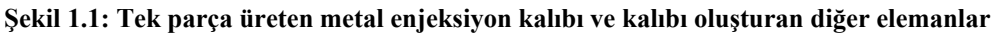

#### 1.3.2. Çoklu Kalıplama Boşluğu Bulunan Kalıplar

Seri üretimi gerektiren çok sayıdaki parçaların kalıplanmasında, birden fazla parçayı bir arada üreten kalıplardır, Şekil 1.2' de birden fazla kalıplama boşluğu bulunan metal enjeksiyon kalıbı gösterilmektedir.

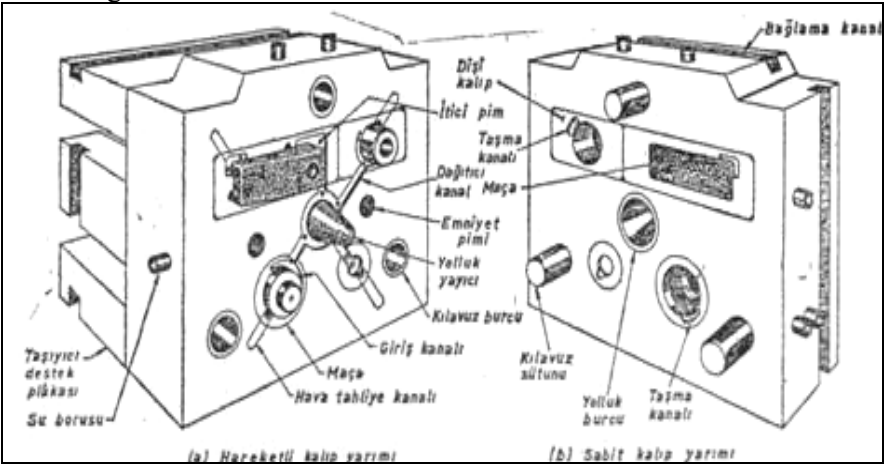

Şekil 1.2: Çoklu kalıplama boşluğu bulunan metal enjeksiyon kalıbı

#### 1.3.3. Kalıp Açılma Çizgisinin Tespiti (K.A.Ç)

Kalıp açılma çizgisinin biçimi ve yerleşim konumu, kalıp tasarımında göz önünde bulundurulması gereken en önemli husustur. Genellikle, kalıp açılma çizgisi düz veya aynı düzlem üzerinde olan kalıp tasarımı tercih edilir. Kalıp yarımlarının açılma çizgisi yüzeyinin düz olması, kalıbın işlenmesini kolaylaştırır ve maliyetini azaltır (Şekil 1.4).

Kalıp açılma çizgisi, kalıplanan parçanın çapak ve giriş kanalı artıklarının kolayca kesilip alınması ve düzeltilmesi gereken yere yerleştirilir. Ayrıca, kalıplanan parça boyutlarında ölçü değişikliği yapılması gerekmektedir. Şekil 1.3' de parçanın orjinal ve geliştirilmiş kalıp açılma çizgisi bulunan kalıplardaki üretilmiş hâli gösterilmektedir.

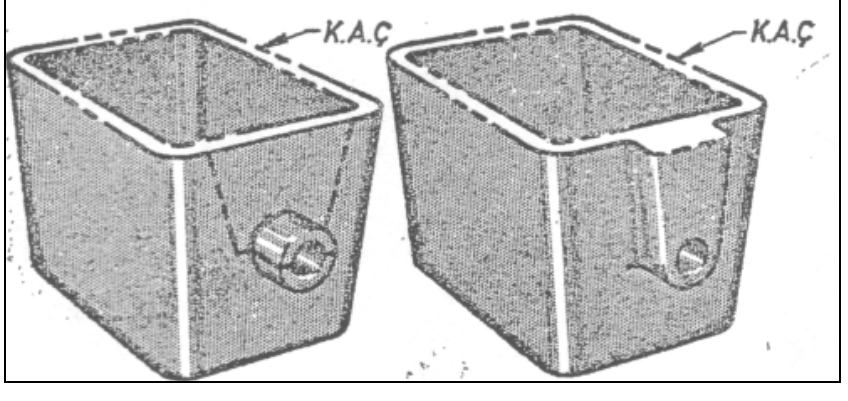

(a) Orjinal tasarım (b) Geliştirilmiş tasarım

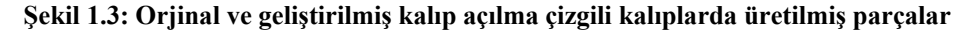

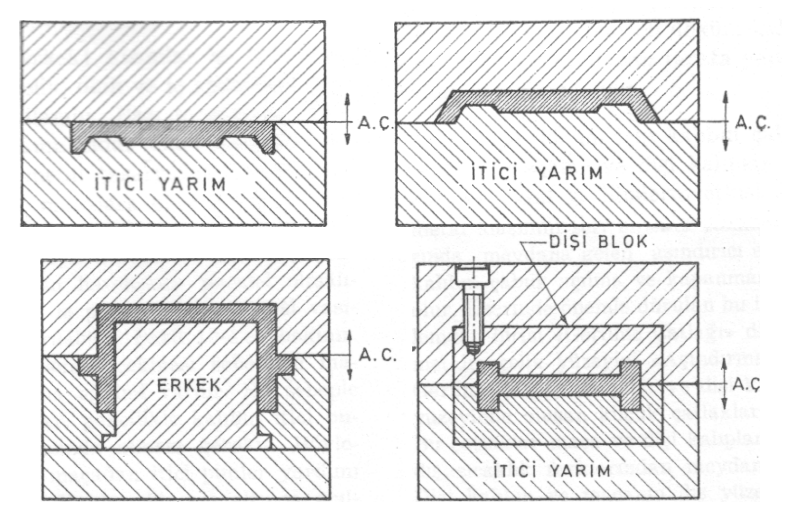

Şekil 1.4:Kalıp açılma çizgi örnekleri

#### 1.3.4. Kalıplarda Kullanılan Maçalar ve Özellikleri

Maça (erkek) kısımlar iş parçaları üzerindeki delik, oluk ve iç girintileri yapmak için kullanılır. Bazı maçaların esas amacı, parçanın cidar kalınlıklarını eşit yapmak ve metal tasarrufunu sağlamaktır. Bu cesit macalara ekseriyetle «Metal Muhafızı» denir. Macalar değişik biçimlerde yapılır ve kalıbın iki yarısına da konur. Sabit veya hareketsiz maçaların eksenleri presin hareketine paralel olmalıdır. Böylece iş parçası, itici ünitesi vasıtasıyla cıkarılabilir. Sekil-1.5'e bakınız. Ergimis alaşımın çekmesi sebebiyle maçaya yapışma eğilimi vardır. Bu sebeple sabit maçalar, genellikle kalıbın itici bulunan parçasında olması gerekir. Böylelikle parça, maçadan itici pimler yardımı ile çıkarılır. Kalıbın bir açı altında açılması istenirse hareketli maçalar açılı pimlerle hareket eden kızaklara yerleştirilir ve hidrolik silindirler yahut kremayer ve dişli yardımı ile çalışırlar (Şekil 1.5). İş parçasının kolayca çıkması için maçalara koniklik verilmesi gereklidir. Maçalar sıcaklığa dayanıklı AISI H-13 tipi takım çeliğinden yapılırlar. Maçalar, ayrıca çinko alasımlarının soğuduğu zaman vaklasık 0.15 mm kadar cekmesiyle meydana gelen büyük gerilimlere karşı da dayanıklı olmalıdır. Maçalar ve maça pimlerinin sertleştirilmiş ve iş parçası çıkarılırken yapışmasını ve çizmeyi önlemesi için parlatılmış olması gerekir. Kalıbın sabit veya itici kısmındaki gerek maçanın gerekse dişi kalıbın yeri çoğunlukla iş parçasının durumuna göre tayin edilir. Metal enjeksiyon kalıpları, iş parçası iticisi bulunan tarafta kalacak sekilde tasarlanmalıdır.

Metal enjeksiyon için kalıbın çalışması sırasında, maçalar ve dişi kalıplar mekaniksel ve ısısal gerilimlerin etkisi altında kalır. Bu gerilimlerin oluşumuna, sıcak metal alaşımın seri enjekte edilmesi sırasında meydana gelen aşındırıcı etkisi ve kalıbın çabuk açılma ve kapanması sebep olur. Üzerinde önemle durulan bu iki problemden birisi «Gerilme Catlağı» diğeri ise metalin çelik yüzeyini aşındırmasıdır. Gerilme çatlağı maçalar ve dişi kalıpların yüzeyinde oluşan küçük çatlaklara denir. Bu çatlaklar maça ve dişi kalıpların iç ve dış sıcaklık farklarından meydana gelir. Dişi kalıbın ve maçanın dış yüzeylerinin sıcaklığı enjekte edilen metalin sıcaklığına yakındır, fakat iç kısımları bağıntılı olarak daha soğuktur. Yüzevin esit zaman aralıkları ile genlesmesi ve cekmesi ic kısımların ise durumunu muhafaza etmesi sebebiyle meydana gelen gerilimler, ince çizgi hâlindeki catlakları meydana getirir. Asındırma ise ergimis alasımın sıcaklık etkisi ile yüzevde bir kemirme yapmasıdır. Bu olay genellikle malzemenin dişi kalıba girişinde veya girişe yakın yerde, maça pimlerinde yahut alaşımın karşı yüze çarptığı yerlerde meydana gelir. Yüksek sıcaklıkla alüminyum magnezyum ve bakır alaşımlarından parça üreten metal enjeksiyon kalıplarında gerilme çatlağı ve kemirme olayı görünür. Metal enjeksiyon kalıplarının ömrünü uzatmak icin, maca ve dişi kalıplarda kullanılacak malzemelerin uygun takım çeliklerinden seçilmesi ve ısı işleminin iyi yapılması gerekir.

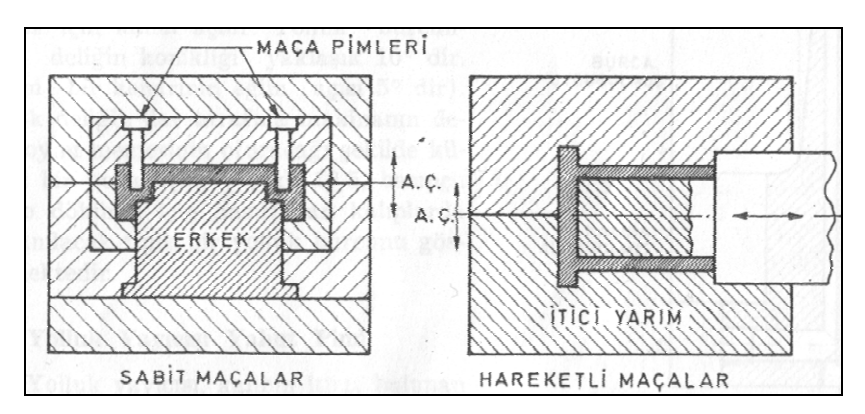

Şekil 1. 5: Sabit ve hareketli maçalar

#### 1.3.5. Kalıp Çukurlarına ve Maçalara Verilecek Açılar

Üretilen parçanın kalıp içerisinden kolayca çıkartılabilmesi için, kalıplama boşluğu tabanından kalıp açılma çizgisine doğru bir miktar eğim verilir. Kalıplanacak parçaya ve kalıba verilecek eğim miktarı, alaşımın cinsine ve kalıplama derinliğine bağlı olarak değişmektedir. Kalıba verilecek eğim miktarı aynı zamanda kalıbın yağlanması ve kalıplama hızına (bir saatte üretilecek parça sayısı) bağlıdır.

Eğim, iş parçasının ölçülerine, biçimine ve alaşımın cinsine göre değişiktir. iş parçaları, erkek kalıp veya maça etrafında enjeksiyondan sonra soğurken ve sertleşirken çeker. Alüminyum ve magnezyum alaşımlarından yapılan iş parçalarının dişi kalıp cidarlarına verilecek eğim açısı en az 1/2° olmalıdır. Genellikle pratikte erkek ve dişi kalıpların eğim açıları 2° ilâ 3° arasında olmalıdır. Bakır alaşımlarında dişi kalıp için istenen en az eğim 1/50' dir. Açı olarak ölçüldüğünde bu 1 den biraz daha büyüktür. Alüminyum ve magnezyum alaşımlarında çekme miktarı % 0,6' dan ,% 0,8'e, bakır için ise % 0,8' den % l'e kadardır.

#### 1.3.6. Kalıplarda Kullanılan Hidrolik, Pnömatik Sistemler

Kalıplarda gerekli görüldüğünde veya istenen hareketlerin mekanik sistemler ile elde edilemediği durumlarda, hidrolik veya pnömatik sistemlerden faydalanılır. Bu sistemler ile genellikle değişik maçaların istenen hareketleri yapması sağlanır.

#### 1.3.7. Kalıplarda Kullanılan Kam Sistemleri ve Çalışma Özellikleri

Kalıplarda kamların yanal hareket ettirilmesi gereken maçaların çalıştırılmasında kullanılırlar. Bunlar kolon (pim) veya eğik düzlem şeklinde olabilir. Açısal değerleri istenen hareket mesafesine göre belirlenir.

#### 1.3.8. Yolluk, Dağıtıcı, Giriş ve Taşma Kanalı Ölçülerinin Belirlenmesi

#### > Yolluk

Metal enjeksiyon kalıplarında yolluk, kalıbın sabit kısmına işlenir. Bu yolluk kalıbın sabit kısmına sıcak iş takım çeliğinden ayrı bir parça olarak takılır. Metal enjeksiyon makinesinin çeşitli kalıplamalarında kullanılan bu parçalara «Yolluk Burcu» adı verilir. Çeşitli tiplerde yapılan yolluk burçları kalıp imal eden atölyelerce yapılır ve piyasaya sürülür. Bu sebeple hazır olarak temin edilebilir. Çinko alaşımlarının aşındırıcılığı sebebiyle, kemirmeyi önlemek için burçlar nitrüre edilir. Alaşımın kalıba enjekte edilmesinden sonra konik delik etrafında su dolaşımını sağlamak için kanal açılır. Yolluk burcundaki deliğin konikliği yaklaşık 10° dir. (Yani bir kenarının eğim açısı 5° dir.) Konik deliğin dar tarafına makinenin deve boynu memesinin oturacağı şekilde küresel bir yuva açılır. Metal enjeksiyon için hazırlanan kalıplarda kullanılacak tipik bir yolluk burcunu göstermektedir.

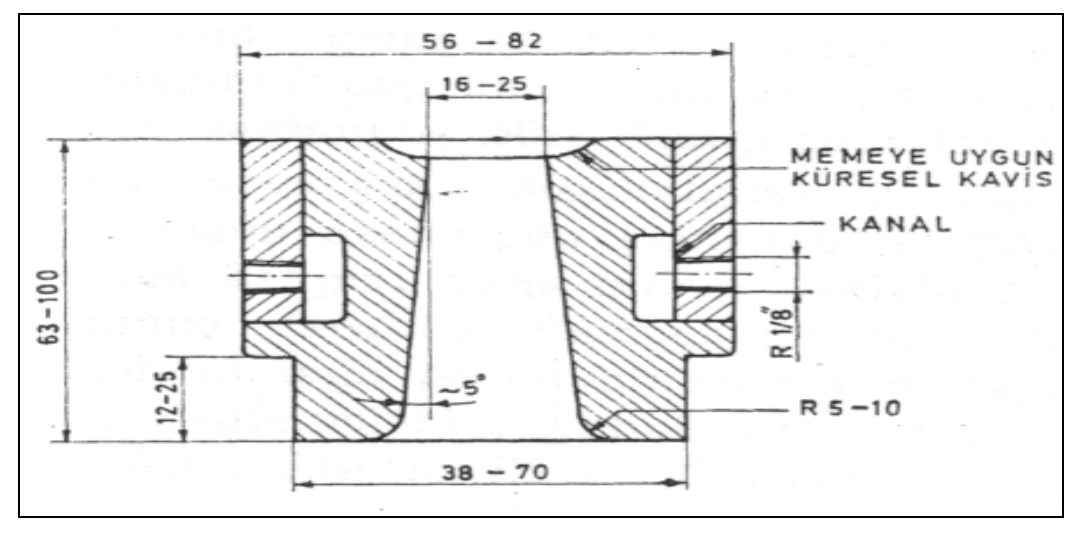

Şekil 1.6: Yolluk burcu

#### Dağıtıcılar ve Girişler

Dağıtıcılar yolluk burcundan giren ergiyik alaşımın, metal enjeksiyon kalıbının ayırma yüzeyinden dişi kalıbın içine dolmasını sağlayan geçiş kanallarıdır. Metal enjeksiyon kalıplarında kullanılan dağıtıcıların yerini tespit etmek bakımından herhangi bir kural yoktur. Tekli dişi kalıp çukurunu beslemek için ekseriyetle birkaç dağıtıcının kullanılması gerekir. Dağıtıcılar iş parçasının kalın kesitli ve geniş olan yerlerine önce maden dolacak şekilde konur. Böylece ergiyik alaşımın akması ve kademeli soğutma sağlanmış olur. Köşe kavislerini geniş tutmak suretiyle ergiyik alaşımın dişi kalıba zorluk görmeden akması sağlanmış olur. Kalıp tasarlayıcısı, tekli veya çoklu dişi kalıplar için dağıtıcı sayısını azaltmaya çalışmalıdır. Böylece dişi kalıplar daha iyi bir şekilde doldurulmuş olacaktır. Metal enjeksiyon kalıbı kullanılmaya başlandıktan sonra dağıtıcılar değiştirilebilir yahut ihtiyaca göre daha fazla dağıtıcı ilâve edilebilir. Girişlerin biçimi, dişi kalıba girişte dağıtıcıların incelik ve genişliğine göre yapılır. Dağıtıcılarda olduğu gibi girişlerin biçim ve büyüklüklerini tayin edecek herhangi bir formül yoktur. Bu iş, kalıp tasarlayıcısı veya kalıpçının geçmiş tecrübelerine ve denemelere göre yapılır. Giriş kalınlıkları, 0,5 mm ile 1,6 mm arasında değişir. Genişlik, iş parçasının biçimine göre tayin edilir. Girişler, parçanın sağlamlık ve yüzey kalitesine etki eder. İnce girişlerle iyi yüzey kalitesi elde edilir, artık kısımların ve yüzeyin düzeltilmesi kolay olur, fakat yoğun bir döküm yapılamaz. Büyük girişlerle daha yoğun ve kusursuz bir döküm yapılır, fakat artık kısımların kırılması ve yüzeyin düzeltilmesi daha güç olur. Girişin büyüklüğü ve biçimi, ergiyik alaşımın boşluğa girişinde buhar gibi püskürmeden bir akım sağlayacak şekilde olmalıdır. Şekil 1.8'den 1.10'a kadar verilen resimler çeşitli dağıtıcı ve giriş modellerini göstermektedir.

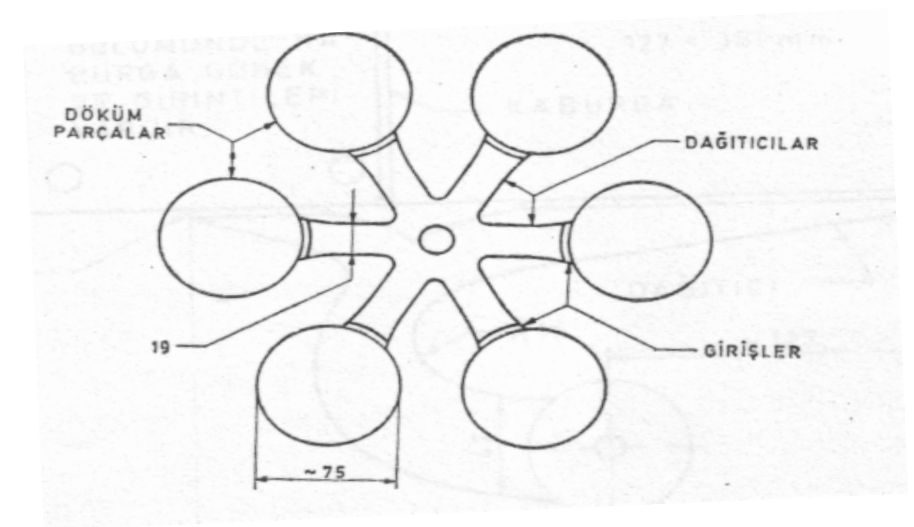

Şekil 1.7: Altı çukurlu kalıp için dağıtıcı konumu

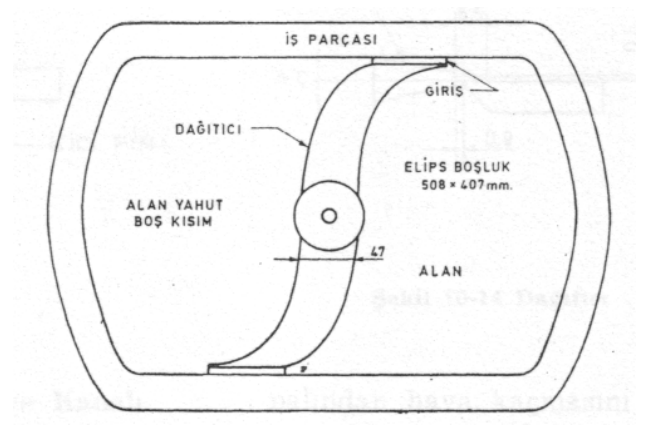

Şekil 1.8: Tek boşluklu dağıtıcı sistemi

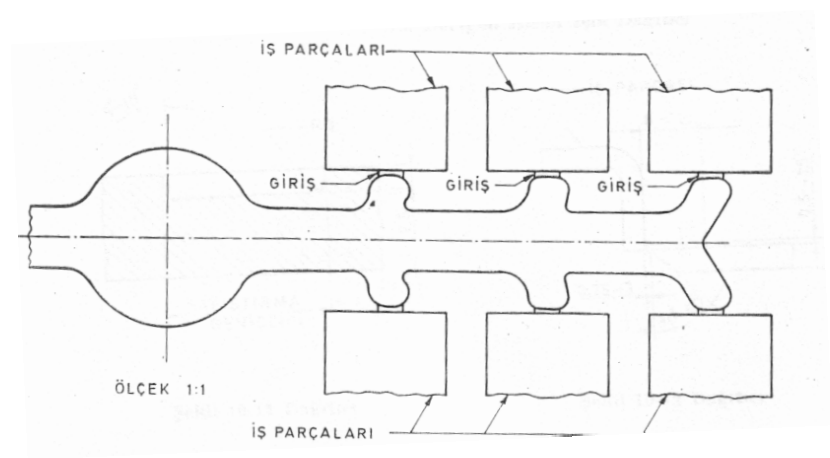

Şekil 1.9: Boşluklu dişi kalıp için dağıtıcı konumu

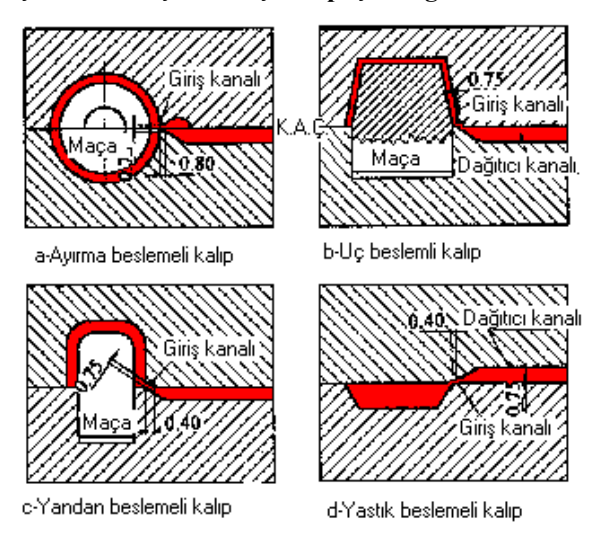

Şekil 1.10: Giriş kanallarının kalıp üzerindeki tipik konumları

#### Taşma Kanalı

Taşma kanalları, sağlam döküm yapmada önemli rol oynayan tahliye sisteminin bir parçasıdır. Taşma kanalları, birden fazla küçük dişi kalıp çukuru bulunan kalıpların hava tahliyesi tarafında olursa birşey ifade etmez. Bu taşma kanalları, genellikle 0,5 mm derinlikte sığ dağıtıcı kanallarla yahut girişle dişi kalıp çukuruna birleşirler. 0,1 mm derinliğinde sığ bir tahliye kanalı taşma kanalına birleşir ve kalıp takımının kenarına kadar uzatılır. Böylece havanın tahliyesi mümkün olur. Diğer tip bir tahliye kanalı, 0,25 mm derinliğindeki taşma kanalından kalıp kenarına kadar derinliği her 25 mm' de 0.08 mm azalacak şekilde açılır. Bazı ergiyik alaşımlar tahliye kanalından hava kaçmasını takip eder, fakat alaşım sığ kanalda çok çabuk donar ve böylece kalıbın iki yarısı arasından fışkırması önlenmiş olur. Taşma kanalı sadece hava tahliyesi için verilen aralık değildir. Aynı zamanda doldurulması güç olan dişi kalıpların çukurlarına ergimiş alaşımın akmasını kolaylaştırır. Taşma kanalları çeşitli biçim ve ölçülerde yapılır. Birçoklarının kesiti yarım daire şeklinde 66' mm den 10 mm derinliğe ve 12 mm genişliğe kadar iş parçasının etrafini çevreler. En çok kullanılan tipi beher kenarının eğim açısı 10° - 15° olan trapez kesitidir. Taşma kanalının konikliğinin fazla ve dip kısmının 2 ila 3 mm yarı çapında kavisli oluşu kalıptan çıkmasını kolaylaştırır. Taşma kanalının sayısı, konumu ve uzunluğu iş parçasının ölçü ve biçimine göre yapılır. İtici pimler, sadece taşmaları itmek için değil aynı zamanda işin kalıptan çıkmasına yardımcı olması için taşma kanallarına yerleştirilir. Genellikle tahliye sistemindeki gerekli bazı değişiklikler kalıbın çalışmaya başlamasından sonra yapılır.

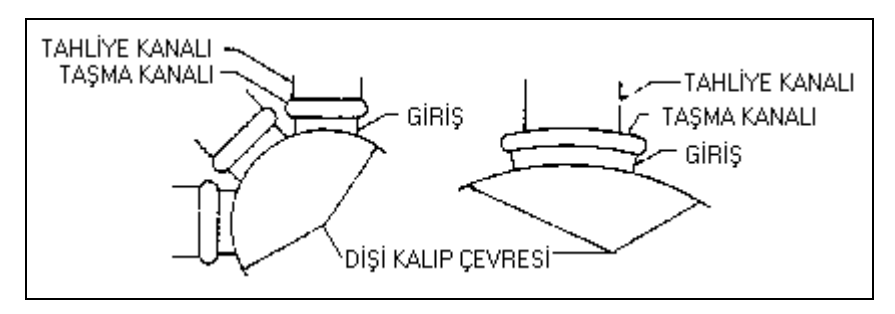

Şekil 1.11:Taşma kanalı ve tahliye kanalı

#### 1.3.9. Yolluk Yayıcı

Yolluk yayıcısı, kalıbın hareketli yarımı tarafına yerleştirilen yaklaşık 10° koniklikte bir parçadır. Bu parçanın amacı ergimiş alaşımı dişi kalıpları besleyen dağıtıcıların içine doğru yöneltmektir. Metal enjeksiyon kalıbı kapandığı zaman yolluk yayıcısı yolluk burcunun konik yuvası içine girer. Meydana gelen konik silindirik boru biçimi, ergimiş alaşımın dağıtıcılara gitmesini sağlayan bir geçiş yeri olur. Yolluk yayıcısında su dolaşımı için, alıştırılmış perdesi bulunan bir su kanalı bulunur. Yoluk yayıcısı, uzun ömürlü olması için nitrüre edilmiştir.

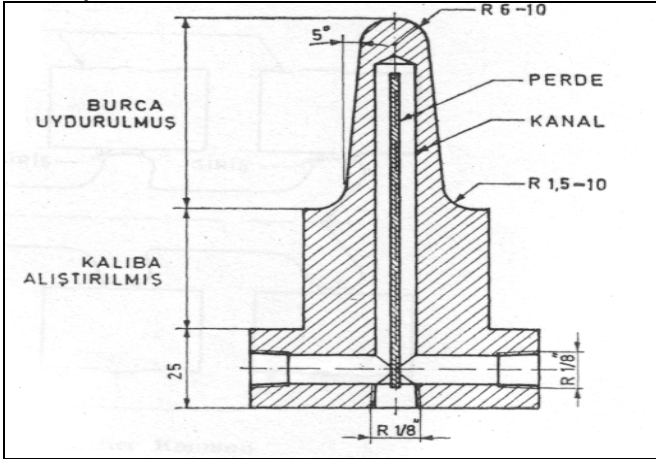

Şekil 1.12:Yolluk yayıcı

#### 1.3.10. Yolluk Çekme Pimi ve İticiler

Metal enjeksiyon kalıpları öyle tasarlanmalıdır ki kalıp açıldığı zaman iş parçası kalıbın itici kısmında yapışık olsun. Metal enjeksiyon kalıplarında itici olarak en çok kullanılan metot pimli iticilerdir, Buna ilave olarak diğer itici metotları da gömlek ve yassı lama tipi iticilerdir. İtici metodu ve yeri, iticilerin sayısı ve ölçüleri, dökülecek iş parçasının ölçü ve biçimine göre tayin edilir. İticiler, iş parçasında göbek üstüne yahut etrafına, kaburgalara, yüzey üstlerine, dağıtıcılara, girişlere, taşmalara, yastık yahut kaldırıcılara yerleştirilir. Yastık yahut kaldırma yerleri kalıbın ayrılma bulunduğu yüze yüzeyine işlenir. Amacı itici pimlerin bulunduğu yeri güçlendirmektir.

İtici yastıklar, aynı zamanda iş parçasının üzerinde itici pim izlerinin istenmediği hâllerde gereklidir. Ekseriyetle bükümün üstündeki merkezleme yastıkları için kalıbın ayrılma yüzeyine işlenen çukurların konik olması gereklidir. Bu yastıklar yaklaşık 16 mm derinliğinde ve beher kenarı 15° ila 20° lik açı altında olmalıdır ki düzeltme kalıbında dökümün uygun konumda ayarlanması sağlanmış olsun.

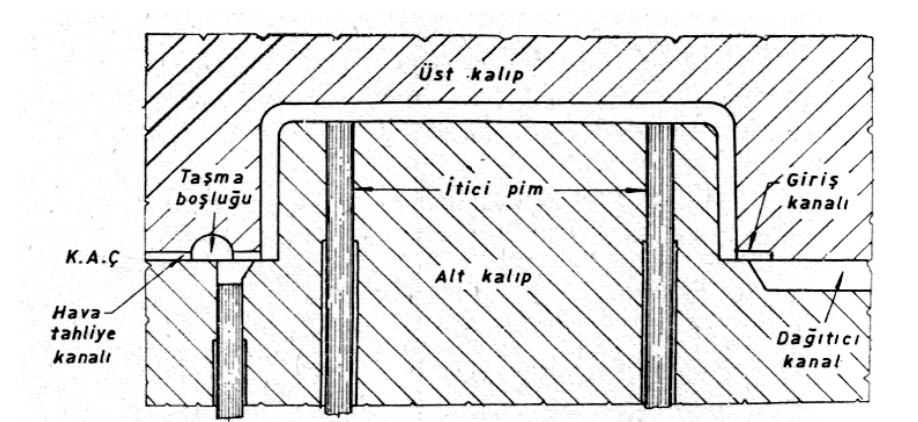

Şekil 1.13: Doğrudan parçaya etki eden itici pimler

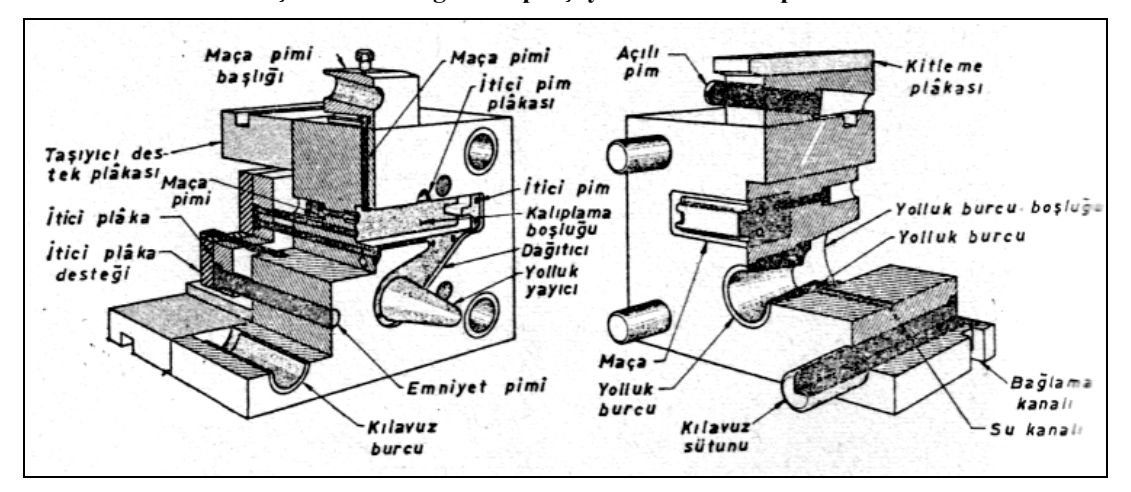

Şekil 1.14: Basınçlı döküm kalıbının açık konumu

#### 1.3.11. Kalıp Havalandırma (Hava Tahliye) Sistemi

Hava tahliye kanalı, kalıplama boşluğu içerisinde sıkışan havanın kalıptan dışarı atılmasını sağlar. Hava tahliye kanalları genellikle kalıp açılma çizgisi üzerindeki taşma boşluğu uzantısına açılır. Böylece, hava tahliye kanalı içerisindeki artık malzeme, kalıplanan parça ile beraber kalıptan alınır. Ayrıca, hareketli kalıp yarımı üzerindeki itici pim deliğindeki ölçü farkı, kalıplama boşluğunda sıkışan havanın tahliye edilmesinde kullanılır.

Tavsiye edilen hava tahliye kanalları genellikle taşma boşluğu uzantısına açılır. Kalıp açılma çizgisi boyunca açılacak hava tahliye kanalı derinliği 0,100 - 0,175 mm arasında olmalıdır. Şekil 1.15' de basınçlı döküm kalıbı ve taşma boşluğu uzantısına açılmış hava tahliye kanalları gösterilmektedir.

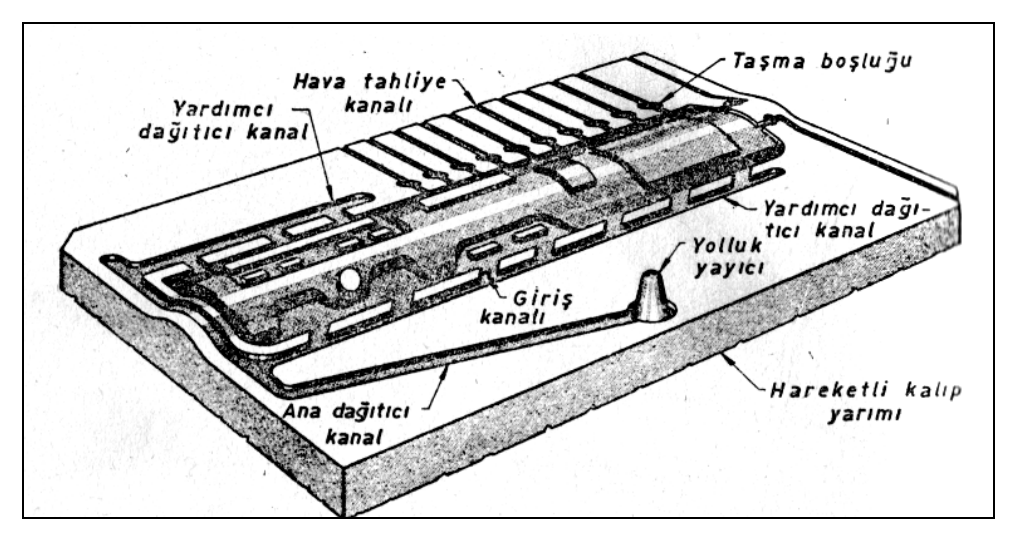

Şekil 1.15: Hava tahliye kanalı bulunan kalıp yarımı

#### 1.3.12. Kılavuz Kolon (Pim) ve Burçlar

Kılavuz kolonlar kalıplarda kalıp yarımlarının kapanması anında iki yarımın istenen konumda kapanmasını sağlayan elemanlardır. Burçlarla beraber çalışırlar. Burçların görevi ise kolonlara yataklık yapmaktır. Genellikle kolonlar kalıp sabit yarımına takılırlar, burçlar ise hareketli yarıma takılırlar. Kolonlar kaliteli çeliklerden yapılıp ısıl işleme tabi tutulurlar ve taşlanırlar. Burçlar ise çelik ya da bronz malzemelerden yapılır çelik olanlar ısıl işleme tabi tutulur ve taşlanırlar. Bronz burçlar daha fazla kullanıma elverişlidir.

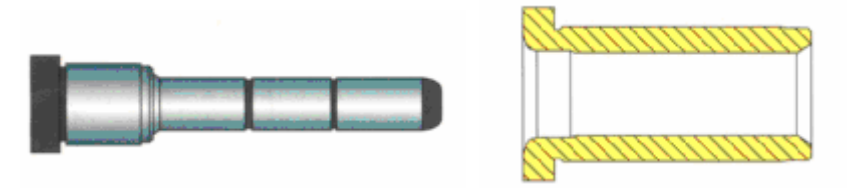

Resim 1.1:Kolon ve burç

#### 1.3.13. İşe Uygun Malzeme Seçimi

Bu tür kalıpların yapımında sıcak iş takım çelikleri kullanılır. «Kalıp ömrü» deyimi belirli bir kalıpta imal edilebilecek iş parçalarının sayısına göre söylenir. Kalıp ömrünün tayinindeki en önemli ölçü; kalıp biçimi, iş parçasının dökümünde ve kalıp yapımında kullanılan malzemelerdir. Genellikle kayıtları ve hareketli parçaları bulunan kalıplar, birkaç kısımdan meydana gelmiş kalıplara nazaran daha çabuk iş yaparlar. Yüksek sıkma ve enjeksiyon basıncına ilaveten geniş ısı değişmeleri, kalıbın hareketli parçalarında aşınmayı arttırır. Kalıplama malzemesinin özelliği kalıp ömrüne büyük etki yapar. Metal enjeksiyon kalıplamada çinko için 320°C, alüminyum için 648°C ve bakır için en yüksek 815°C sıcaklık kullanılmalıdır. Metal alaşımlar, bilhassa alüminyum ve bakır alaşımlar basınçlı dökümde aşındırıcı olduklarından kalıbın ömrünü kısaltırlar. Sıkıştırma, iletme ve enjeksiyon kalıplamada kullanılan bircok plâstik malzemeler de aşındırıcıdır ve kalıbın ömrünü kısaltırlar. Ekseriyetle kalıbın ömrü, birçok parçalarını değiştirmek, yeniden taşlamak ve iş parcasının istediği ölcü sınırları icinde kalmak sartıvla veniden parlatmak suretivle arttırılır. Kalıbın ömrünü uzun tutmanın en iyi yolu, onu iyi kullanmak ve bakımını yapmaktır.

Bu sorunları en aza indirebilmek için kalıp çeliklerinde olması gereken başlıca özellikler:

- $\triangleright$ Yapısal sağlamlık ve homojenlik,
- AAAAA Kolay işlenebilme özelliği,
- Sıcak calısmada ısısal arızalara karsı yüksek dayanımı.
- Çalışma anında deformasyonu önleyecek yeterlikte sertlik ve mukavemet,
- Moleküler çatlamayı önleyecek yeteri sağlamlık,
- Dökülen alasımın asındırıcı ve silici etkisine karsı yüksek davanımı,
- $\triangleright$ Yüksek ısı iletkenliği,
- $\triangleright$ Cok küçük ısısal genleşme katsayısı, olmalıdır.

#### 1.3.14. Kalıp Elemanları Sertlikleri

Celiğin sertlestirilmesi sırasında meydana gelecek carpılma, çatlama ve ölcü değişikliğini önlemek için bilhassa P-20 çeliğini kalıpçı, yaklaşık 300 Brineil yahut 30 Rc sertliğine kadar ön sertlestirmeye tabi tutar. Celik, bu durumda üzerinden kalıp yapımı icin talaş kaldırılacak kadar yumuşaktır, fakat basınçlı çinko döküm ve enjeksiyon kalıplarında kullanıldığı zaman tekrar sertleştirmeyi gerektirmez. Ön sertleştirilmiş 41 ila 47 Rc sertliğindeki çelikler de alüminyum kokil döküm kalıplarının yapımında kullanılabilir. Bu durumda celiğin işlenmesi güç olmakla beraber, sertleştirmede önlenemeyecek çarpılmalar ve ince işleme zorlukları ortadan kaldırılmış olur.

Kalıbı meydana getirecek parçaların ömrüne etki edecek diğer bir faktör de sertleştirmedir. Herhangi bir kalıptan azami derecede iyi sonuç alabilmek için, uygun sertleştirilmesi gerekir. Sertleştirme terimi, 1s1 işleminin uygulanması ile metalin özellikleri üzerinde değişiklik yapmak anlamına gelir. Bu işlem, çeliğin karbon miktarına göre bünyesinde kimyasal değişiklikler yapar. Kalıp yapımında kullanılan malzemeler; Basınçlı döküm kalıplarında vüksek sıcaklık, basınc gibi etmenlerden dolavı kalıpta; ısıl vorulma, çatlama-kırılma, korozyon- erozyon, çökme gibi sorunlar meydana gelebilir.

#### 1.3.15. Kalıp Soğutma Teknikleri

Basınçlı döküm makineleri her ne kadar belirli zaman aralığında daha önceden tespit edilen sayıda parça dökümü için ayarlanmış ve kalıp ısınmaları göz önüne alınmışsa da, kalıpların bazı kısımları diğer taraflarına nazaran daha fazla sıcaklık çeker. Bu kısımlar soğutma suyu kullanılarak istenilen sıcaklığa düşürülür. Şekil 1.16'daki gibi soğutmayı gerektiren bölgelere su, kalıp bloğuna delinen delikler veya açılan kanallarla iletilir. Delinen su deliklerinin kalıp yüzeyine 20 mm' den yakın olmaması tavsiye edilir. Bununla beraber sakıncası olmayan hâllerde kanallar, maça yahut boşluk yüzeylerine 6 mm kalıncaya kadar yaklaşabilir. Uygun soğutma sadece imalat kolaylığı için değil, aynı zamanda iş parçasının yüzey kalitesinin iyi olmasına ve kalıp ömrünün artmasına yardımcı olur.

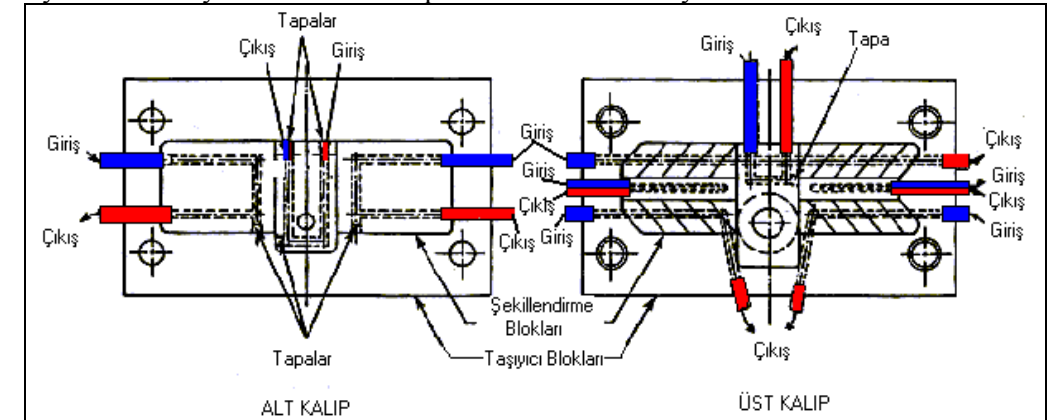

Şekil 1.16: Soğutma kanallarına örnek kalıp kesiti

#### 1.3.16. Kalıplarda Kullanılan Yaylar ve Özellikleri

Kalıplarda genellikle basınç yayları kullanılır. Silindirik helisel basınçlı yaylar, yay yapımına uygun çelik ve bakır alaşımlı tellerden soğuk veya sıcak sarılarak üretilir. Tel çapı 1 mm'den büyük olan yaylarda yay başları (uçları) yay eksenine dik olarak ve 270°lik bir oturma yüzeyi oluşturacak şekilde açık, tel çapı 1 mm'den küçük olan yaylardaysa olduğu gibi bırakılır. Kalıplarda kullanılan yayların sertlikleri renkler ile ifade edilmektedir.

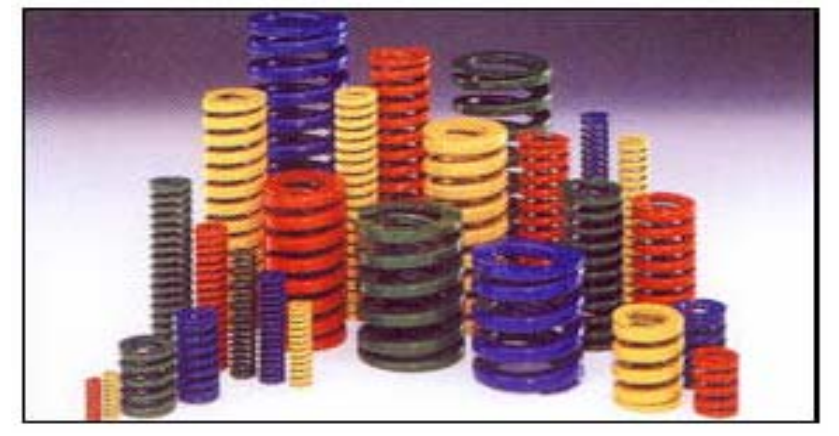

Resim 1.2:Kalıp yayları

#### 1.3.17. Kalıplarda Kullanılan Dönüşüm, Markalama ve Tarih Mühürleri

Kalıp Takvimi / Tarih Markası

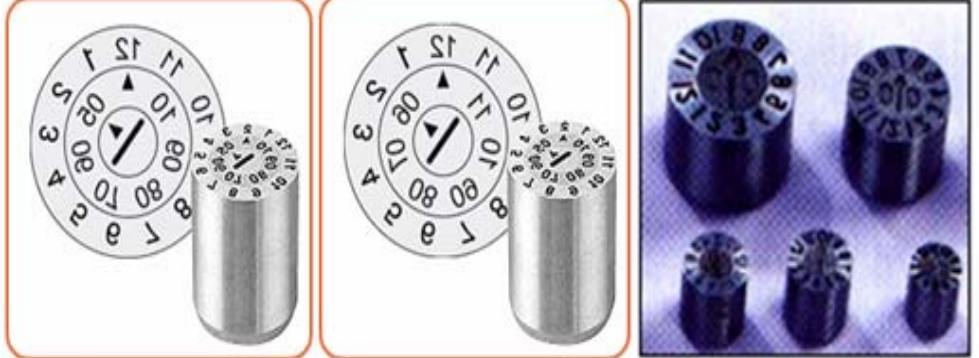

Resim 1.3:Kalıp tarih markaları

Kalıp takvimleri, ay ve yılları gösterecek şekilde yapılırlar. Merkezdeki parça ok şeklinde yılları gösterir. Takvim sökülmeden merkezdeki ok dışarıdan döndürülerek kullanılabilir.

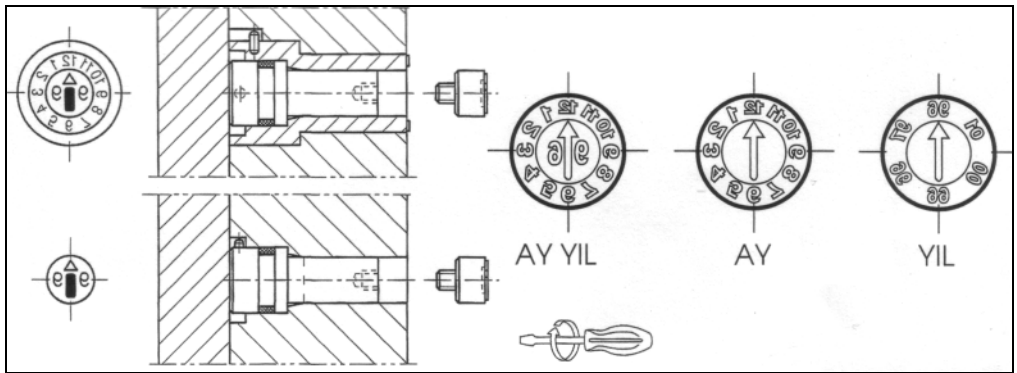

Şekil 1.17:Ayarın yapılması

#### **Dönüşüm Mühürleri / Malzeme Tanıtım Tabletleri**

Plastik mamulünün tekrar kullanım mühürleri, plastik malzemelerin işlenmesinden elde edilen mamullerin en hassas şekilde işaretlenmesi amacını taşımaktadır. Mühür DIN 6120 tek sembol ve ISO 1043-1 normal işaretli uluslararası kodlara uygundur. Hurdaya gönderilecek malzemenin tanınmasını kolaylaştırır. Malzeme : UNIx41 Cr 13 ku (WNr.2083).

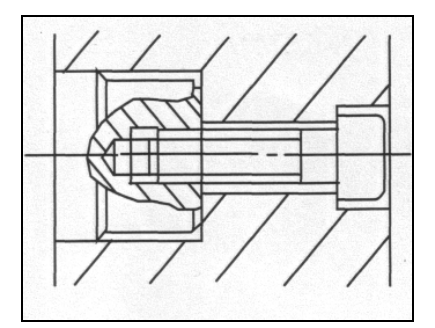

Şekil 1.18:Vida ile montaj

#### 1.3.18. Standart Kalıp Elemanlarının Tespiti

Standart kalıp elemanları (şapkalı kolonlar, burçlar, plakalar, yağlayıcılar, hazır kalıp setleri, soğutma elemanları, vb.) üretici firma kataloglarından alınarak kullanılabilir. Ayrıca kalıplarda kullanılacak çelik malzemeler ilgili standart çizelgelerden alınır.

### 1.4. Çelik Malzeme Özellikleri ve Isıl İşlemleri

### Sıcak İş Takım Çelikleri

Alüminyum ve bakır alaşımlarında kullanılan kalıplar için özel sıcak iş çelikleri geliştirilmiştir. Bu çelikler AISI normunda H -11, H -13, H - 21 gibi sınıflara ayrılmışlardır. Bütün çelikler alaşımlıdır. Yukarıda sözü edilen çelikler belirli uygulamalar için uygun alaşımlıdır. P - 20 çeliğinin yaklaşık alaşımı şöyledir: Karbon % 0,30, magnezyum % 0,80, silisyum % 0,50 krom % 1,65 ve molibden % 0,40 dır. H -13 çeliğinin alaşımı ise sıcak iş çeliğine benzer.. Yaklaşık olarak karbon % 0,40, magnezyum % 0,40, silisyum % 1, krom % 5, vanadyum % 0,50 den % l'e kadar ve molibden % 1 dir.

| Sıcak iş takım çelikleri |                |      |          |                 |                  |                 |     |     |                                                                                                    |
|--------------------------|----------------|------|----------|-----------------|------------------|-----------------|-----|-----|----------------------------------------------------------------------------------------------------|
| Alman standardı (DIN)    |                |      | K<br>Alm | imyas<br>an sta | al bile<br>ndard | eşimi<br>1 (DIN | V)  |     | özellikleri ve uygulama alanları                                                                                                    |
|                          |                | С    | Si       | Mn              | Cr               | Mo              | V   | Ni  |                                                                                                    |
| 1.2344                   | X40CrMoV51     | 0,39 | 1        | 0,4             | 5,2              | 1,3             | 1   | -   | Yüksek sıcaklıkta iletkenliğini sertliğini ve<br>aşınmaya dayanımını kaybetmeyen, tokluğu<br>yüksek olan bir çeliktir. Sıcak iş çeliği olarak<br>birçok işlerde kullanılır. Hafif metallerin<br>basınçlı dökümü ve ekstrüzyon preslerinde<br>kalıp, piston yolluk, alt çakı, üst çakı, gömlek<br>vb. olarak kullanıldığı gibi plastik enjeksiyon<br>makinelerinde salyangoz, silindir ve gömlek<br>olarak nitrasyon yapılarak kullanılır. Çok<br>aşındırıcı plastik kalıplarının yapımında<br>kullanılır. Yumuşatma 750-800°C sertliği 230<br>HB'dir. |
| 1.2365                   | X32CrMoV33     | 0,31 | 0,3      | 0,35            | 2,9              | 2,8             | 0,5 | -   | Yüksek sıcaklıklarda sertliğini yitirmez, yüksek<br>meneviş sıcaklığına dayanıklı iyi ısı iletkenliği<br>ve çalışma sırasında suyla soğutmaya dayanan<br>bir sıcak iş çeliğidir. Bakır ve pirinç gibi<br>gereçlerin ektrüzyon ile basılmasında, iç gömlek<br>pres baskı mili ve çakısı, dövme işlerinde<br>çekirdek, metal enjeksiyon dökümünde kalıp,<br>piston ve yolluk olarak su soğutmalı sıcak<br>makas bıçakla, sıcak yöntemle cıvata, somun<br>vb. parça takımları olarak kullanılır.<br>Yumuşatma 750-800°C sertliği 230 HB'dir.             |
| 1.2714                   | 56Ni Cr Mo V 7 | 0,55 | 0,25     | 0,75            | 1,1              | 0,5             | 0,1 | 1,7 | Meneviş dayanıklılığı iyi çekirdeğine doğru<br>daha yüksek sertlik olan bir kalıp çeliğidir.<br>Bütün dövme kalıplan için standart çeliktir.<br>Parçalı pres kalıplan ekstrüzyon presleri için<br>baskı çakılan, alt çakı taşıyıcıları, kovan ve<br>benzeri takımlar, koruyucu gömlekler ve sıcak<br>makas ağızlarında kullanılır. Yumuşatma 650-<br>700°C, sertliği 250 HB'dir.                                                                                                    |

#### İmalat Çelikleri

Sembolü (St) olan genel imalat çeliklerinin Karbon oranı %1'den düşüktür. Bu nedenle sertleştirilemezler. Çeliğin dayanımı da sembolün sağına konulan rakamla ifade edilir. Örneğin St 37 çeliğin çekme dayanımı (1 mm<sup>2</sup> 'sinin taşıyabileceği yük) 37 ile ifade edilir. Bu değer 9,81 ile çarpılınca çeliğin 1 mm<sup>2</sup> sinin Newton cinsinden çekme dayanımı bulunur.

#### 1.4.1. Çeliklerin Tabi Tutuldukları İsıl İşlemler

Çelik malzemeler üretilirken içinde belirli oranlarda karbon bırakılır. Çünkü karbon, çeliğe sertlik ve dayanıklılık özelliği kazandıran tek elementtir. Ancak çelik, üretildiği şekliyle her amaç için kullanılmaya elverişli değildir. Bu demektir ki çelik, üretimden çıktığı andaki alaşım özelliklerinde her zaman her iş için kullanılamaz. Eğer bir makine parçasının aşınmaya karşı veya darbeye karşı dayanıklı olması gerekiyorsa veya çelik bir makine parçasının işleme zorlukları varsa, bu gibi durumlarda iş parçalarına ısıl işlemler yapılarak istenilen duruma getirilir. O halde ısıl işlem, çeliğe daha üstün özellikler kazandırmak için, yapılır.

#### 1.4.2. Sertleştirme İşlemleri

Çelikten yapılan her parça sertleştirilebilir. Bıçak, keski, matkap, zımbalar, çakılar, dişliler, ölçme ve kontrol aletleri, miller vb. parçalar sertleştirilmeden kullanılamazlar. Çeliklerin sertleştirilmesi, belirli bir sıcaklığa kadar tavlanıp aniden soğutulması ile yapılan bir işlemdir.

#### 1.4.3. Menevişleme İşlemi

Menevişleme, çeliklere düşük sıcaklıklarda uygulanan bir gerginlikleri giderme işlemidir. Bu işlemde  $\alpha$  kritalleri içinde hapis kalan karbon atomları ve demir atomları malzemenin tavlanması sonucu hareket etmeye başlar ve dengeli bir şekilde dağılır. Bu suretle çelik içindeki gerginlikler giderilmiş olur.

Menevişleme, sade karbonlu çeliklerde 100-300 <sup>o</sup>C sıcaklıklar arasında uygulanmaktadır. Katıklı çeliklerde meneviş verme sıcaklığı 200-400 <sup>o</sup>C arasında olur. Çok katıklı hava çeliklerinde meneviş verme sıcaklığı 580 <sup>o</sup>C'tır.

#### 1.4.4. Yumuşatma İşlemi

Çelik malzemelerin ısıtılarak yavaş yavaş soğutma işlemidir

#### 1.4.5. Gerilim Giderme İşlemi

Gerilim giderme tavlaması, parçalarda bulunan iç gerilmeleri azaltmak veya ortadan kaldırmak için yapılır. İç gerilmeler sıcaklık farklılıkları, bükme, doğrultma, ince yüzey talaşlı imalattan dolayı meydana gelebilir. Bu tavlamada yapı değişimi söz konusu değildir.

Parçalar ısıtıldıktan sonra yeni gerilmeler olmaması için yavaş yavaş soğutulmalıdır. Bu soğutma havada soğutma veya vakum ortamında soğutma olabilir

#### 1.4.6.Yüzey Sertleştirme İşlemleri

Birçok makine parçası, bir hareket iletir veya birtakım hareketli parçalar taşır. Bu parçalar, hareket ve güç iletirken darbe, vuruntu, sarsıntı ve aşınma gibi bir takın kuvvetlerin etkisinde kalır. Makine parçalarının çalışırken darbelerden, vuruntulardan ve aşınmalardan zarar görmemeleri için çalışan kısımlarının yüzeyleri ince bir tabaka şeklinde sertleştirilir, iç kısımları ise olduğu gibi kalır. Bu işleme yüzey sertleştirme denir. Yüzey sertleştirmede işin sadece dış yüzeyi sertleşir, iç kısımı yani özü olduğu gibi kalır.

#### 1.4.7. Sementasyon işlemi

#### Katı Sementasyon

Katı sementasyon içinde % 0,1-%0,2 oranında karbon bulunan çeliklere uygulanır. Bu tür çeliklerden yapılan iş parçalarının yüzeylerine katı sementasyon maddelerinden (kok, meşe kömürü vb.) %0,75-%1 oranında karbon emdirilir. Bu yöntemle iş parçasının yüzeyinde 0,5–5 mm kalınlığında bir tabaka sertleşecek kadar karbon almış olur.

#### Sivi Sementasyon

Sıvı sementasyon işleminde, çelik yüzeyine karbon verici olarak sodyum siyanür (NaCN), potasyum siyanür (KCN) ve kalsiyum siyanür (CaCN<sub>2</sub>) bileşikleri (tuzları) kullanılır. İşlem, sıvı tuzun 800  $^{\circ}$ C-900 $^{\circ}$ C sıcaklıklarda çelik yüzeyine karbon ve azotu vermesiyle meydana geldiğinden, sıvı sementasyon termokimyasal bir olaydır. Sıvı sementasyon yöntemiyle yüzeyine karbon emdirilen parçalar ya sementasyon kalıbından çıkarılınca ya da sonradan yeniden tavlanarak sertleştirilir.

#### Gaz Sementasyon

Bu sementasyon sisteminde, karbon verici olarak metan, asetilen, hava gazı ve etan gazları kullanılmakla birlikte daha çok propan gazı kullanılır. Gazla yapılan sementasyon uzun zaman alır, fakat malzeme üzerinde karbon atomu emmiş olan tabaka çok ince olur. Bu yüzden gaz sementasyonu genellikle cıvata, vida, pim, perno, vb. küçük parçalara uygulanır.

Gaz sementasyonu yapılacak olan iş parçaları, sızdırmazlığı iyi olan bir firinda 800 <sup>o</sup>C-900<sup>o</sup>C sıcaklıkta tavlandıktan sonra frinin içine basınçlı propan gazı verilir. İşin yüzeyi yeteri kadar karbon alınca gaz kesilir ve parça suda sertleştirilir.

#### 1.4.8. Nitrürleme işlemi

Nitrürasyon denilen bu işlemde, çeliğin yüzeyine karbon atomları yerine amonyak (NH<sub>3</sub>) gazındaki azot (N) atomları emdirilir. Azot atomları çelik içine girince, çeliğin yüzeyinde sert bir tabaka oluşur. Bu tabakaya nitrür denir. Nitrür, yeteri kadar sert olduğundan çeliğin ayrıca sertleştirilmesine gerek yoktur.

Nitrürasyon işleminde, çelik 400  $^{\circ}$ C– 450  $^{\circ}$ C sıcaklıkta tavlanmış haldeyken firinin içinden basınçlı olarak sürekli amoyak gazı (NH<sub>3</sub>) geçirilir. Gaz firinin içinde sıcaklıktan dolayı ayrışır, böylece azot atopmları çeliğin içine nüfuz eder. Amonyak gazındaki azot atomlarının çeliğin içine nüfuz etmesi 72 saat gibi uzun bir zaman almasına rağmen sertleşen tabaka kalınlığı, diğer yöntemlerle elde edilen kalınlıklardan daha incedir. Fakat onlardan daha sert olması ve daha fazla sıcaklıklarda sertliğini kaybetmemesi gibi özellikleri yüzünden küçük makineler üreten fabrikalarda bu yöntem çok uygulanır.

#### 1.4.9. Sertleştirme ve Meneviş İşleminin yapılış amacı

#### Sertleştirmenin Amacı

Yapı dönüşüm işlemi olarak bilinen sertleştirmede, işlem sonucunda dayanım, akma sınırı önemli ölçüde artar. Sade karbonlu çeliklerde su vermekle dayanımı üç katına çıkarmak mümkündür. Su vermekle elde edilen martenzit yapının gerginliği çelikteki karbon oranına bağlıdır. Bu nedenle çelikte sertleştirme karbon oranına bağlı olarak yükselir. Sade karbonlu çeliklerde suverme ile sağlanan sertlik yüzeyde yüksek, çekirdeğe inildikçe düşüktür. Bunun nedeni sade karbonlu çeliklerde dönüşümün hızlı olmasından dolayıdır. Katıklı çeliklerde ise dönüşüm yavaş olduğundan çekirdeğine kadar sertleşme sağlanmaktadır.

#### Menevişlemenin Amacı

Menevişleme, sertleştirilmiş bir çeliğin iç gerginliklerinin giderilmesi demektir. Menevişleme işlemi ile  $\alpha$  kristal kafesleri içinde hapsedilmiş olan karbon atomlarının çok küçük bir kısmı, çeliğin meneviş derecesinde tavlanması ile harekete geçerek kristal kafeslerinden ayrılır. Böylece kristallerdeki çarpılmalar ortadan kalkar ve iğne yapılı martenzit doku normal dokuya dönüşmüş olur. Böylece çeliğin kırılganlığı giderilerek darbe, sarsıntı ve aşınmalara karşı dayanıklı hale dönüştürülmüş olur.

#### 1.4.10. Malzeme Sertlik Ölçme Metodları

Sertleştirilmiş makine ve kalıp parçalarının istenen sertlik derecesine ulaşıp ulaşmadığı sertlik ölçme makinelerinde kontrol edilir. Çünkü makine parçalarının, kesici aletlerin ve el aletlerinin gereken sertlik derecelerinde sertleştirilmiş olması kullanım ömrü ve fonksiyonları bakımından büyük önem taşır. Bu nedenle sertleştirilmiş makine parçalarının, kesici makine parçalarının, el aletlerinin ve kesici takımların sertliklerinin ölçülmesinde değişik yöntemler geliştirilmiştir.

#### Birinell Sertlik Ölçme Metodu

Brinell sertlik ölçme sisteminde, sertleştirilmiş bir çelik bilye ya da sert metal bilye kullanılır. Bilye, özel makinesinde sertliği ölçülecek parçanın üzerine Şekil.1.19'da görüldüğü gibi deney kuvveti ile bastırılır ve bu halde 10 - 15 saniye kadar beklenir. Sonra bilyenin iş üzerinde bıraktığı izin çapı ölçülür.

Bu değer;  $H = \frac{F}{A}.0,102$  Formülünde yerine konularak sertlik derecesi hesaplanır.

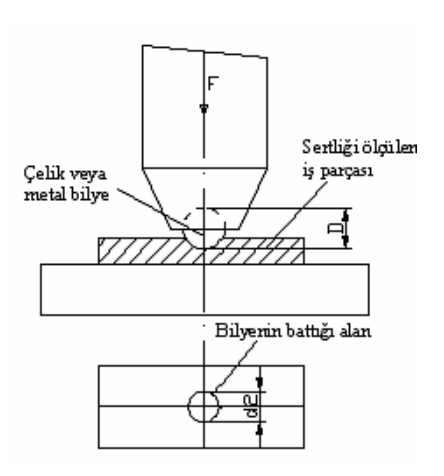

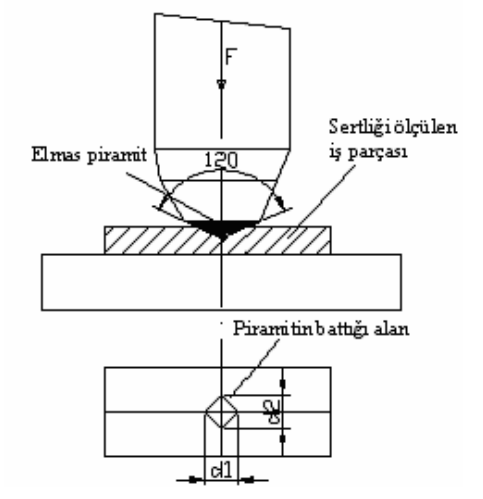

Şekil 1.19:Birinell sertlik ölçme sistemini

#### Şekil 1.20: Vickers Sertlik ÖlçmeSistemini

#### Vickers Sertlik Ölçme Metodu

Vikers ölçme sistemi Brinell sertlik ölçme sistemine benzer. Bu sistemde sertlik, uç açısı 120° olan kare piramit şeklinde elmas uç kullanılarak ölçülür (Şekil 1.20). Ölçme sırasında piramit uç, iş parçasına batırıldıktan sonra 10–30 saniye beklenir. Meydana gelen iz optik bir aletle (makinenin üzerinde bulunur ve ölçüyü gösterir) tam köşegenlerinden hassas olarak ölçülür. Bu ölçülen değer formülde yerine konarak vikers sertliği bulunur.

Vikers sertlik değeri;

$$Hv = \frac{F}{A} .0,102 \text{ Formülünden bulunur.} \qquad Hv = \frac{F}{d^2} .0,1891 \qquad d = \frac{d_1 + d_2}{2}$$

A = Izin alanı mm<sup>2</sup> Hv= Vikers sertlik derecesi F= Uygulanan kuvvet N/ mm<sup>2</sup>

#### Rockwell Sertlik Ölçme Metodu

Rockwell sertlik ölçme deneyi, biri uç açısı 120° olan elmas koni ile diğeri de çelik bilya ile olmak üzere iki şekilde yapılır ve diğer yöntemlerden farklıdır (Şekil 1.21).

Brinell'de bilindiği gibi sertliği ölçülen malzemede meydana getirilen iz alanı ile yük arasındaki bağıntı esas alınıyor du. Rockwell sertlik ölçme yönteminde ise sertlik değeri, malzemeye batan izin meydana getirdiği derinlik eas alınarak bulunmaktadır. Sertlik değeri birimsizdir. Uç malzemeye ne kadar fazla batarsa malzeme o kadar yumuşak ve ne kadar az batarsa malzeme o kadar sertlir. Eğer uç malzemeye hiç batmamışsa sertlik elmas sertliğine eşit kabul edilir. Rockwell sertlik ölçme yönteminde iki tip sertlik ölçme cihazı kullanılır.

- Standar cihaz,
- Yüzeysel cihaz.

Standart cihazda 60, 100, 150 kg ağırlıklar kullanılır ve batıcı uç olarak da 1/16",1/8",1/4",1/2" çaplarında sertleştirilmiş çelik bilyalar kullanılır. Sert ve sertleştirilmiş çeliklerde uç açısı 120° olan elmas koni uç kullanılır. Elmasın ucu kavislendirilmiştir.

Yüzeysel cihazda ise 15, 30, 45 kg lık yükler kullanılarak çok ince ve yüzeyi sertleştirilmiş parçaların sertlikleri ölçülür. Uç olarak da standart cihazda kullanılan çelik uçlarla elmas koni uç kullanılır. Rockwell sertlik ölçme yönteminde 28 değişik sertlikteki malzeme için uçları ve ağırlıkları değiştirmek suretiyle ölçme yapılması mümkündür. Tablo 1.2'de ölçme çeşitleri görülmektedir.

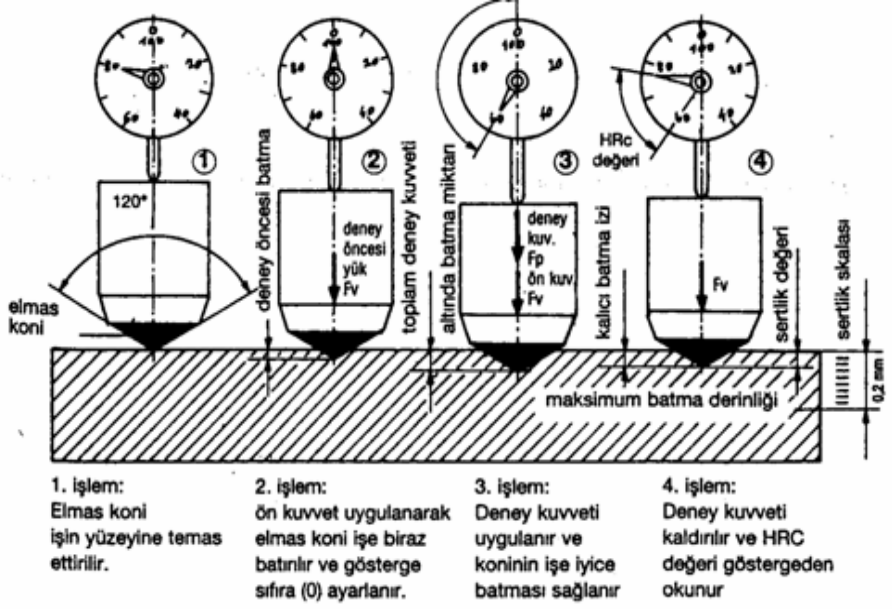

Şekil 1.21: Rockwell sertlik ölçme deneyinin yapılışı

#### • Rockwell-A Sertlik Ölçme Metodu (HRA)

Elmas koni uç kullanarak uygulanan bu sertlik ölçümünde 60 (10+50)kg yükle ölçme yapılır. Yüzey sertleştirilmesi yapılmış çeliklerin ve ince malzemelerin sertlikleri ölçülür.

#### • Rockwell-B Sertlik Ölçme Metodu (HRB)

Orta serlikteki ve yumuşak malzemelerin sertliklerinin ölçülmesinde kullanılır 1/16'' çapındaki sertleştirilmiş çelik bilya ve 100 (10+90)kg ağırlık kullanılır. Dökme demirler, sertleştirilmemiş çelikler, pirinç, tunç ve alüminyum alaşımlarında uygulanmaktadır.

#### • Rockwell-C Sertlik Ölçme Metodu (HRC)

Sert malzemelerin, sertleştirilmiş çeliklerin ve karbürlerin sertliklerinin ölçülmesinde kullanılan bir ölçme çeşitidir.150 (10+140) kg ağırlık ve elmas uç kullanılarak yapılmaktadır.

| Sembol | Dahcı uç      | Ağırlık<br>(Kg) | Sembol             | Dahcı uç    | Ağırlık<br>(Kg) |  |  |
|--------|---------------|-----------------|--------------------|-------------|-----------------|--|--|
| B      | 1/16" Bilya   | 100             | 15N                | Elmas Koni  | 15              |  |  |
| С      | Elmas Koni    | 150             | 30N                | Elmas Koni  | 30              |  |  |
| A      | Elmas Koni    | 60              | 45N                | Elmas Koni  | 45              |  |  |
| D      | Elmas Koni    | 100             | 15T                | 1/16" Bilya | 15              |  |  |
| E      | 1/8" Bilya    | 100             | 30T                | 1/16" Bilya | 30              |  |  |
| F      | 1/16" Bilya   | 60              | 45T                | 1/16" Bilya | 45              |  |  |
| G      | 1/16" Bilya   | 150             | 150 15W 1/8" Bilya |             |                 |  |  |
| H      | 1/8" Bilya    | 60 30W          |                    | 1/8" Bilya  | 30              |  |  |
| K      | 1/8" Bilya    | 150             | 45W                | 1/8" Bilya  | 45              |  |  |
| L      | 1/4" Bilya    | 60              | 15X                | 1/4" Bilya  | 15              |  |  |
| M      | 1/4" Bilya    | 100             | 30X                | 1/4" Bilya  | 30              |  |  |
| Р      | 1/4" Bilya    | 150             | 45X                | 1/4" Bilya  | 45              |  |  |
| R      | 1/2" Bilya    | 60              | 15Y                | 1/2" Bilya  | 15              |  |  |
|        |               |                 | 30Y                | 1/2" Bilya  | 30              |  |  |
|        |               |                 | 45Y                | 1/2" Bilya  | 45              |  |  |
| *      | STANDART CİHA | ZDA             | YÜZEYSEL CİHAZDA   |             |                 |  |  |

Tablo 1.2: Ölçme Çeşitleri

#### 1.5. Hafif Metal Enjeksiyon Kalıplarının Tasarlanması

#### 1.5.1. Parçanın Üretileceği Malzeme Özelliklerini Belirleme

Metal enjeksiyon yöntemiyle üretilen parçaların kullanım alanlarının genişliği buralardaki fiziki ve kimyasal şartlara uyum sağlayabilecek alaşımların geliştirilmesini sağlamıştır. Bunun sonucu olarak ortaya çok değişik tipte alaşım çıkmıştır.

Bununla birlikte bir kullanım alanı için son derece uygun olan bir alaşım başka bir işte uygunluk sağlayamayabilir. Örnek olarak, insanların sürekli temas halinde bulunduğu kapı

kolu gibi bir parçada estetik, buna bağlı olarak da kaplanabilme özelliği vb. ön planda iken kuvvet iletiminde kullanılan bir dişlide esas problem malzemenin dayanımıdır.

Bu yüzden tasarımcı başlıca metal enjeksiyon alaşımları hakkında bilgi sahibi olmalıdır. Ayrıca tasarımcı malzeme seçiminde aşağıdaki hususları göz önünde bulundurmalıdır. Bunlar:

1- İmalatı yapılan parçanın dayanımı, sertlik ve şekil değiştirme gibi mekanik özellikler,

2- Yaşlanmanın mekanik ve fiziksel özellikler üzerindeki etkisi,

3- Dökülebilirlik, akışkanlık, soğuma çekmesi vb. yönlerden basınçlı döküm kalıplamaya adapte edilebilirliği,

4- Isı etkisiyle dayanımda meydana gelen değişiklikler,

5- Talaş bitirme işlemlerinde kullanılabilirliği,

6- Parlatma boyama kaplama vb. bitirme işlemlerinde uygunluğu,

7- Korozyona karşı dayanım,

8- Kullanım yerine göre parça ağırlığı,

9- Kullanılan yere göre parça maliyeti,

10- Kimyasal etkilere ve aşınmaya karşı dayanıklılığıdır.

#### 1.5.2. Makine Kapasitesine Uygun Kalıp Çukur Sayısını Belirleme

Küçük parçaların üretiminde bir kalıpta birden çok iş parçası kalıplanabilir. Bir defada kalıplanacak parça sayısı enjeksiyon presinin kapasitesine bağlıdır. Enjeksiyon presinin kapasitesi bir defada basabileceği ham maddenin gram olarak ağırlığıyla belirtilir. Hazırlanan kalıpta kullanılacak ham madde miktarı presin kapasitesini aşmamalıdır. Örnek uygulamada bir defada sekiz iş parçası basılacağı planlandığı varsayılırsa alt kalıpta sekiz iş parçası boşluğu uygun aralıklarla iki sıralı olarak yerleştirilir.

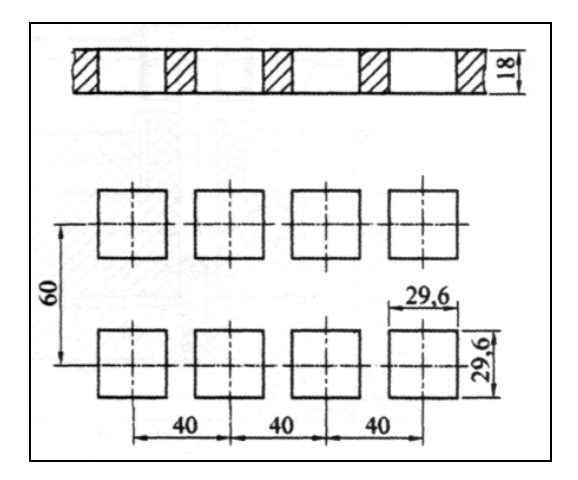

Şekil 1.22: Alt kalıp plaka ölçüleri (kalıp çukurları)

#### 1.5.3. Dişi Kalıp Plakası Ya da Taşıyıcı Plakasını Ölçülendirme

Üst kalıbı pres tablasına bağlamak için kalıp taşıyıcı plaka kullanılır ölçüsü bağlama imkânını verecek ve üzerine gelecek yükleri karşılayacak dayanımda olacak şekilde belirlenmelidir.Kalıp ebatı büyüdükçe kalınlığı arttırılmalıdır.

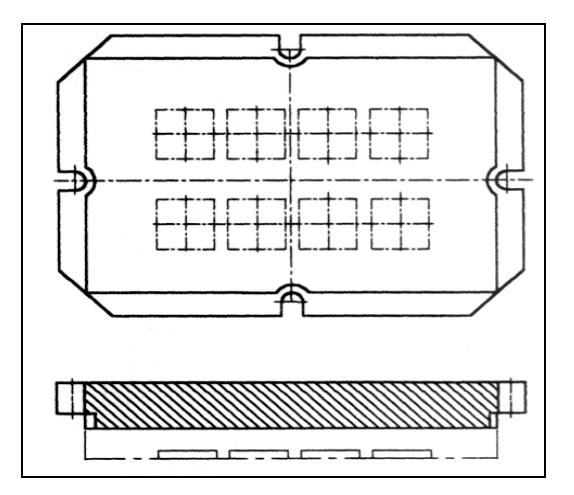

Şekil 1.23:Kalıp taşıyıcı plakanın şekillendirilmesi

#### 1.5.4. Kılavuz Kolon (Pim) ve Burcunun Ölçülendirilmesi

Kılavuz pimler plakaya pres edilir. Kılavuz pimler genellikle kalıbın sabit yarısına yerleştirilir, böylelikle işçi, kalıbın hareketli yarısındaki itici pimlerden iş parçasını çıkarmakta zorluk çekmez. Dayama plakası üzerindeki kılavuz pim delikleri genişletilir. Genişletilmiş delikten plakanın dış kenarına kadar hafif bir kanal açılır.

Kolon ve burç ölçüleri kalıp boyutlarına uygun olarak ve üzerlerine gelecek kuvvetleri karşılayacak değerde olmalıdır. Kolonlar genellikle çapı 16 - 40 mm arasında kullanılmaktadır.Burç çapları da kolonlara uygun olarak et kalınlığı en az 3 mm olacak şekilde belirlenebilir. Kolon malzemesi olarak kaliteli takım çelikleri kullanılmaktadır. Burç malzemesi olarak çelik veya bronz malzemelerden faydalanılmaktadır.

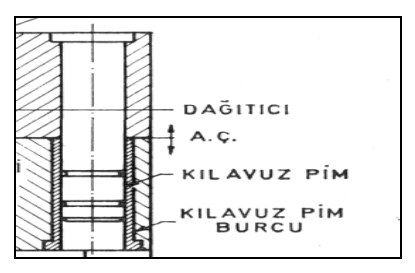

Şekil 1.24:Kılavuz kolon ve burç

#### 1.5.5. Parça Gramajını ve Çekme Miktarını Belirleme

Kullanılan gerecin çekme oranı % 2 olduğu kabul edilirse kalıp çukuru ölçüleri belirlenir. Parça gramajı: Kalıp çukurları hacmi, yolluk ve dağıtıcı hacimlerinin toplamına eşittir.

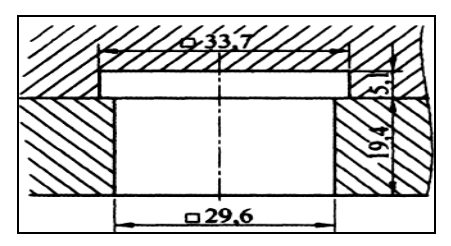

Şekil1.25: Kalıp ölçüleri

#### 1.5.6. Kalıp Açılma Çizgisinin Yerini Belirleme

İş parçasının kalıptan çıkarılması dikkate alınarak kalıp ayırma yüzeyi belirlenir.

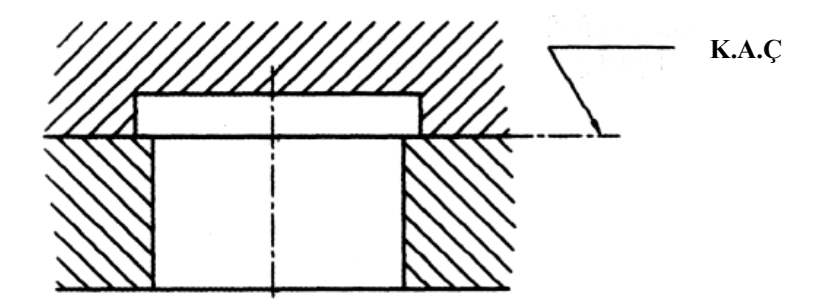

Şekil 1.26: Kalıp ayırma yüzeyi

#### 1.5.7. Yolluk Burcu, Dağıtıcı ve Girişleri Ölçülendirme

Dağıtıcılar genellikle kalıbın iticisi bulunan kısmında bulunur. Derinlikleri 4,5 mm' den 8 mm' ye kadar değişir. Genişlikleri ise iş parçasının ağırlığına ve dış biçimine göre tayin edilir.

Girişlerin biçimi, dişi kalıba girişte dağıtıcıların incelik ve genişliğine göre yapılır. Dağıtıcılarda olduğu gibi girişlerin biçim ve büyüklüklerini tayin edecek herhangi bir formül yoktur. Bu iş, kalıp tasarlayıcısı veya kalıpçının geçmiş tecrübelerine ve denemelere göre yapılır. Giriş kalınlıkları, 0,5 mm ile 1,6 mm arasında değişir. Genişlik, iş parçasının biçimine göre tayin edilir.
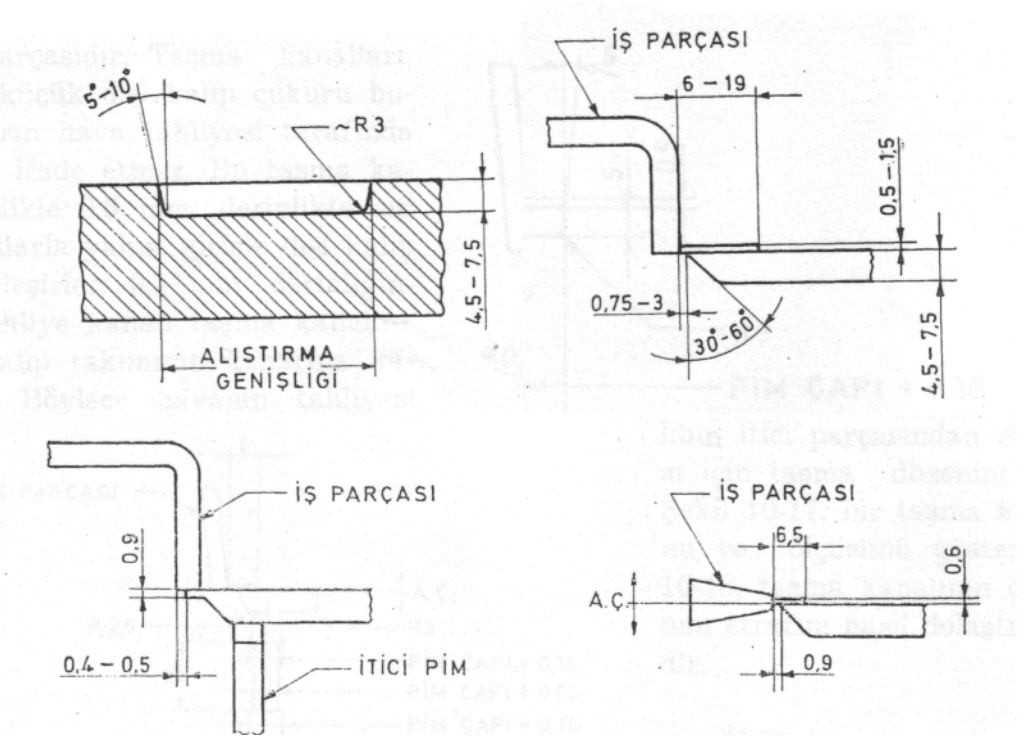

#### Şekil 1.27: Dağıtıcı

# 1.5.8. Hava Tahliye Kanal Yer ve Ölçülerini Belirleme

Tahliye kanallarının yeri ve ölçüsü için belirli bir kural yoktur. Tahliye kanalları, kalıbın ayırma çizgisi yüzeyine işlenir. Genellikle ergiyik alaşımın havayı sıkıştıracağı yerde veya girişin karşıt tarafına açılır. Kanal derinlikleri 0,1 ile 0,2 mm arasında, genişlikleri ise iş parçasının büyüklük ve biçimine göre işlenir. Bazı tahliye kanalları kızakların etrafına hareketli maçalara ve itici pimlerin üzerine açılır.

# 1.5.9. Taşma Kanalları Yer ve Ölçülerinin Tespit Edilmesi

Taşma kanalları, basınçlı döküm yapmada önemli rol oynayan tahliye sisteminin bir parçasıdır. Doldurulması güç olan dişi kalıpların çukurlarına ergimiş alaşımın akmasını kolaylaştırır. Aşağıda verilen resimler metal enjeksiyon kalıplarında bulunan çeşitli taşma kanallarını göstermektedir.

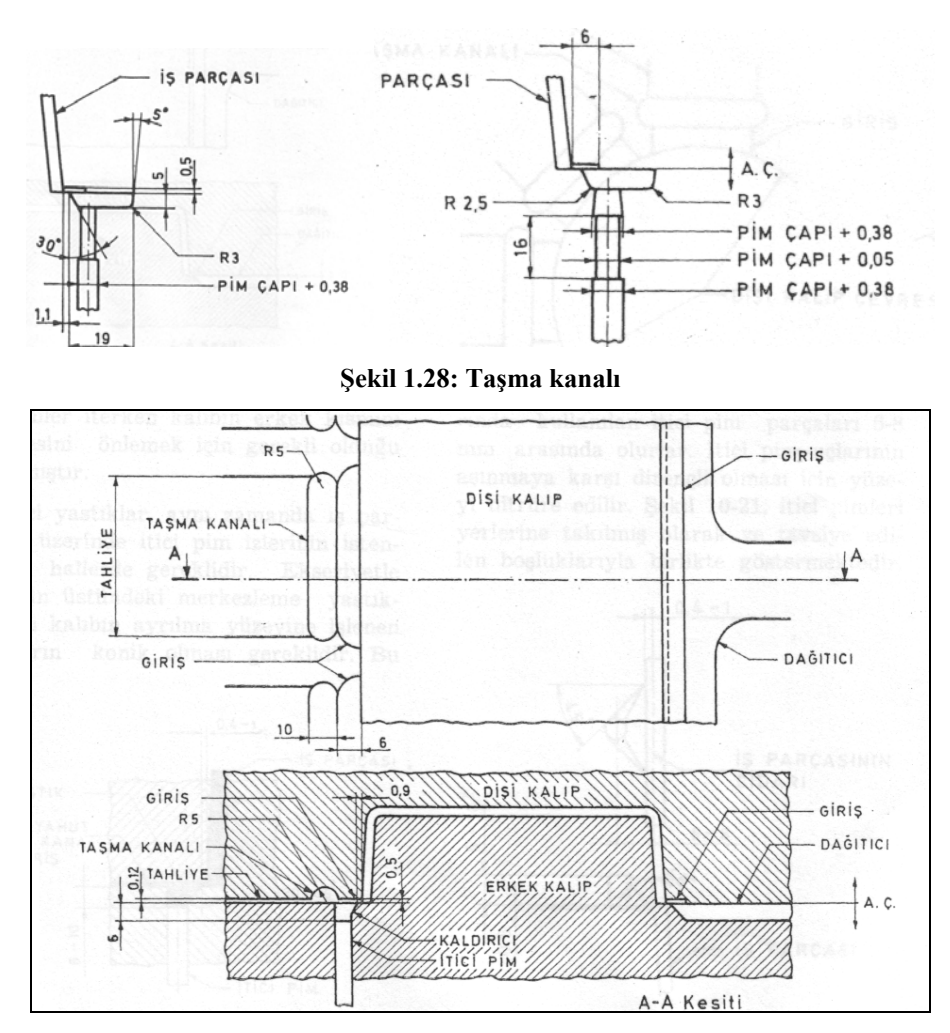

Şekil 1.29:Taşma kanalı ve konumu

### 1.5.10. Soğutma Kanal Yerlerinin Belirlenmesi ve Ölçülendirilmesi

Kalıbın soğutma kanalları dengeli soğutma işlemini gerçekleştirebilecek biçim ve ölçülerde kalıp dayanımı düşürmeyecek şekilde yer belirlemeleri önceden tasarlanmalıdır. Kanallar giriş ve çıkışa uygun delinerek hazırlanır. Giriş ve çıkış için planlanan deliklerden başka amaçla açılmış delikler de standart tapalarla tıkanır. Kanal veya delik ölçüleri 10-12-16-18-20 ölçülerinde olabilir. Giriş yerlerine 3/8, 1/2 parmak rekor yeri açılmalıdır.

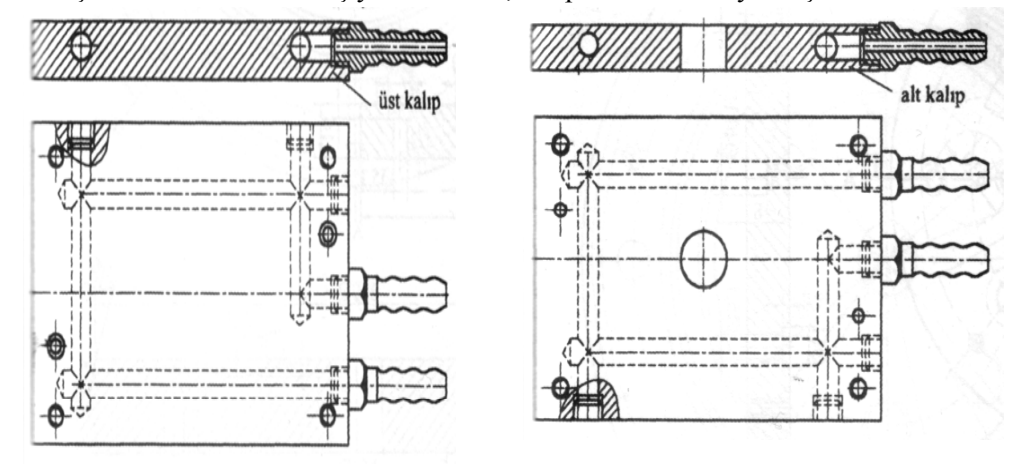

Şekil 1.30: Soğutma kanallarının tasarımı

#### 1.5.11. Malzeme Şekline Uygun Kalıp Çukuru Açılarını Belirleme

Eğim, iş parçasının ölçülerine, biçimine ve alaşımın cinsine göre değişiktir. iş parçaları, erkek kalıp veya maça etrafında dökümden sonra soğurken ve sertleşirken çeker. Alüminyum ve magnezyum alaşımlarından yapılan iş parçalarının dişi kalıp cidarlarına verilecek eğim açısı en az  $1/2^{\circ}$  olmalıdır. Genellikle pratikte erkek ve dişi kalıpların eğim açıları  $2^{\circ}$  ila  $3^{\circ}$  arasında olmalıdır. Bakır alaşımlarında dişi kalıp için istenen en az eğim  $1/50^{\circ}$  dir. Açı olarak ölçüldüğünde bu  $1^{\circ}$  den biraz daha büyüktür. Alüminyum ve magnezyum alaşımlarında çekme miktarı % 0,6' dan ,% 0,8'e, bakır için ise % 0,8' den % l'e kadardır.

#### 1.5.12. Maça Ölçülerini ve Açılarını Parçaya Göre Belirleme

Maça ölçüsü parça boyutlarına göre belirlenir. Maçalar, parçaların iç kısımlarındaki boşlukları oluşturmak için tasarlanmış elemandır.Ölçüleri iş parçasına ve malzemenin çekme oranına göre belirlenir. Açıları 1/4 derece -4 derece arasında değişir.

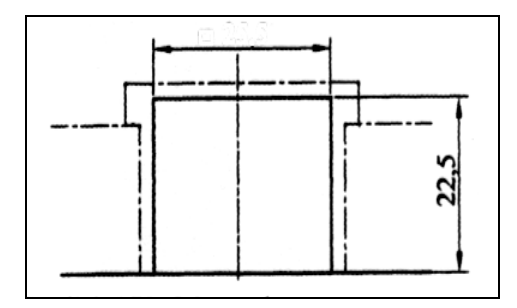

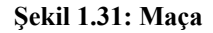

# 1.5.13. Kalıp Destek Plakalarının Ölçülendirilmesi

Destek plakası üzerine faturalı olarak şekillendirilerek sıkı geçme alıştırılır. Kalıplarda dayanımı attırmak için kullanılan plakalardır. Kalıbın karşılaşacağı yüklere göre ölçülendirilir.

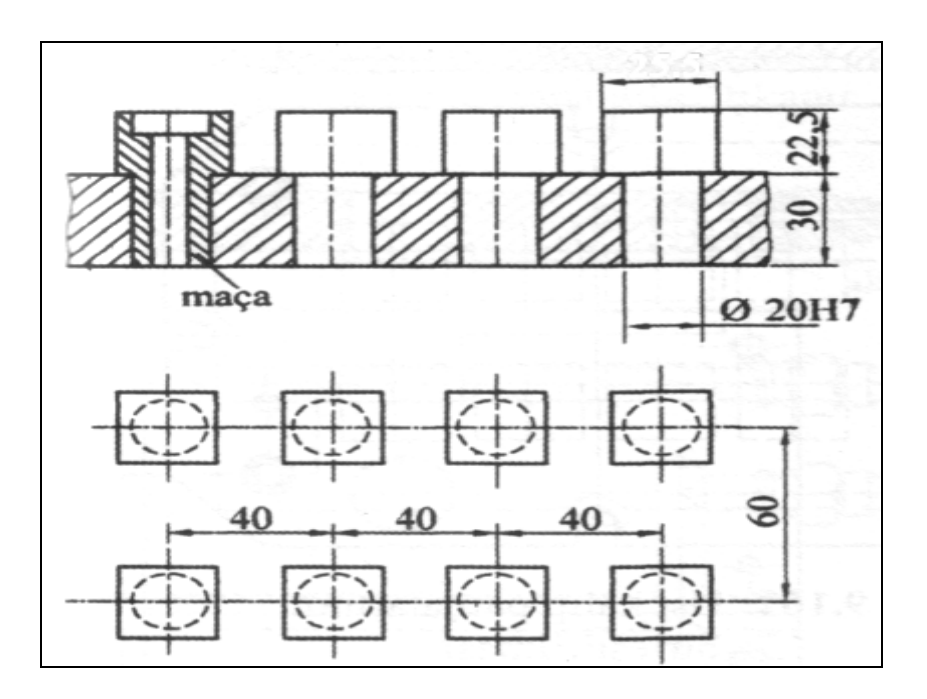

Şekil 1.32: Maçanın destek plakasına bağlanması

# 1.5.14. Yan Duvar Plakalarını Ölçülendirme

Yan duvar plakaları (ara kayıtlar) kalıplarda itici sisteminin çalışması için imkân sağlayan elemanlar olup yükseklikleri itici hareketi ve itici bağlama plakalarının toplamına eşittir. Kalınlık ölçüleri ise 20,25,30,..... değerlerinde olabilir.

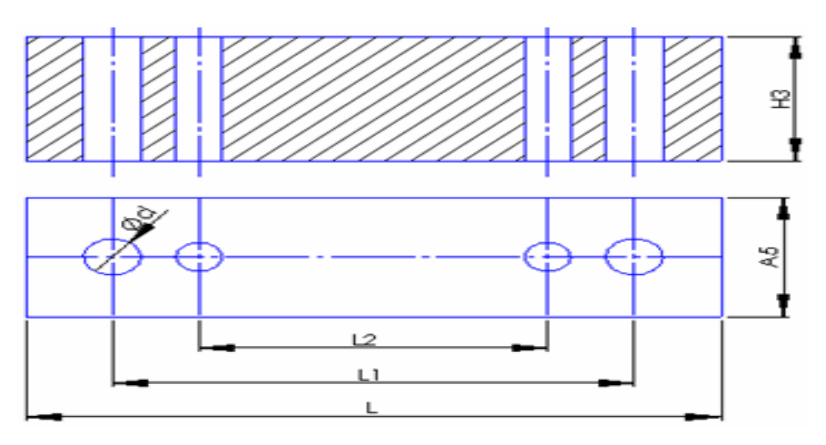

Şekil 1.33: Yan duvar plakaları

### 1.5.15. Kalıp Bağlama Plakalarını Ölçülendirme

Kalıp bağlama plakaları kalıp gruplarını taşıyan ve prese bağlanmasına yarayan elemanlar olup ebatları kalıp boyutları ile aynı ya da bağlama payı kadar büyük yapılabilir. Kalınlıkları en az 20 mm olmalıdır.Büyük seçilmesi daha uygun olabilir.

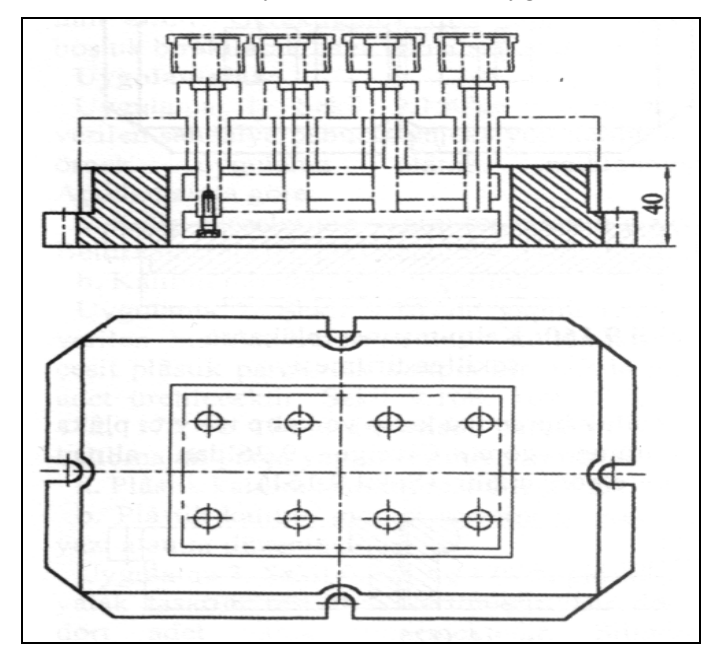

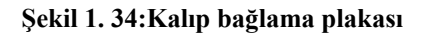

# 1.5.16. İtici Sistem ve Elemanlarını Ölçülendirme

Yastık, kalıbın itici kısmına ve dişi kalıp cidarından 0,5 ila l mm geride işlenir. Yastık iş parçasının dış kenarı etrafında azami itme kolaylığı sağlayan yere konur. Şekil 1.35 yastık ve kaldırıcının kesitini göstermektedir. Şekil 1.36, itici yastığın döküm üzerindeki durumunu göstermektedir.(Yastık : itici pimin işlevini rahat yapabilmesi için oluşturulan yüzey).

Diğer tip yastık, kalıbın itici kısmında 3 mm' den 10 mm' ye kadar itici pimlere açılmış olan faturalarla biçimlendirilmiştir. İtici yastıkların, iş parçasının henüz yumuşak ve sıcak olan alaşımını itici pimler iterken kalıbın erkek kısmını itmesini önlemek için gerekli olduğu anlaşılmıştır.

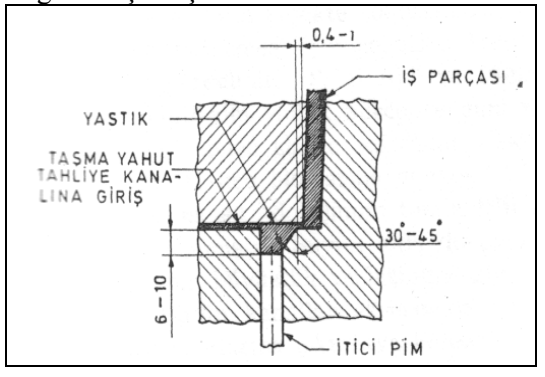

Şekil 1.35: Yastık veya kaldırıcının kesiti

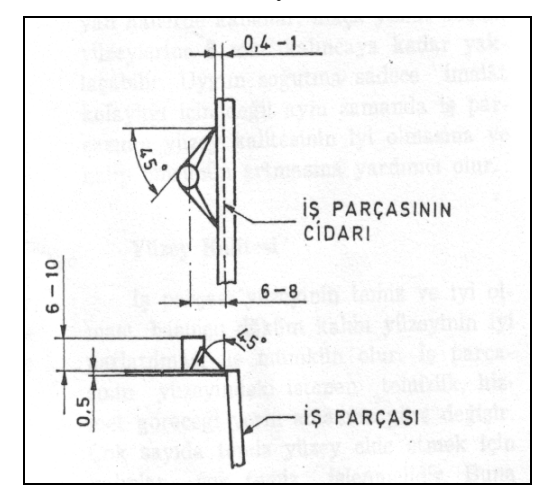

Şekil 1.36: Parça üzerinde görünen itici yastık

# 1.5.17. Geri İtme Pimleri ve Yolluk Çekme Pimlerini Ölçülendirme

İtici pim çaplarının 5 mm' den küçük olması tavsiye edilmez. Küçük itici pimler, iş parçasını kalıptan dışarı itmekten çok dökümü itme eğilimindedir. Ayrıca gerek itme sırasında gerekse işçi tarafından iş parçasının kalıptan çıkarılması sırasında kırılma tehlikesi vardır. Genellikle, kullanılan itici pim parçaları 6-8 mm arasında olurlar. İtici pim uçlarının aşınmaya karşı dirençli olması için yüzeyi nitrüre edilir. Şekil 1.37, itici pimleri yerlerine takılmış olarak ve tavsiye edilen boşluklarıyla birlikte göstermektedir.

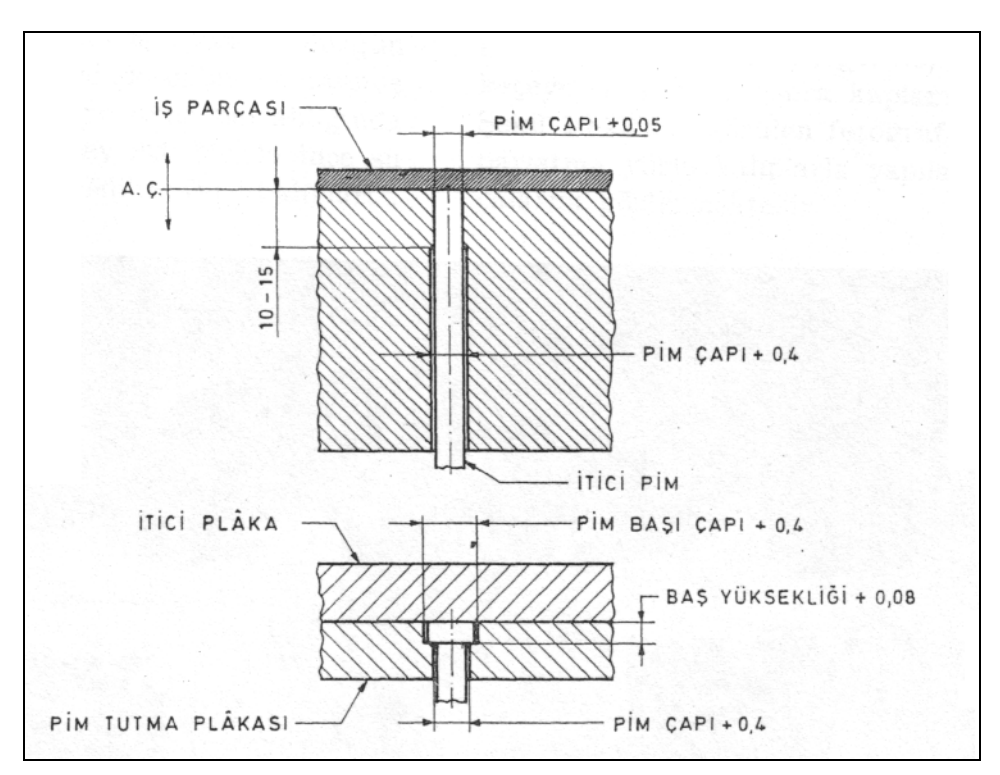

Şekil 1.37: İtici pim

# 1.5.18. Standart Kalıp Elemanlarını Belirleme

Standart kalıp elemanları (şapkalı kolonlar, burçlar, plakalar, hazır kalıp setleri, soğutma elemanları, vb.) üretici firma kataloglarından üretmek istediğimiz kalıp ölçülerine uygun olanlar seçilir.

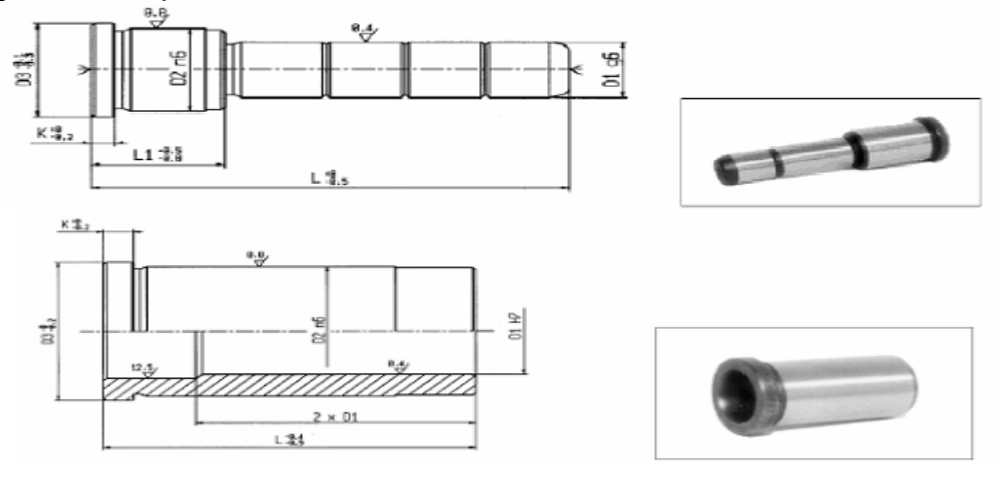

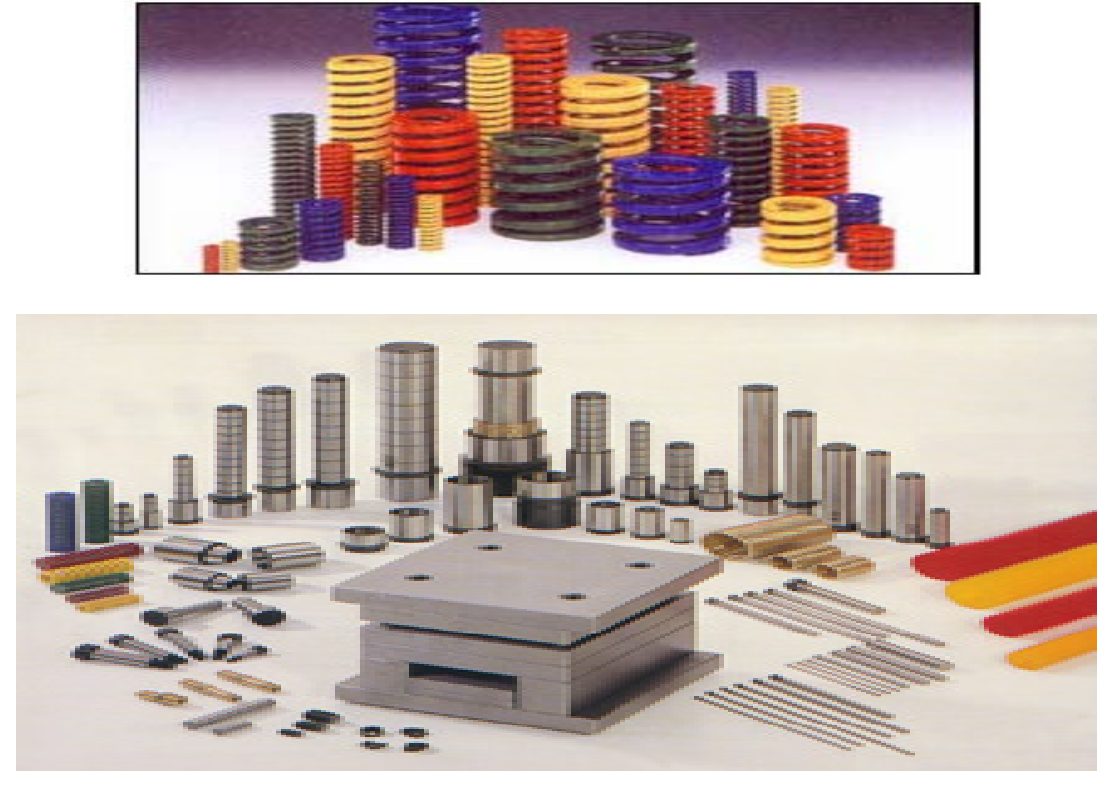

Resim 1.4: Değişik hazır kalıp elemanları

# UYGULAMA FAALİYETİ

| İŞLEM BASAMAKLARI                                                                                                    | ÖNERİLER                                                                                                    |
|----------------------------------------------------------------------------------------------------|----------------------------------------------------------------------------------------------------|
| <ul> <li>IŞLEM BASAMAKLARI</li> <li>Parça kalıplama tekniğini belirleyiniz</li> <li>Parçanın üretileceği malzeme özelliklerini belirleyiniz.</li> <li>Çekme miktarını belirleyiniz.</li> <li>Parça gramajını belirleyiniz.</li> <li>Kalıp açılma çizgisini belirleyiniz.</li> <li>Yolluk ve dağıtıcı ölçülerini belirleyiniz.</li> <li>Giriş ölçü ve türünü belirleyiniz.</li> <li>Giriş ölçü ve türünü belirleyiniz.</li> <li>Hava tahliye kanal yer ve ölçülerini belirleyiniz.</li> <li>Soğutma kanal yer ve ölçülerini belirleyiniz.</li> <li>Soğuk malzeme veya taşma kanalı ölçülendiriniz.</li> <li>Dişi kalıp plaka ölçülerini ya da kalıp taşıyıcı plaka ölçülerini belirleyiniz.</li> <li>Maça ölçülerini belirleyiniz.</li> <li>Maça ölçülerini belirleyiniz.</li> <li>Kalıp bağlama plaka ölçülerini belirleyiniz.</li> <li>İtici sistem ve ölçülerini belirleyiniz.</li> <li>İtici plaka ölçülerini belirleyiniz.</li> <li>Yolluk çekme ölçülerini belirleyiniz.</li> <li>Yolluk çekme ölçülerini belirleyiniz.</li> <li>Yolluk burcu ve yayıcı ölçülerini belirleyiniz.</li> <li>Standart enjeksiyon kalıp elemanlarını</li> </ul> | <ul> <li>Parça kalıplama tekniği ve tasarımda dikkatli olunuz. Bu kalıplama açısından çok önemlidir.</li> <li>Kalıbın sağlıklı çalışması ve parça dayanımı açısından çok önemli olan parçanın üretileceği malzeme özelliklerini belirlemede önem gösteriniz.</li> <li>Çekme oranlarını gösteren tabloları, enjeksiyon kalıpları ile ilgili çizelgeleri kullanınız.</li> <li>Standart enjeksiyon kalıpları ile elemanları kataloglardan seçiniz.</li> <li>Kalıp plakalarının dayanımlarının istenildiği gibi olması için ölçülendirilmelere dikkat ediniz.</li> <li>Kalıbı oluşturan parçaların ölçülerini belirleyiniz.</li> <li>Çizilecek kalıpla ilgili kroki çizimler yapınız.</li> </ul> |

# ÖLÇME DEĞERLENDİRME

Aşağıdaki testte çoktan seçmeli 5 soru bulunmaktadır. Doğru şıkkı yuvarlak içerisine alarak cevaplandırınız. Süreniz 10 dakikadır.

- 1. Hafif metal enjeksiyon kalıplarında iş parçası yapımı için aşağıdaki alaşım elementlerinden hangisi kullanılmaz.?
  - A) Çinko
  - B) Kurşun
  - C) Bakır
  - D) Titanyum
- 2. Metal enjeksiyon kalıbının ayırma yüzeyinden dişi kalıbın içine dolmasını sağlayan geçiş kanallarına ne ad verilir.?
  - A) Dağıtıcılar
  - B) İtici
  - C) Yolluk
  - D) Maça
- Metal enjeksiyon kalıplarında hangi tip çelikler kullanılmaz?
  A) Soğuk iş çelikleri
  B) Sıcak iş çelikleri
  - C) Çelik döküm
  - D) İmalat çelikleri
- 4. Aşağıdakilerden hangisi sertlik ölçme metotlarından değildir?
  - A) Brinel sertlik ölçme metodu
    - B) Fisher sertlik ölçme metodu
    - C) Vickers sertlik ölçme metodu
    - D) Rockwell sertlik ölçme metodu
- 5. Aşağıdakilerden hangisi metal enjeksiyon kalıplama tasarımında dikkat edilmesi gereken noktalardan değildir?
  - A) Ortam sıcaklığı
  - B) Kalıplama metodu
  - C) Üretilecek parça sayısı
  - D) Yüzey kalitesi

# DEĞERLENDİRME

Sorulara verdiğiniz cevaplar ile cevap anahtarınızı karşılaştırınız, cevaplarınız doğru ise performans değerlendirme testine geçiniz. Yanlış cevap verdiyseniz öğrenme faaliyetinin ilgili bölümüne dönerek konuyu tekrar ediniz.Kaynak veya yardımcı ders kitaplarından faydalanınız.

# PERFORMANS DEĞERLENDİRME

Hafif metal enjeksiyon kalıplarının tasarlanması

# **KONTROL LİSTESİ**

| Alan A                   | dı:                                                                                                    | MAKİNE TEKNOLOJİSİ                          |            | Tarih:   |         |            |
|--------------------------|----------------------------------------------------------------------------------------------------|---------------------------------------------|------------|----------|---------|------------|
| Modül                    | Adı:                                                                                                   | Temel Hafif Metal<br>Enjeksiyon Kalıpları 1 | Öğrencinin |          |         |            |
|                          |                                                                                                    | Kalin taanimi yanmak                        |            | Soyadı:  |         |            |
| гаану                    | eun Aui:                                                                                               | Kanp tasannin yapinak                       | Nu:        |          |         |            |
| Faaliy                   | etin                                                                                                   | Hafif metal enjeksiyon Sınıfı:              |            | :        |         |            |
| Ama                      | Amaci:kalıplarının<br>yapabileceksiniz.tasarlanmasını<br>Bölümü:                                       |                                             | mü:        |          |         |            |
|                          |                                                                                                    | Bitirdiğiniz faaliyetin sonun               | da aşa     | ğıdaki p | erforma | ns testini |
| AÇIKI                    | AÇIKLAMA: doldurunuz. (Hayır) olarak işaretlediğiniz işlemleri öğretmeninize başvurarak tekrarlayınız. |                                             |            |          |         | meninize   |
| DEĞERLENDİRME KRİTERLERİ |                                                                                                    |                                             |            | E        | vet     | Hayır      |
| 1                        | Parça kalıplama tekniğini belirlediniz mi?                                                             |                                             |            |          |         |            |
| 2                        | 2 Parçanın üretileceği malzeme özelliklerini belirlediniz mi?                                          |                                             |            |          |         |            |
| 3                        | 3 Çekme oranların gösteren tabloları kullanarak , Çekme miltermi balirlədinin mi?                      |                                             |            |          |         |            |
|                          | Standart enjeksivon kalın elemanları kataloglarını                                                     |                                             |            |          |         |            |
| 4                        | 4 kullanarak kullanılacak kalıp elemanlarını tespit ettiniz                                            |                                             |            |          |         |            |
|                          | mi?                                                                                                    |                                             |            |          |         |            |
| 5                        | 5 Diğer kalıp elemanlarının ölçülerini belirlediniz mi?                                                |                                             |            |          |         |            |
| 6                        | Tasarladığınız kalıpla ilgili kroki çizimler yaptınız mı?                                              |                                             |            |          |         |            |

# DEĞERLENDİRME

Kontrol listesindeki davranışları sırasıyla uygulayabilmelisiniz.

Uygulayamadığınız davranıştan diğer davranışa geçmek eksik öğrenmeye neden olacağından faaliyeti tekrar etmelisiniz.

# ÖĞRENME FAALİYETİ-2

# AMAÇ

Bu modül ile gerekli bilgileri alıp uygun ortam sağlandığında tekniğine uygun metal enjeksiyon kalıp tasarımını yaparak yapım resimlerini çizebileceksiniz.

# ARAŞTIRMA

- Cevrenizdeki işletmelerden bilgi alarak metal enjeksiyon kalıplarını araştırınız.
- Ayrıca okulunuzun kütüphanesinden ve internet üzerinden gerekli çalışmaları yaparak rapor hâline getiriniz.
- Hazırlamış olduğunuz raporu sınıfta sununuz.

# 2. KALIP YAPIM RESİMLERİNİ ÇİZMEK

# 2.1. Yapım Resminde Bulunması Gereken Özellikler

Bir parçanın yapım resmi, o parçayı bütün özellikleri ile gösteren resimlerdir ve atölyede işi yapan işçi ile teknik bürodaki ressam arasında irtibat sağlar. Böyle bir resim, tasvir ettiği parçanın üretim esnasında ihtiyaç duyulacak bütün bilgileri taşımalıdır.

Teknik resimde bir parçanın en kısa yoldan en iyi şekilde anlatılabilmesi yeterli sayıda görünüşle mümkün olabilir. Kalınlığı değişmeyen sacdan yapılmış parçalar, silindir, prizma, küre gibi geometrik cisimler tek görünüş ile ifade edilir. Girinti ve çıkıntı miktarı arttıkça görünüş sayısı da buna bağlı olarak artar.

# 2.1.1. Parça Konumunun Belirlenmesi

Yapım resminde bir parçanın en kısa yoldan en iyi şekilde anlatılabilmesi için o parçanın konumuna bağlıdır. Bir cismin tanıtımına en uygun görünüş, o parçanın esas görünüşüdür.

# 2.1.2. Görünüşlerin belirlenmesi

Parçaya genellikle ön görünüşte bakılır. Diğer görünüşler ön görünüşe yardımcı niteliktedir. Parçada girinti ve çıkıntı miktarı arttıkça görünüş sayısı da buna bağlı olarak artar.

# 2.1.3. Parça Çizim Ölçeğinin Belirlenmesi

Üretimi düşünülen iş parçalarının ölçüleri çok büyük ya da küçük olabilir. Bu yüzden resimleri uygun ölçekte çizmek gerekir. Çizim ölçekleri;

- Gerçek Büyüklük Ölçeği: Resim, cismin büyüklüğündedir. Gerçek büyüklük ölçeği 1/1 dir.
- Küçültme Ölçeği: Büyük iş parçalarının standart ölçülerdeki resim kâğıtlarına çizilmeleri mümkün olmadığından küçültülerek çizilir. 1/2,5, 1/5, 1/10, 1/20, 1/50, 1/100, 1/200 küçültme ölçekleri kullanılır.
- Büyültme Ölçeği: Küçük iş parçalarının resimlerinin çizilmesi ve okunmasının kolaylaştırılması için büyütme ölçekleri kullanılır.

# 2.1.4. Kesitler

Kesit, cisimlerin iç kısımlarında kalan detayların en iyi şekilde görünür duruma getirerek, anlatılmasını ve ölçülendirilmesini kolaylaştırmak amacıyla cismin kesilmiş gibi varsayılan yüzeyinin görünüşüne denir.

# Kesit çeşitleri

#### • Tam Kesit

Parçanın, testere ile ortadan ikiye ayrıldığı varsayılır. Kesicinin önündeki parça çıkarılıp atılır, geriye cismin içyapısını gösteren yarım parça kalır. Kesicinin parçanın temas ettiği varsayılan yüzeyleri, tarama kurallarına göre taranır (Şekil.2.1).

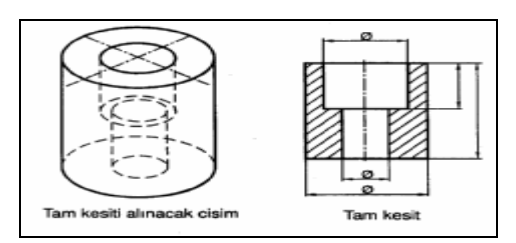

Şekil 2.1: Tam Kesit Alma

#### • Yarım Kesit

Silindirik olan parçalarda, cismin dörtte biri kesilip atılmış gibi kabul edilir. Yarım kesitte görünüşün yarısı parçanın dış kısmını, diğer yarısı iç kısmını gösterir. Şekildeki kademeli silindirik parçanın dörtte biri kesilip atılıyor. Kalan parçaya bakış yönünde bakıldığında parçanın yarım kesitli hâli görünüyor. (Şekil 2.2)

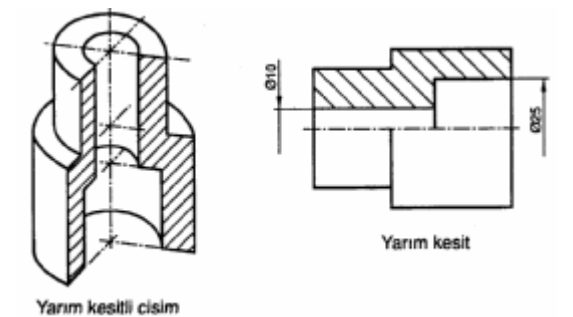

Şekil 2.2: Yarım kesit alma

#### • Kademeli Kesit

Parça içinde bulunan boşlukların gösterilebilmesi için, kesici düzlemin parçayı en az iki kademede kestiği, ön tarafta kalan parçanın atıldığı düşünülmektedir. Kademeli kesit parça içinde aynı eksen üzerinde bulunmayan iç boşlukların gösterilebilmesi için kullanılır. Kesit düzlemi kademeli olarak geçirilir, kesitler tek görünüşte toplanır. (Şekil 2,3)

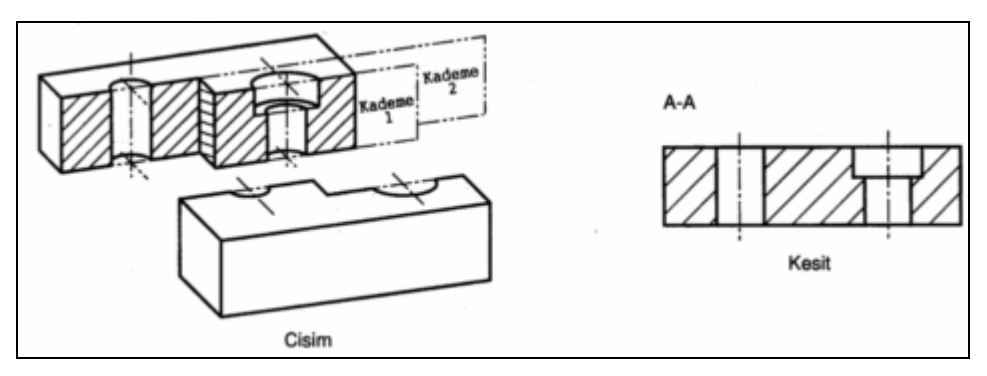

Şekil 2. 3: Kademeli kesit

#### • Kısmi (Bölgesel) Kesit

Tam kesit veya yarım kesit alınamayan iş parçalarının görülmek istenen yerinin çevresi ve ön kısmı koparılıp alınmış gibi varsayılır. Kalan kısmın etrafi zikzak çizgilerle sınırlandırılır, iç kısmı taranır (Şekil 2.4).

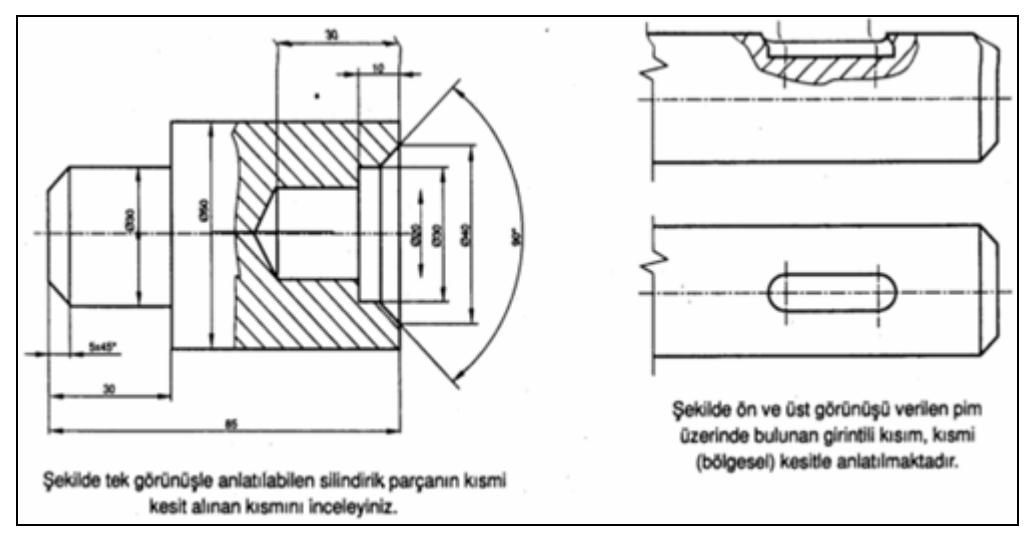

Şekil 2. 4: Bölgesel kesit

# 2.1.5. Ölçüler ve Toleranslar

İş parçalarının resmi çizilir. Resim üzerinde boyutlarını gösterir mesafeler, deliklerin yerleri, yüzeylerin işleme payları, toleransları yer alır. Bu bilgilerin yapım resmi üzerinde eksiksiz olarak bulundurulması olayına ölçülendirme denir.

Birbiri ile çalışan parçalar arasındaki ölçülerde bir uyum olması gerekir. Üretilen parçalar tam olarak istenen ölçülerde üretilemez. Bu nedenle parçalara nominal ölçüden ne kadar sapılabileceği resim üzerinde gösterilir. Bu ölçü farkına tolerans denir. Üretimi yapılacak parçanın resmi çizilir. Resimde, parçanın tolerans bilgileri standartlara uygun olarak belirtilir. Parçanın üretimi gerçekleştirilir ve kullanıma hazır hâle getirilir. Toleranslar millerde küçük, deliklerde büyük harflerle gösterilir.

# 2.1.6. Yüzey Kaliteleri (İşaretleri)

Birçok makine parçası, dökülerek veya dövülerek taslak halinde hazırlandıktan sonra gerekli yerleri matkap, freze, torna, vb. tezgâhlarda işlenerek iş görebilir bir konuma getirilir. Böyle parçaların hangi kalitede işleneceğinin, nerelerinin işlenmesine ihtiyaç hissedilmediğinin, zaman kazanma bakımından hangi kısımlarının kaba veya ince işleneceğinin işçiye verilen resim üzerinde belirtilmesi gerekir.

Parça yüzeylerinin talaş kaldırılmasında seçilen yöntemleri ve kaliteleri belirtmek için resim üzerine konulan sembollere ve tamamlayıcı işaretlere yüzey işleme işaretleri denir. TS 2040'a göre yüzey işleme sembolleri, yüzeyde 60°lik açılar yapan iki çizgiden ibaret olup çizgi uzunlukları 1/2 oranındadır.

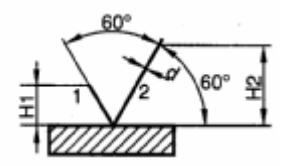

Şekil 2.5: Yüzey işleme sembolü

| Çizgi kalınlığı (d) | : 0,35     | 0,5      | 0,7  | 1   | 1,4 | 2  |    |    |    |
|---------------------|------------|----------|------|-----|-----|----|----|----|----|
| H1 yüksekliği       | : 57       | 10       | 14   | 20  | 28  |    |    |    |    |
| H2 yüksekliği       | : 10       | 14       | 20   | 28  | 40  | 56 |    |    |    |
| Rakamlar ve büyük   | harf yükse | ekliği ( | h) : | 3,5 | 5   | 7  | 10 | 14 | 20 |

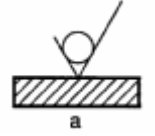

a. Hazırlanan iş parçasının, talaş kaldırılması istenmeyen yüzey ve kısımlarında kullanılır. Esas sembole iki çizgi arasına bir daire eklenerek hazırlanır.

b. Talaş kaldırılmış ya da kaldırılması istenen yüzey veya kısımlarda kullanılır. Esas sembole bir çizgi eklenerek elde edilir.

c. Yüzey durumlarının üretim metodu ve belli özelliklerinin gösterilmesinde kullanılır. Esas sembolün uzun çizgisine bir çizgi eklenerek hazırlanır. Çizgi üzerine gerekli bilgi yazılır.

#### Sembollerde kullanılan bilgiler şunlardır:

a.Yüzey sınıf numarası (N1,N2 gibi) veya ortalama pürüzlülük değeri yazılır.

b.Yüzey hakkında bilgi vermek amacıyla kullanılır (Sertleştirilmiş, kromlanmış gibi.)

c. Ortalama pürüzlülük değeri f ve yüzeylerin pürüzlülük değerleriyle ilgili diğer bilgiler yazılır.

d. İşleme izleri yönünün sembolle gösterilmesinde kullanılır.

e. işlenecek aşırı kalınlık miktarının mm olarak gösterilmesinde kullanılır.

|                                                                                                    |                                                                                | (µm = Mikro                                                                                                    | тете)                                               |  |
|----------------------------------------------------------------------------------------------------|--------------------------------------------------------------------------------|----------------------------------------------------------------------------------------------------|-----------------------------------------------------|--|
| Rt = Pürüzlülük yüksekli<br>M = Profil ortalama çizgi<br>Rmax = En büyük pürüz<br>Ra = Ortalama pürüzlülü<br>L = Uzunluk (mm)<br>H = Ölçülmüş profil (µm)<br>T = Profil alt noktası (µm<br>1. Pürüzlülüğün sınıflandı | ği (µm)<br>si (µm)<br>derinliği (µm)<br>ik değeri (µm)<br>i)<br><b>rılması</b> | Talaş kaldırılarak işlenen sınıf numaraları<br>Hassas yüzey- N1, N2, N3<br>İnce yüzey - N4, N5, N6<br>Orta yüzey - N7, N8, N9<br>Kaba yüzey - N10, N11, N12<br>Talaş kaldırılmadan işlenen sınıf numaraları;<br>N5 - N12 arası yüzey kalitesi ve 0,4 - 50 µm<br>pürüzlük değeri |                                                     |  |
| YÜZEY DURUMU                                                                                                    | YÜZEY SINIF NUMARASI                                                           | ORTALAMA PÜRÜZLÜLÜK<br>DEĞERİ Ra (µm = mikrometre)                                                                                                    | SEMBOLÜ                                             |  |
| Talaş kaldırılmadan<br>şekillendirilen yüzeyler                                                                                                    | N <sub>5</sub> -N <sub>12</sub> arası<br>yüzey kaliteleri                      | 0,4 - 5,0 µm değerlerin<br>pürüzlüklere haiz yüzeyler                                                                                                    | N-25 ya<br>y50,4                                    |  |
| Talaş kaldırılarak<br>sekillendirilen kaba                                                                                                    | N <sub>12</sub>                                                                | 50 µm                                                                                                    | N12∕ veya ∛                                         |  |
| yüzeyler                                                                                                    | N <sub>11</sub>                                                                | 25 µm                                                                                                    | $\bigvee^{N_{11}}$ veya $\stackrel{25}{\checkmark}$ |  |
|                                                                                                    | N <sub>10</sub>                                                                | 12,5 µm                                                                                                    | N10∕ veya 125∕                                      |  |
| Talaş kaldırılarak<br>sekillendirilen orta                                                                                                    | N <sub>p</sub>                                                                 | 6,3 µm                                                                                                    | Ng√ veya 🚭                                          |  |
| yüzeyler                                                                                                    | Na                                                                             | 3,2 µm                                                                                                    | Ng∕veya ∛                                           |  |
|                                                                                                    | N <sub>7</sub>                                                                 | 1,6 µm                                                                                                    | ₩7 veya 🕂                                           |  |
| Talaş kaldırılarak<br>sekillendirilen ince                                                                                                    | Ns                                                                             | 0,8 µm                                                                                                    | N <sub>6</sub> ∕veya ∛                              |  |
| yüzeyler                                                                                                    | N <sub>5</sub>                                                                 | 0,4 µm                                                                                                    | N₅∕ veya 🖑                                          |  |
|                                                                                                    | N4                                                                             | 0,2 µm                                                                                                    | N₄ veya ♀                                           |  |
| Talaş kaldırılarak<br>sekillendirilen basses                                                                                                    | N <sub>3</sub>                                                                 | 0,1 µm                                                                                                    | N₃ ∕ veya 🖑                                         |  |
| yüzeyler                                                                                                    | N <sub>2</sub>                                                                 | 0,05 µm                                                                                                    | N₂∕ veya 0,05∕                                      |  |
|                                                                                                    | N <sub>1</sub>                                                                 | 0,025 µm                                                                                                    | N₁ veya 0.025∕                                      |  |

**Pürüzlüğün tanımı:** Bir yüzeyin kalitesini belirleyen izlerin, girinti ve çıkıntılarının değerine pürüzlülük denir.

Tablo 2.1: Pürüzlülük sembolleri ve değerleri

| Sembol | -                                | T                            | x                 |  |
|--------|----------------------------------|------------------------------|-------------------|--|
| Resim  |                                  |                              |                   |  |
| Bilgi  | İz düşüm düzlemine paralel izler | İz düşüm düzlemine dik izler | Eğik çapraz izler |  |
| Sembol | м                                | с                            | R                 |  |
| Resim  |                                  | ●<br>B                       | ,<br>Å            |  |
| Bilgi  | Çok yönlü izler                  | Dairesel izler               | Radyal izler      |  |

Tablo 2.2: Yüzey işleme yönlerinin gösterilmesi

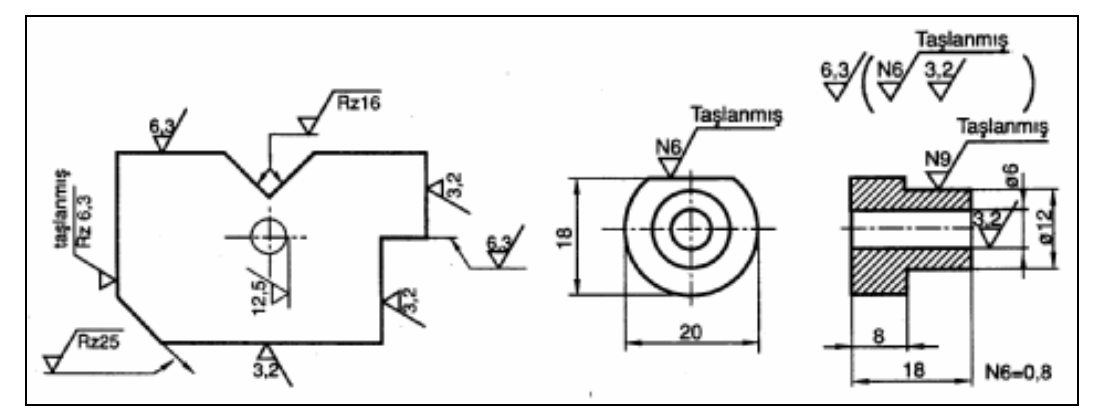

Şekil 2.6: Yüzey işleme işaretlerinin resimler üzerinde gösterilmesi

# 2.1.7. Özel İşlemler

Bazı durumlarda yüzey durumu ile ilgili özel ek bilgilerin belirtilmesi gerekebilir. Yüzeyin son durumunu belirtebilmek için, özel bir yapım usulü zorunlu görülürse bu işlem Şekil 2.7.a' da görüldüğü gibi sembolün uzun kolunu tamamlayan çizgisi üzerine açık olarak yazılmalıdır. Bu çizgi üzerine aynı zamanda işlem veya kaplama ile ilgili bilgilerde verilmelidir. Pürüzlülüğün sayısal değeri, işlem veya kaplamadan sonraki yüzey durumuna uygulanır.

Eğer bir yüzey durumunun kaplama işleminden önceki ve sonraki pürüzlülük değerleri belirtilecekse, Şekil 2.7.b' de görüldüğü gibi verilmelidir.

Esas uzunluğun gösterilmesi gerektiği zaman, bu uzunluk değeri Şekil 2.7.c' de görüldüğü gibi yazılmalıdır.

İşleme izlerinin yönünü belirtmek gerektiği zaman, Tablo 2.2' de gösterilen sembollerden birisi yüzey durumu sembolüne Şekil 2.7.d' de görüldüğü gibi eklenmelidir. İşleme izlerinin yönü uygulanan işleme usulüne göre belirlenir.

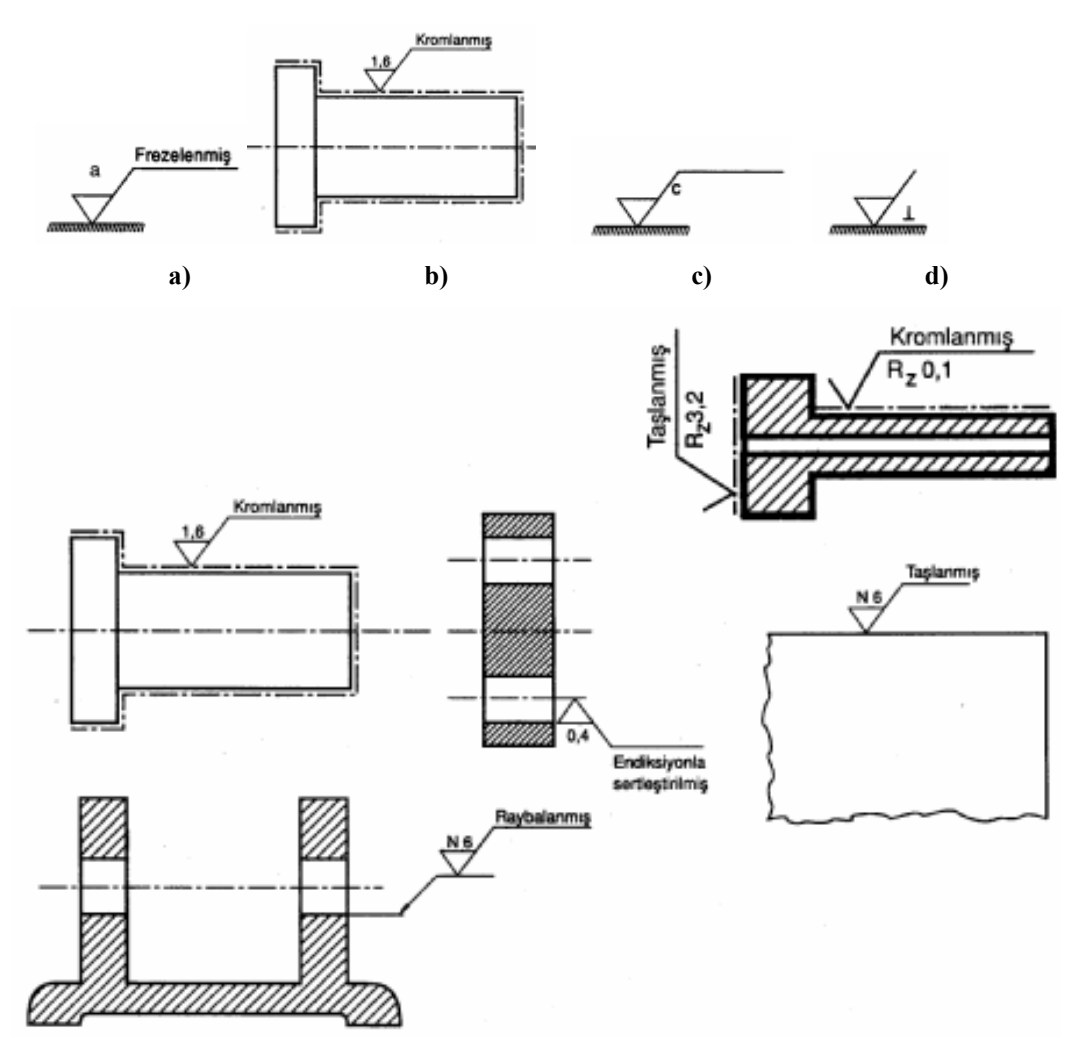

Şekil 2.7: Özel işlem görmüş yüzeylerin resimler üzerinde gösterilmesi

# 2.1.8. Yazı Alanları (Antetler) ve Doldurulması

# 2.1.8.1 Tek Parça Anteti Ölçü ve Özellikleri

Antette, kurumun adı, resim adı, ölçek, çizen adı, kontrol, tarih, imza, malzeme cinsi, malzeme adedi, gereç gibi bilgiler bulunur.

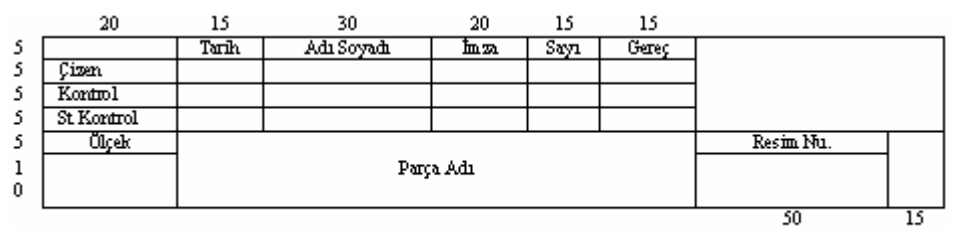

Tek Parça Anteti (Montaj Resmi yok)

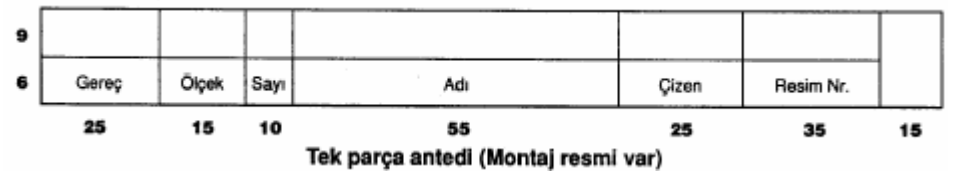

Şekil Şekil 2.8: Yapım resim antet ölçüleri

#### 2.1.8.2. Tolerans Anteti ve Özellikleri

Tolerans antetinde, yapım resmi üzerinde bulunan toleransların ölçüleri, işaretleri ve tolerans cetvelinden olması gereken tolerans değerleri yazılır.

Tolerans antetinin ölçüleri Şekil 2.9' da gösterildiği gibi olmalıdır.

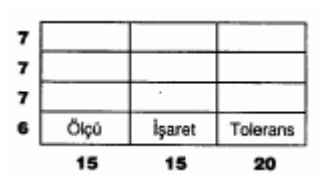

Şekil 2.9: Tolerans anteti

# 2.2. Yapım Resimlerinin Çizilmesi

#### 2.2.1 Parça Konumunun Belirlenmesi

Yapım resminde bir parçanın en kısa yoldan en iyi şekilde anlatılabilmei için o parçanın konumuna bağlıdır. Bir cismin tanıtımına en uygun görünüş, o parçanın esas görünüşüdür.

#### 2.2.2 Görünüşlerin belirlenmesi

Parçaya genellikle ön görünüşte bakılır. Diğer görünüşler ön görünüşe yardımcı niteliktedir. Parçada girinti ve çıkıntı miktarı arttıkça görünüş sayısı da buna bağlı olarak artar.

# 2.2.3. Parça Çizim Ölçeğinin Belirlenmesi

Üretimi düşünülen iş parçalarının ölçüleri çok büyük ya da küçük olabilir. Bu yüzden resimleri uygun ölçekte çizmek gerekir. Çizim ölçekleri:

- Gerçek Büyüklük Ölçeği: Resim, cismin büyüklüğündedir. Gerçek büyüklük ölçeği 1/1' dir.
- Küçültme Ölçeği: Büyük iş parçalarının standart ölçülerdeki resim kâğıtlarına çizilmeleri mümkün olmadığından küçültülerek çizilir. 1/2,5, 1/5, 1/10, 1/20, 1/50, 1/100, 1/200 küçültme ölçekleri kullanılır.
- Büyültme Ölçeği: Küçük iş parçalarının resimlerinin çizilmesi ve okunmasının kolaylaştırılması için büyütme ölçekleri kullanılır.

# 2.3. Üç Boyutlu Katı Modelleme

Makine parçalarının, içi dolu 3 boyutlu (3B) olarak çizilmesine katı model (Solid model) denilmektedir. Bu parçalar çizilirken; prizma, silindir, koni, pramit, gibi düzgün geometrik cisimlere ayrılır ve daha sonra birleştirilerek, çıkarılarak veya arakesiti alınarak model elde edilir. Veya önce temel 2B profil çizilir. Bu profil yükseltilerek, döndürülerek, bir yörünge etrafında süpürülerek katı modeller elde edilir.

### 2.3.1. 2B Profillere Kalınlık Vermek (Extruded Boss/ Base)

2B taslak çizimlere kalınlık vererek 3B katı model haline getiren bir komuttur. Komuta başlamadan önce programının açılması gerekiyor. Program çalıştırıldıktan sonra

New Document (yeni sayfa) seçilir. Açılan pencereden (Parça modelleme) seçilip OK kutusuna tıklanır. Çalışma sayfası açılmış olacaktır. Artık çizim yapmaya başlayabiliriz.

#### Taslak Çizimi Kalınlaştırmak

Komutu çalıştırmak için taslak, 2 boyut şekil çizmemiz gerekiyor. Çizimi yapmak için, bir çalışma düzlemi seçmemiz gerekiyor. Hangi düzlemde çalışmak istiyorsak, önden Front Plane, üstten Top Plane, sağ yandan Right Plane görünüşlerden birini seçmemiz gerekiyor. Seçme işlemi yapıldıktan sonra resmimizin 3B çizimini yapmaya başlayabiliriz.

Çizime başlamak için, <sup>Sketch</sup> araç çubuğu üzerinden Line, Circle gibi 2B nesne çizim komutları seçilerek 2 boyutlu çizim ölçülerinde yapılır. (Şekil 2.10)

3B komutunu çalıştırmak için taslak, 2 boyut şekil seçili iken Features araç çubuğu üzerindeki Extrudet Boss/Base 🔯 düğmesine tıklanır veya Insert, Boss/Base, Extrude komutu seçilir.

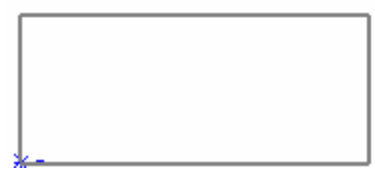

#### Şekil 2.10: 2B taslak resim

Komut çalıştırıldıktan sonra koordinat eksenleri izometrik konuma geçer ve varsayılan kalınlık meydana gelir. (Şekil 2.11) Extrude isimli özellik yöneticisi ekranın sol kısmında görüntülenir. (Şekil 2.12)

| Sketch Plane         From sketch Plane         Freetion 1         Image: Sketch Plane         Image: Sketch Plane         Sketch Plane         Sketch Plane                                                                                                    | Extrude         |                          |                                         |
|----------------------------------------------------------------------------------------------------|-----------------|--------------------------|-----------------------------------------|
| From sketch Plane         Prection 1         Image: Selected Contours         Selected Contours         Sekil 2.12: Extrude penceresi         Sekil 2.12: Extrude penceresi         Sekil 2.11: İzometrik konum         Extrude Özellik Yöneticisinde (Penceresinde) Yapılan Ayarlar         Olirection 1 Bölümünde aşağıdaki ayarlar yapılır.         Olirection 1 Bölümünde aşağıdaki ayarlar yapılır.         Reverse Direction 1 düğmesine tıklandığında kalınlaştırma yönü değiştirilir.                                                                                                    |                 | 8?                       |                                         |
| Sketch Plane     Prection 1     Prection 1     Prection 2        Prection 2     Sekil 2.12: Extrude penceresi      Sekil 2.12: Extrude penceresi   Sekil 2.11: İzometrik konum    Sekil 2.11: İzometrik konum   Direction 1 Bölümünde aşağıdaki ayarlar yapılır.     Oraction 1 Bölümünde aşağıdaki ayarlar yapılır.     Reverse Direction   Ölümünde aşağıdaki ayarlar yapılır.                                                                                                    | From            |                          |                                         |
| Pirection 1         Pirection 2         Thin Feature         Selected Contours         Selected Contours         Sele                                                                                                    | Sketch Pl       | lane 💌                   |                                         |
| Blind         I 12.00mm         Direction 2         Thin Feature         Sekil 2.12: Extrude penceresi         Sekil 2.12: Extrude penceresi         Sekil 2.11: İzometrik konum         Extrude Özellik Yöneticisinde (Penceresinde) Yapılan Ayarlar         Olirection 1 Bölümünde aşağıdaki ayarlar yapılır.         Reverse Direction         Müğmesine tıklandığında kalınlaştırma yönü değiştirilir.                                                                                                    | Direction 1     | <b>^</b> ]               |                                         |
| <ul> <li>i 12.00mm</li> <li>i Direction 2</li> <li>i Thin Fesature</li> <li>selected Contours</li> </ul> Sekil 2.12: Extrude penceresi Sekil 2.12: Extrude penceresi Sekil 2.11: İzometrik konum Extrude Özellik Yöneticisinde (Penceresinde) Yapılan Ayarlar Inirection 1 Bölümünde aşağıdaki ayarlar yapılır. Reverse Direction düğmesine tıklandığında kalınlaştırma yönü değiştirilir.                                                                                                    | Blind           | <b>~</b>                 |                                         |
| <ul> <li>i 12.00mm</li> <li>i 12.00mm</li> <li>i 2.00mm</li> <li>i 2.00mm</li> <li>i 2.00m</li></ul> | ^               |                          |                                         |
| <ul> <li>Direction 2</li> <li>Thin Feature</li> <li>Selected Contours</li> <li>Sekil 2.12: Extrude penceresi</li> <li>Sekil 2.11: İzometrik konum</li> <li>Extrude Özellik Yöneticisinde (Penceresinde) Yapılan Ayarlar</li> <li>Direction 1 Bölümünde aşağıdaki ayarlar yapılır.</li> <li>Reverse Direction</li> <li>düğmesine tıklandığında kalınlaştırma yönü değiştirilir.</li> </ul>                                                                                                    | √1 12.00mm      | n 💦                      |                                         |
| <ul> <li>Draft outward</li> <li>Direction 2</li> <li>Thin Feature</li> <li>Sekil 2.12: Extrude penceresi</li> <li>Sekil 2.11: İzometrik konum</li> <li>Extrude Özellik Yöneticisinde (Penceresinde) Yapılan Ayarlar</li> <li>Direction 1 Bölümünde aşağıdaki ayarlar yapılır.</li> <li>Reverse Direction</li> <li>düğmesine tıklandığında kalınlaştırma yönü değiştirilir.</li> </ul>                                                                                                    | [ <b>乃</b> ]    |                          | <b>A</b>                                |
| <ul> <li>Direction 2</li> <li>Thin Feature</li> <li>Sekil 2.12: Extrude penceresi</li> <li>Şekil 2.11: İzometrik konum</li> <li>Extrude Özellik Yöneticisinde (Penceresinde) Yapılan Ayarlar</li> <li>Direction 1 Bölümünde aşağıdaki ayarlar yapılır.</li> <li>Reverse Direction</li> <li>düğmesine tıklandığında kalınlaştırma yönü değiştirilir.</li> </ul>                                                                                                    |                 | outward                  |                                         |
| <ul> <li>Direction 2</li> <li>Thin Feature</li> <li>Selected Contours</li> <li>Şekil 2.12: Extrude penceresi</li> <li>Şekil 2.11: İzometrik konum</li> <li>Extrude Özellik Yöneticisinde (Penceresinde) Yapılan Ayarlar</li> <li>Direction 1 Bölümünde aşağıdaki ayarlar yapılır.</li> <li>Reverse Direction</li> <li>düğmesine tıklandığında kalınlaştırma yönü değiştirilir.</li> </ul>                                                                                                    |                 |                          |                                         |
| <ul> <li><u>Thin Feature</u></li> <li><u>Selected Contours</u></li> <li><u>Sekil 2.12: Extrude penceresi</u></li> <li><u>Sekil 2.11: İzometrik konum</u></li> <li><u>Extrude Özellik Yöneticisinde (Penceresinde) Yapılan Ayarlar</u></li> <li><u>Direction 1 Bölümünde aşağıdaki ayarlar yapılır.</u></li> <li><u>Reverse Direction</u></li> <li><u>düğmesine tıklandığında kalınlaştırma yönü değiştirilir.</u></li> </ul>                                                                                                    |                 |                          |                                         |
| Selected Contours         Şekil 2.12: Extrude penceresi         Şekil 2.11: İzometrik konum         Extrude Özellik Yöneticisinde (Penceresinde) Yapılan Ayarlar         • Direction 1 Bölümünde aşağıdaki ayarlar yapılır.         • Reverse Direction         Image: Selected Contours                                                                                                    |                 | e                        |                                         |
| Şekil 2.12: Extrude penceresi       Şekil 2.11: İzometrik konum         Extrude Özellik Yöneticisinde (Penceresinde) Yapılan Ayarlar         • Direction 1 Bölümünde aşağıdaki ayarlar yapılır.         • Reverse Direction         Image: Sekil 2.11: İzometrik konum         • Direction 1 Bölümünde aşağıdaki ayarlar yapılır.         • Reverse Direction         Image: Sekil 2.11: İzometrik konum                                                                                                    | Selected Contou | urs 💌                    |                                         |
| <ul> <li>Extrude Özellik Yöneticisinde (Penceresinde) Yapılan Ayarlar</li> <li>Direction 1 Bölümünde aşağıdaki ayarlar yapılır.</li> <li>Reverse Direction düğmesine tıklandığında kalınlaştırma yönü değiştirilir.</li> </ul>                                                                                                    | Şekil 2.12:     | Extrude penceresi        | Şekil 2.11: İzometrik konum             |
| <ul> <li>Direction 1 Bölümünde aşağıdaki ayarlar yapılır.</li> <li>Reverse Direction düğmesine tıklandığında kalınlaştırma yönü değiştirilir.</li> </ul>                                                                                                    | > Extrud        | le Özellik Yöneticisinde | (Penceresinde) Yapılan Ayarlar          |
| <ul> <li>Reverse Direction düğmesine tıklandığında kalınlaştırma yönü değiştirilir.</li> </ul>                                                                                                    | • [             | Direction 1 Bölümünde as | ağıdaki ayarlar yapılır.                |
| <ul> <li>Reverse Direction düğmesine tiklandığında kalınlaştırma yönü değiştirilir.</li> </ul>                                                                                                    |                 |                          | 7                                       |
| yönü değiştirilir.                                                                                                    | C               | Reverse Direction        | düğmesine tıklandığında kalınlaştırma   |
|                                                                                                    |                 | yönü değiştirilir.       |                                         |
|                                                                                                    |                 | _                        |                                         |
| o End Condition Blind 🛛 🔽 kısmında kalınlastırma                                                                                                    | c               | <b>End Condition</b>     | <sup>ind</sup> 🔤 kısmında kalınlastırma |
| sekli secilir. Sağ taraftaki oka tıklandığında secenekler                                                                                                    |                 | sekli secilir Sağ ta     | araftaki oka tıklandığında secenekler   |

listelenir. Default seçenek **Blind** (sonlu) dir.

Blind (Sonlu) seçeneği ile derinlik (Depth) mesafesi verilerek kalınlaştırma yapılır.

**Up To Vertex (Köşeye Kadar) T** seçeneği ile, kalınlaştırma ekranda işaretlenecek bir köşeye kadar yapılır.

**Up To Sufrace (Yüzeye Kadar)** Seçeneği ile belirtilecek Yüzey/Düzlem'e kadar kalınlaştırma yapılır.

Ofset From Surflace seçeneği seçilirse, Bir Yüzey/Düzlem 🔽 seçilir ve Ofset

Distance (Ofset Mesafesi) verilerek kalınlaştırma yapılır.

**UP To Body** seçeneği ile seçilecek bir gövdeye kadar kalınlaştırılma yapılır. **Mid-Plane** seçeneği ile kalınlaştırma taslak 2 boyutlu objenin her iki tarafına yapılır. **Through All** seçeneği ile kalınlaştırma en dış parçaya kadar yapılır.

- **Depth (Derinlik)** kısmına Blind, Mid-Plane seçenekleri için derinlik mesafesi verilir.
- **Draft on/Off** düğmesi kalınlaştırmanın eğimli olup olmayacağını kontrol eder.

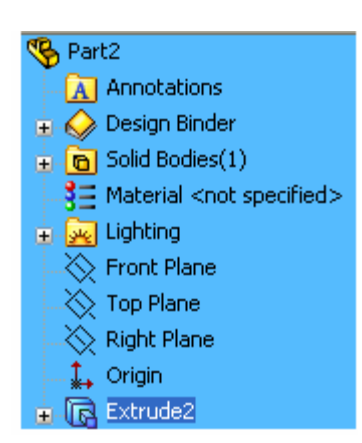

Düğmenin üzerine tıklandığında On (Açık) konumuna gelir ve kalınlaştırma varsayılan olarak içeri doğru verilen açı kadar eğimli olur. Draft outward (dışa doğru eğilmedir) kontrol kutusu işaretlenirse eğim dışa doğru verilir.

- Direction 2 bölümünde gerekiyorsa ikinci bir yön seçilir. Taslak obje verilen ölçü kadar diğer tarafa kalınlaştırılır. Kalınlaştırma seçenekleri yukarıda anlatıldığı gibi yapılır.
- OK düğmesine basılarak kalınlaştırma işlemi bitirilir. Ekranın sol tarafında Future manager Dizayn Tree (Özellik Yöneticisi Tasarım Ağacı) görüntülenir. (Şekil 2.13)

### Şekil 2.13: Tasarım ağacı

# 2.3.2. Katıları Birbirinden Çıkarmak (Extruded Cut)

Temel katı model parçadan, sonradan oluşturulmuş katı modelleri keserek çıkarmak için kullanılan bir komuttur. Önceden çizilmiş katı bir model üzerine 2B taslak profil çizilir ve katıdan çıkarılır.

# Çıkarılacak Cismin Taslak Çizimi

Önceden çizilmiş temel cismin yüzeyi seçilir. Seçilen yüzey değişik renkle kaplanır. (Şekil 2.14)

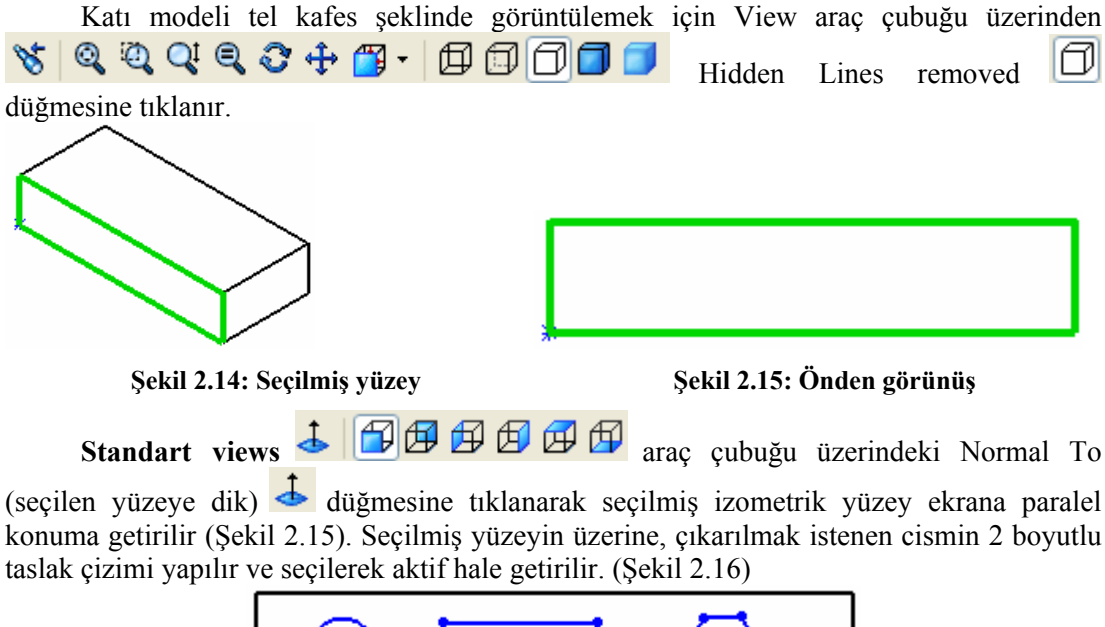

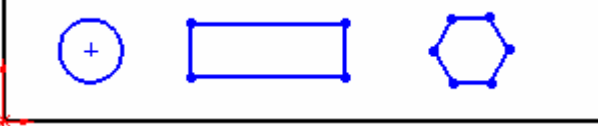

Şekil 2.16:Çıkarılacak nesnelerin taslak çizimi

**Standart Views** araç çubuğu üzerindeki Isometric 💟 düğmesine tıklanarak, görünüm tekrar izometrik konuma getirilir. (Şekil 2.17)

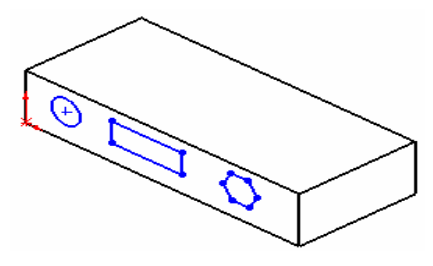

Şekil 2.17 İzometrik konum

#### Cisimlerin Birbirinden Çıkarılması

**Extruded Cut** komutu, **Features** araç çubuğu üzerindeki **Extruded Cut** Güğmesine tıklanarak veya **Insert, Cut, Extrude** seçilerek calıstırılır.

**Extruded Cut** komutu çalıştırıldıktan sonra **Cut-Extrude** isimli özellik yöneticisi görüntülenir. (Şekil 2.18)

- **Direction 1** bölümünde aşağıdaki ayarlar yapılır.
  - Reverse Direction düğmesine tıklandığında kalınlaştırma yönü değiştirilir.
  - End Condition

durum ayarı yapılır. Sağ taraftaki aşağı ok tuşuna tıklandığında son durum seçenekleri listelenir.

**Blind** (Sonlu) seçeneği ile derinlik **(Depth)** mesafesi verilerek kalınlaştırma yapılır.

Through All seçeneği ile boydan boya kalınlık verilir.

Up To Next seçeneği ile bir sonraki yüzeye kadar kalınlaştırma yapılır.

Up To surface seçeneği ile bir sonraki yüzeye kadar kalınlaştırma yapılır.

**Ofset From Surflace** seçeneği ile ofset yapılmış yüzeyler sonrası kalınlaştırma yapılır.

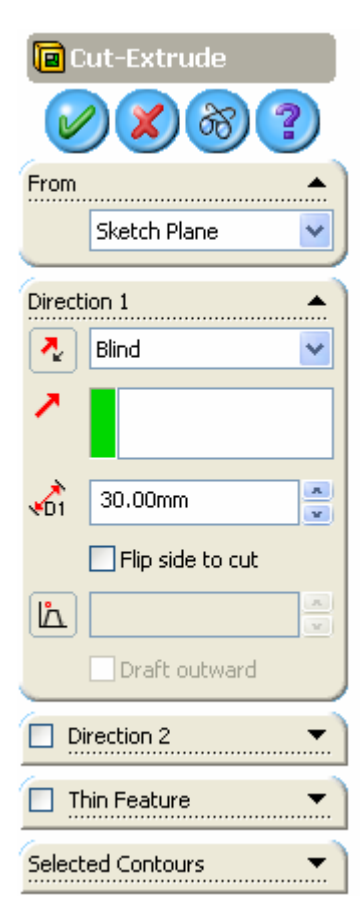

#### Şekil 2.18: Cut-Extrude penceresi

Up To Body seçeneği ile bir montaj resminde seçilmiş bir gövdeye kadar objeyi kalınlaştırır.

Mid Plane seçeneği ile kalınlaştırma iki boyutlu taslak obje ortada kalacak şekilde iki tarafa doğru yapılır.

• **Depth (Derinlik)** kısmına Blind, Mid-Plane seçenekleri için derinlik mesafesi verilir.

Flip side to cut ile kesme yönü ters çevrilir.

•

- **Draft on/Off** düğmesine tıklandığında kalınlaştırılan objelere içe ya da dışa dönük koniklik verilir.
- **Direction 2** bölümünde; gerekli ise kalınlaştırma için ikinci yön verilir. **Direction 1**'deki seçenekler burada da aynen uygulanır.

**Cut-extrude** isimli özellik yöneticisi üzerinde, **End Condition** kısmından **Blind** seçeneğini seçelim ve Depth kısmına 30 yazalım.

**OK** düğmesine basılarak işlem sonuçlandırılır. (Şekil2.19)

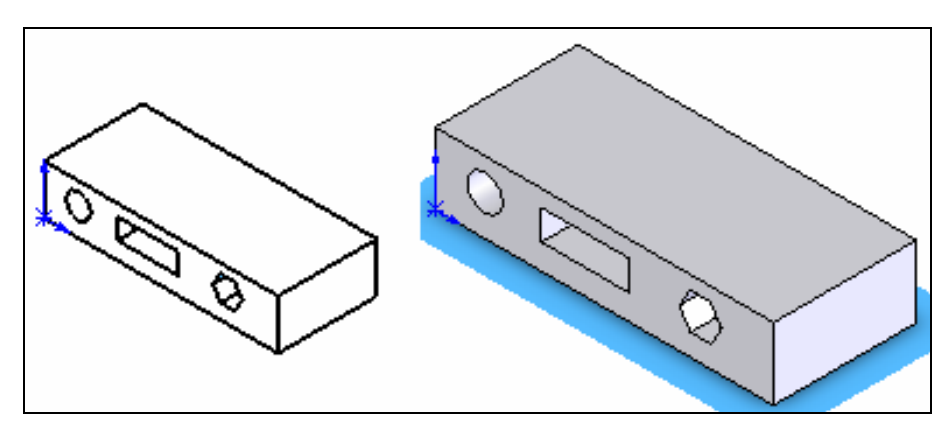

Şekil 2.19: Silindirik delik, dikdörtgen ve altıgen oyuk oluşturma

#### 2.3.3. Döndürerek Katı Oluşturma (Revolved Boss/Base)

Önceden Çizilmiş bir taslak profili bir eksen çizgisi etrafında döndürerek katı model bir parça elde etmek için kullanılır.

#### Taslak Çizimi Döndürmek

Döndürülecek taslak çizim ile döndürme ekseni 2 boyut çizim komutlarıyla çizilir. (Şekil 2.20)

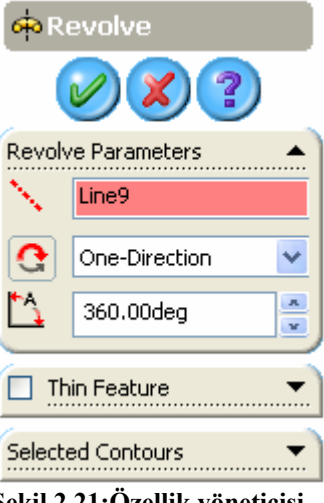

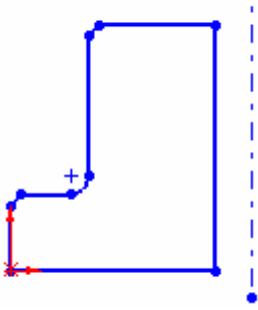

Şekil 2.20: Taslak çizim

Revolved Boss/Base komutu aşağıdaki yollardan biri ile çalışır.

Features araç üzerindeki Revolved Boss/Base düğmesine tıklanır veya Insert, Boss/Base, Revolve yoluyla komut çalıştırılır.

Revolved Boss/Base komutu çalıştırıldıktan sonra Revolve isimli özellik yöneticisi görüntülenir. (Şekil 2.21) Koordinat eksenleri izometrik konuma geçerler (Şekil 2.22) ve taslak çizim default olarak 360° döndürülür.

OK düğmesine tıklanarak işlem sona erdirilir.

# 2.3.4. Döndürerek katıları Birbirinden **Cıkarmak (Revolved Cut)**

Döndürülerek oluşturulmuş temel katı model üzerinden, yine döndürülerek katı model çıkarmak için kullanılan bir komuttur.

#### $\triangleright$ Döndürülerek Katı Model Çıkarma

Daha önce anlatıldığı gibi temel katı model Revolve komutuyla oluşturulur. (Şekil 2.23)

Şekil 2.21:Özellik yöneticisi

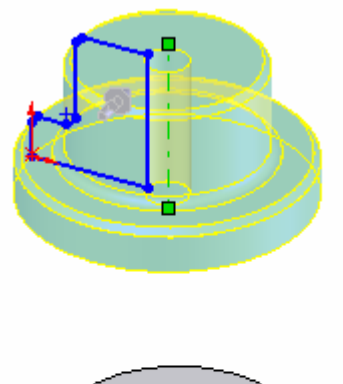

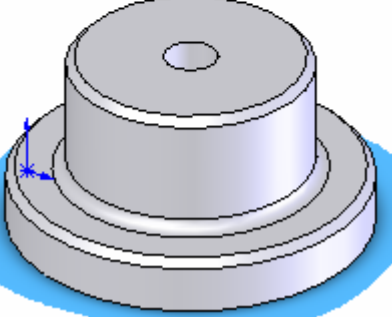

Şekil 2.22: Döndürülmüş profil

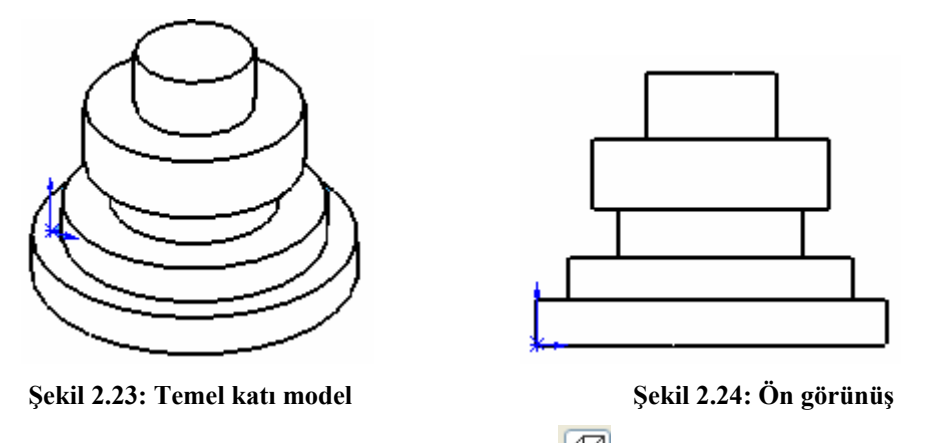

**Standart Views** araç çubuğu üzerindeki Front Düğmesine tıklanır ve temel katı modelin ön görünüşü karşımıza gelir. (Şekil 2.24)

Cisim komple seçildikten sonra ortasından geçen merkez çizgisi çizilir. Daha sonra 2B profil çizilir. Örneğin köşelere istenen çapta daireler çizilir. (Şekil 2.25)

Shift tuşu basılı tutularak daireler arka arkaya seçilir. Feature araç çubuğu üzerindeki

Revolve Cut ඟ düğmesine basılarak aktif hâle getirilir. Cut-Revolve isimli özellik yöneticisi, ekranın sol tarafında görüntülenir. (Şekil 2.26)

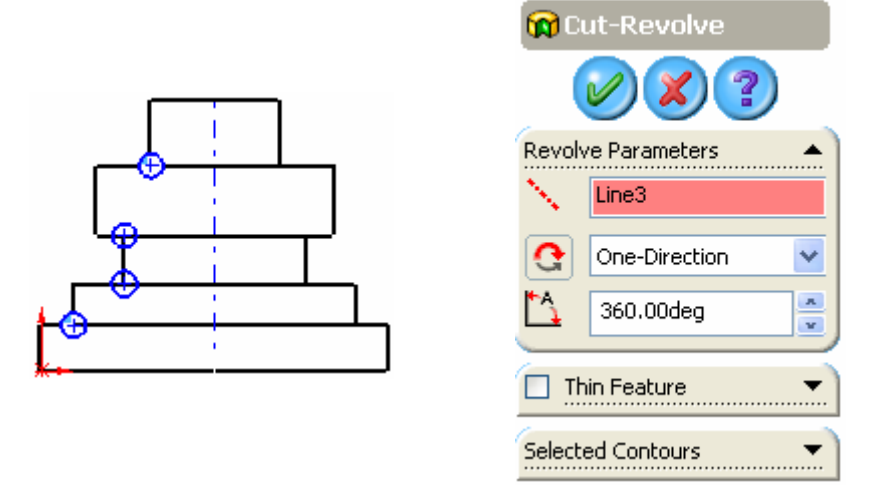

#### Şekil 2.25: Döndürme ekseni ve daireler

#### Şekil 2.26: Özellik yöneticisi

Gerekli ayarlar yapıldıktan sonra OK düğmesine tıklanarak işlem gerçekleştirilir. Standart Views araç çubuğu üzerindeki Isometric 👽 düğmesine tıklanarak, görünüm tekrar izometrik konuma getirilir ve katı model ekrana gelir. (Şekil 2.27) Katı modelimizi değişik konumlarda görüntülemek için View araç çubuğundan Rotate View 😰 düğmesine tıklarız. (Şekil 2.28)

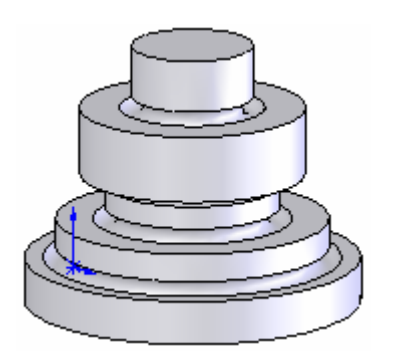

Şekil 2.27: İzometrik katı model

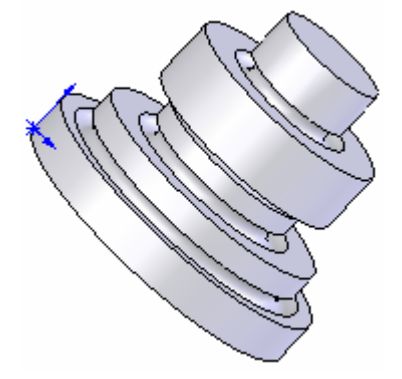

Şekil 2.28: Döndürülmüş katı model

#### 2.3.5. 2B Profili bir Yol Boyunca Süpürerek Katı Cisim Oluşturma (Sweep)

İki boyut taslak profilleri, bir yol (path) boyunca süpürerek katı model elde etmek için kullanılır. Süpürülerek katı model haline getirilecek profil kapalı olmalıdır. Yüzey model elde edilecek ise açık olabilir. Yol (Path) açık veya kapalı olabilir. Yolu meydana getiren nesneler birbirini takip etmelidir. Bir katı modelin kenarları yol olarak kullanılabilir. Yolun başlangıç noktası profilin düzlemi üzerinde olmalıdır.

#### **Basit Süpürme**

Bir düzlem üzerine veya bir yüzey üzerine profil veya profiller çizilir. (Şekil 2.29)

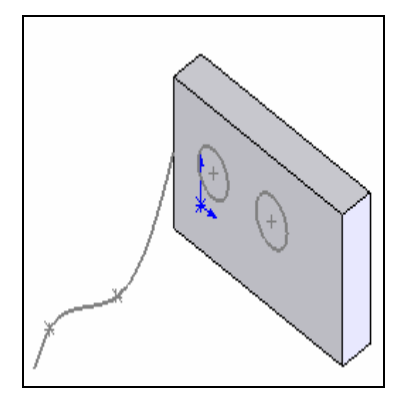

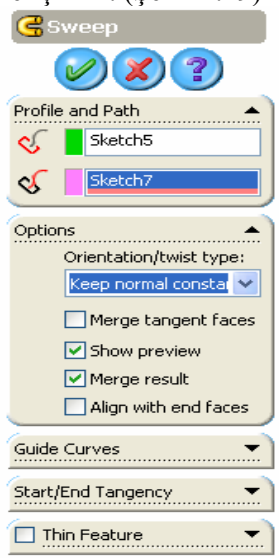

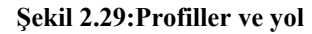

Şekil 2.30: Sweep penceresi

Profili takip edecek bir yol çizilir. Yolu çizebilmek için, seçilen yüzeye dik bir düzlem alınır ve düzlem üzerine yol çizilir. Profiller Front düzlemine çizildiyse, ekranın sol tarafında

bulunan tasarım ağacı'ndan, bu düzleme dik olan Right (Sağ) düzlemi seçilir. Yol olarak bir taslak çizim, mevcut modelin kenarları ve kapalı ve ve kapalı eğriler kullanılabilir.

Profil ve yol çizildikten sonra standart araç çubuğu üzerindeki Rebuild (yeniden olustur) <sup>8</sup> düğmesine tıklanır.

**Sweep** (süpürme) komutu çalıştırılır. Komuta, Features araç üzerindeki Sweep düğmesine tıklanır veya Insert, Boss/Base, Sweep yoluyla girilir. Sweep özellik yöneticisi görüntülenir. (Şekil 2.30)

Sırasıyla önce profiller, sonra yol seçilir ve özellik yöneticisindeki Profile and Path kısmında isimleri görüntülenir. Çizim üzerinde ön izleme meydana gelir. (Şekil 2.31)

Özellik yöneticisindeki Options kısmında, uygun seçenek seçilir ve sonuçları gözlenir. OK düğmesine basılarak işlem sonlandırılır. (Şekil 2.32)

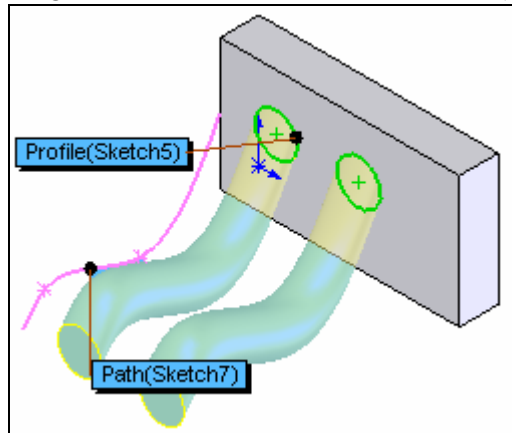

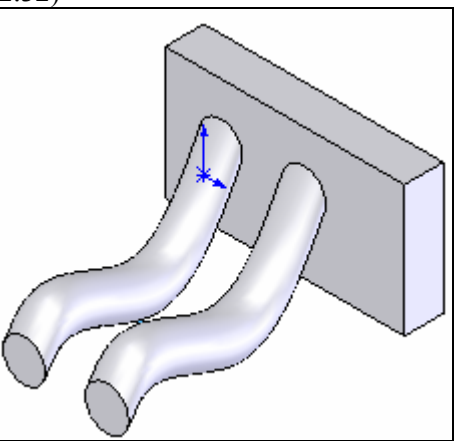

Şekil 2.31: Ön izleme

Şekil 2.32: İşlemin katı model görünüşü

#### 2.3.6. 2B Kesit Profiller Arasında Katı Cisim Oluşturmak (Loft)

Profiller arasında geçiş yaparak katı model oluşturmak için kullanılan bir komuttur. Bir Loft objesi, bir temel, bir çıkıntı, bir kesme veya yüzey olabilir. Bir loft cisim oluşturmak için iki veya daha fazla profil olması gerekir.

#### Profil Düzlemi Oluşturmak

Dizayn ağacındaki **Front** (Ön) görünüm düzlem düğmesine tıklanır. Ekranda, üzerinde Front yazılı, köşelerinde ve ortalarında küçük kareler olan bir kutu oluşur (Şekil 2.33)

**Refarence Geometry**  $\land$   $\checkmark$  **#** araç çubuğu üzerindeki **Plane**  $\bigotimes$  düğmesine tıklanır. Karşımıza **Plane** isimli özellik yöneticisi gelir. (Şekil 2.34).

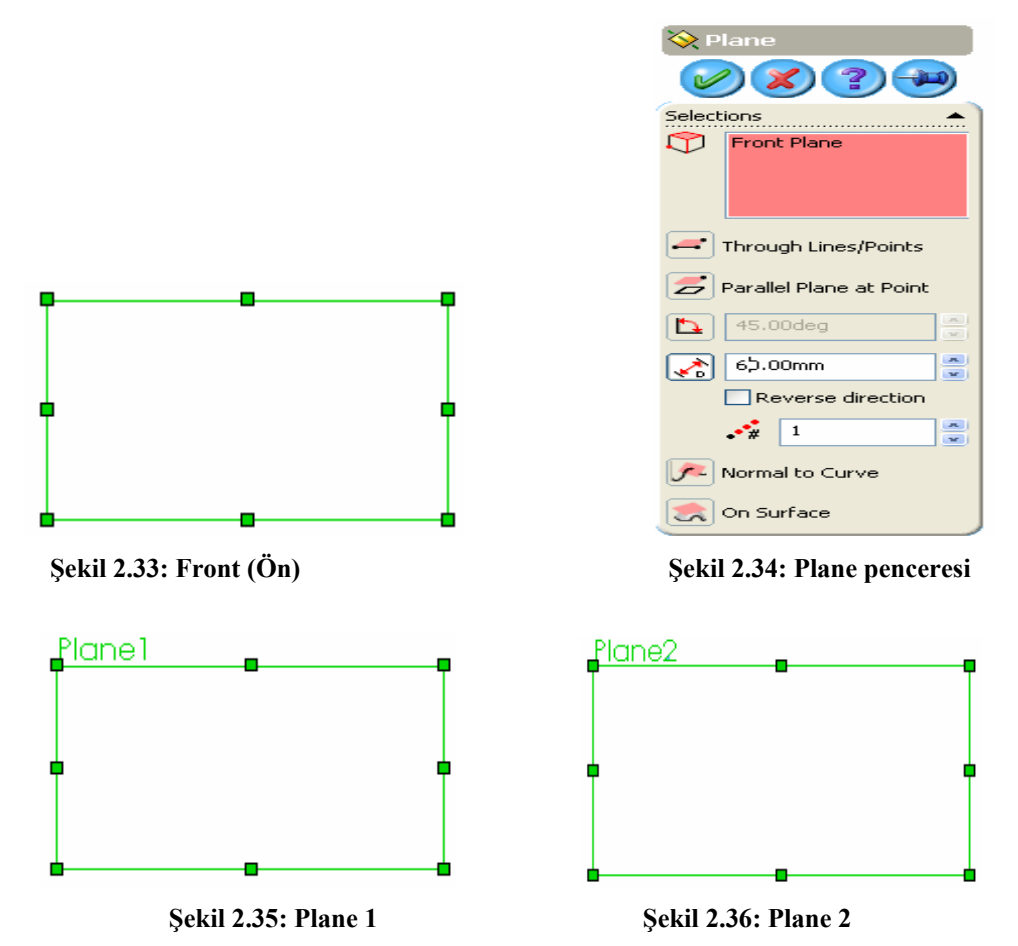

**Front** düzlemine paralel ve 60 mm uzaklıkta yeni bir profil düzlemi oluşturmak için Özellik yöneticisi'ndeki Distance kısmına 60 yazalım ve OK düğmesine tıklandığında Plane 1 isimli yeni düzlem oluşur ve düzlem ağacında görüntülenir. (Şekil 2.35) Aynı yol takip edilerek Plane 1 düzlemine 70 mm mesafede Plane 2 düzlemi oluşturulur. (Şekil 2.36) Bu şekilde birbirine paralel çok sayıda düzlem oluşturulabilir.

Standart Views araç çubuğu üzerindeki Isometrik düğmesine tıklanıldığında Şekil 2.37 deki görünüm meydana gelir.

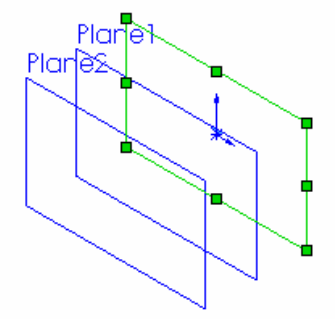

Şekil 2.37: Oluşturulan düzlemler

#### Profillerin Çizilmesi

# Tasarım Ağacı'ndaki Front düzlem düğmesine tıklanır ve üzerine, çapı 50 mm olan

bir dairenin dışına altıgen çizilir. Tekrar Rebuild (yeniden oluştur) düğmesine tıklanır. (Şekil 2.38) Tasarım Ağacı'ndaki Plane 1 düzlem düğmesine tıklanır ve üzerine, altıgenin dairesini ortalayacak şekilde kenar uzunlukları 14 mm ve 70 mm olan bir dikdörtgen çizilir.

Tekrar Rebuild (yeniden oluştur) düğmesine tıklanır. (Şekil 2.39) Tasarım Ağacı'ndaki Plane 1 düzlem düğmesine tıklanır ve üzerine, altıgenin dairesini ortalayacak şekilde yarıçapı 20 mm olan bir daire çizilir. Tekrar Rebuild (yeniden oluştur) düğmesine tıklanır. (Şekil 2.40)

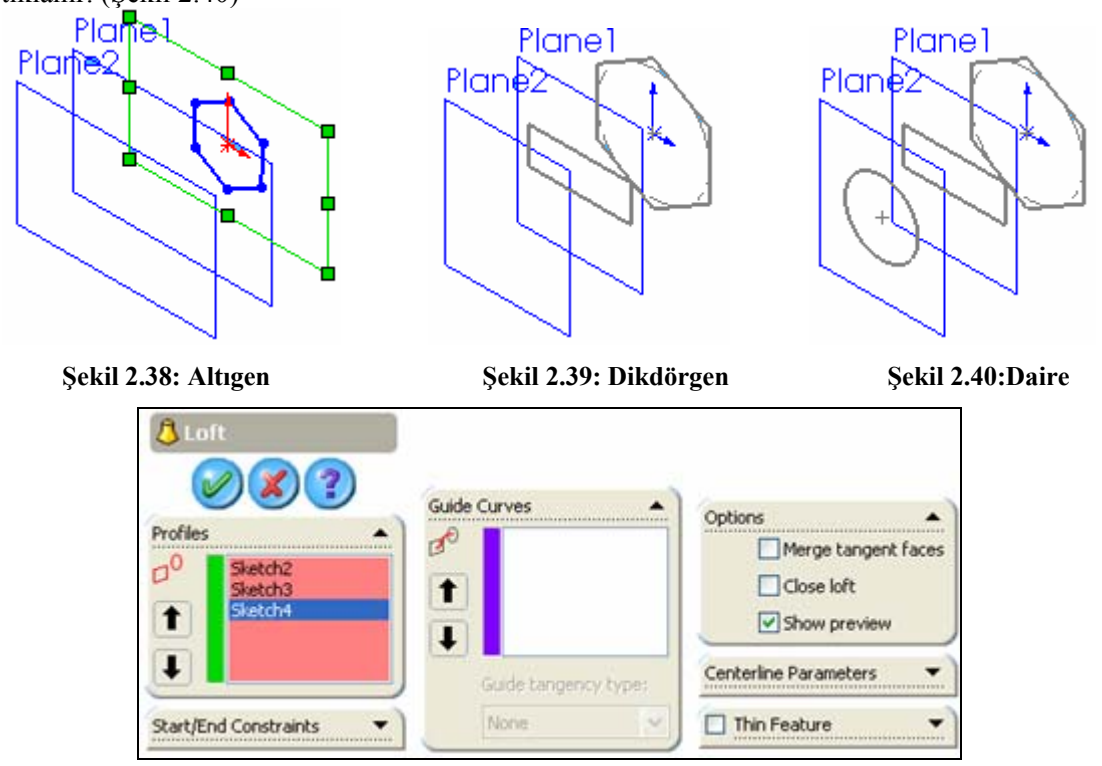

Şekil 2.41: Loft özellik yöneticisi

#### Loft Modelini Oluşturmak

**Loft** komutuna girmek için, Features araç çubuğu üzerindeki Loft 🔼 düğmesine tıklanır veya Insert, Boss/Base, Loft yolu kullanılır. Komuta girildiğinde Loft isimli özellik yöneticisi görüntülenir. (Şekil 2.41)Çizim üzerinde ön izleme meydana gelir (Şekil 2.42).

Altıgen, dikdörtgen, daire sırayla seçilerek OK düğmesine tıklanarak işlem tamamlanır. (Şekil 2.43)

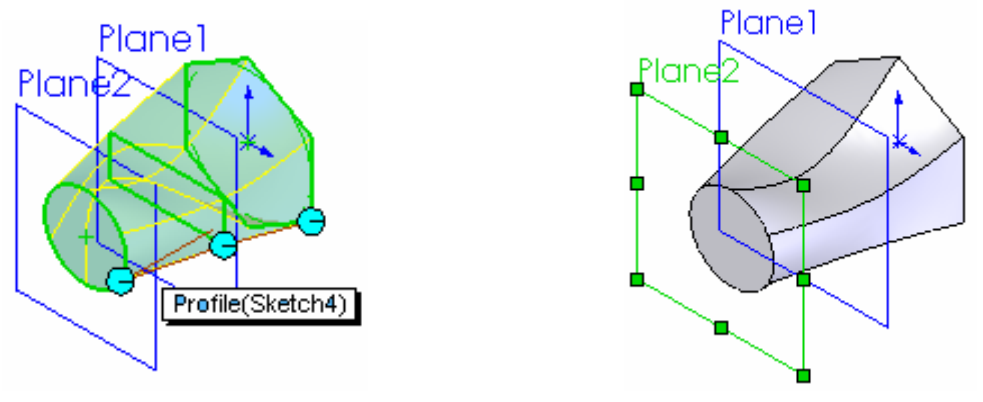

Şekil 2.42: Ön izleme

Şekil 2.43: Katı model

# 2.3.7. Katılarda Kavis ve Pah Oluşturma (Fillet-Chamfer)

# 2.3.7.1 Kenarları ve Köşeleri Yuvarlatma (Fillet)

Parça modeli üzerindeki yüzeylerin oluşturduğu kenarlar için içe veya dışa doğru yuvarlatmak için kullanılan bir komuttur.

# Yuvarlatma Kuralları

- Büyük köşe yuvarlatmaları, küçük olanlardan önce yapılmalıdır.
- Parçada eğim verilecekse, köşeleri yuvarlatmadan önce yapılmalıdır.

# Yuvarlatma Çeşitleri

- **Constant Radius Fillet** (Sabit Yarıçaplı Yuvarlatma)
- Multiple Radius Fillet (Çoklu Yarıçaplı Yuvarlatma)
- Round Corner Fillet (İki Köşe Arasında Yuvarlatma)
- Setback Fillet (Karışık Yuvarlatma)
- Variable Radius Fillet (DeğişkenYarıçaplı Yuvarlatma)
- **Face Blend Fillet** (Yüzey KarışımıYuvarlatma)
- **Full Fillet** (Tam Yuvarlak Yuvarlatma)

#### Kenarların Yuvarlatılması

• Constant Radius Fillet (Sabit Yarıçaplı Yuvarlatma)

**Fillet** komutuna girmek için Features araç çubuğu üzerindeki Filet <sup>6</sup> düğmesine tıklanır veya Insert, Features, Fillet/Round yolu kullanılır. Komuta girildiğinde Fillet isimli özellik yöneticisi görüntülenir. (Şekil 2.44)

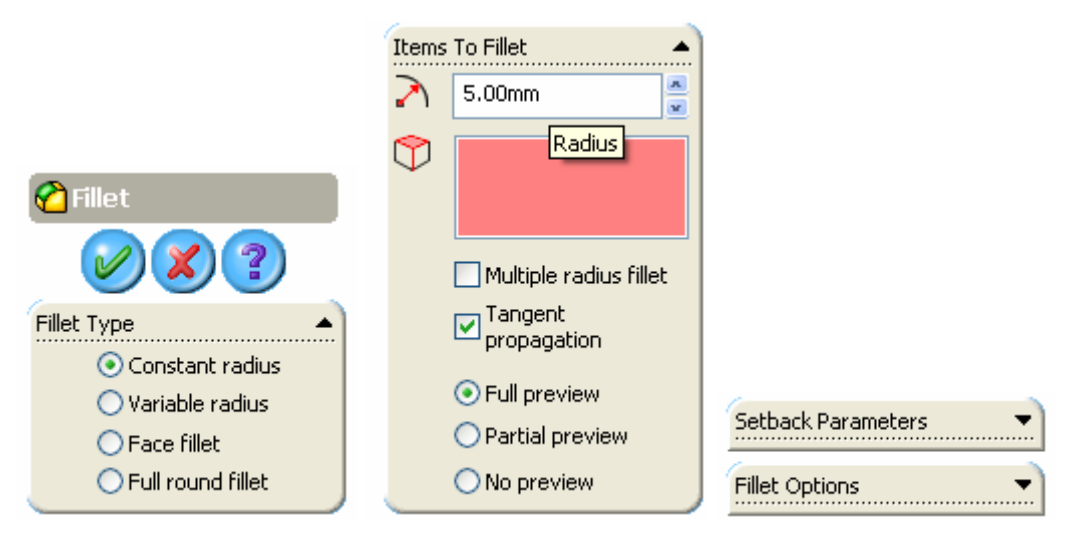

Şekil 2.44: Fillet özellik yöneticisi

Fillet Type bölümünden Constant Radius seçeneği seçilir. Bu seçenekle seçilen tüm köşelere aynı yarıçaplı yuvarlatma yapılır.

Item To Fillet bölümünde Şekil 2.44' de gösterilen ayarlar yapılır.

Grafik alanındaki çizilmiş olan modelin yuvarlatılacak kenarları seçilir. Bu esnada ön izleme meydana gelir. Ekranda yuvarlatılan köşenin yarıçapı görüntülenir ve istenirse buradan yarıçap değeri değiştirilebilir. (Şekil 2.45) OK düğmesine tıklanarak işlem sonuçlandırılır. (Şekil 2.46)

Diğer yuvarlatma işlemlerini yapmak için istenilen yuvarlatma şekli özellik çubuğundan seçilip gerekli değerler girildikten sonra model elde edilir. (Şekil 2.48)

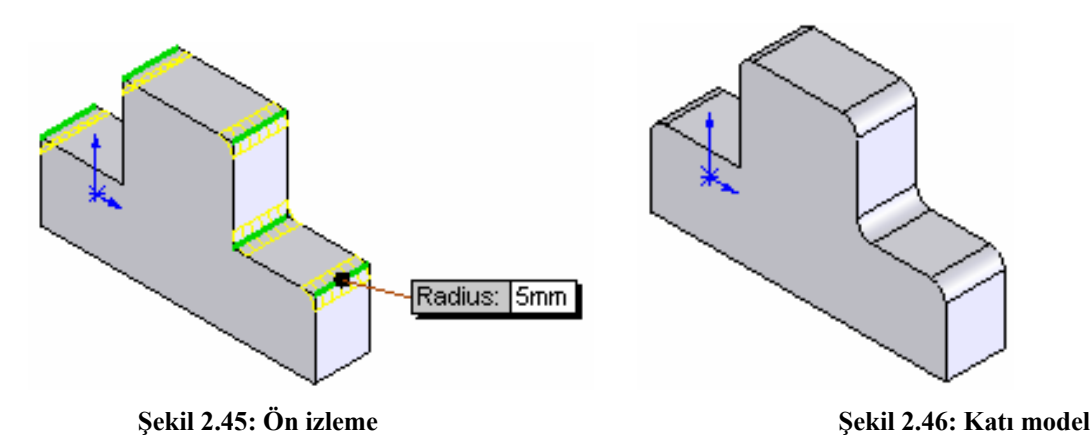

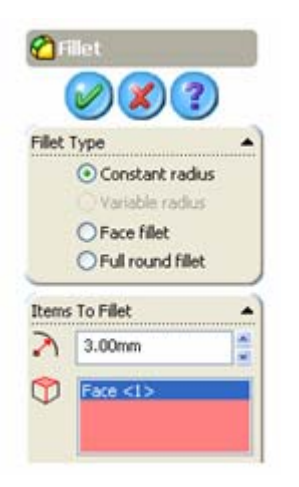

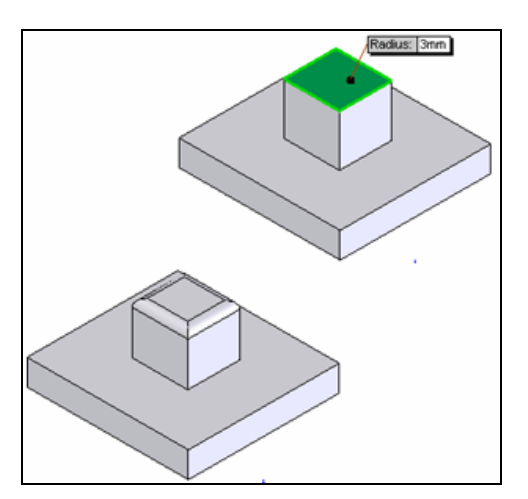

Şekil 2.47: Filet özellik yöneticisi

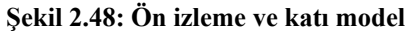

# 2.3.7.2. Kenarlara ve Köşelere Pah Kırma (Chamfer)

Köşelere ve kenarlara pah kırmak için kullanılan bir komuttur. Komut girildikten sonra kenar veya köşe seçilir.

# Pah Kırma Metotları

# • Angle-Distance (Açı-Uzunluk Metodu)

Chamfer komutuna girmek için Features araç çubuğu üzerindeki düğmesine

**Chamfer** Itklanır veya Insert, Features, Chamfer yolu kullanılır. Komuta girildiğinde Chamfer isimli özellik yöneticisi görüntülenir. (Şekil 2.49)

**Chamfer Parameters** (Pah Kırma Parametreleri) bölümünden **Angle distance** seçeneği işaretlenir. Bu seçenekle pahın uzunluğu ile açısı verilir.

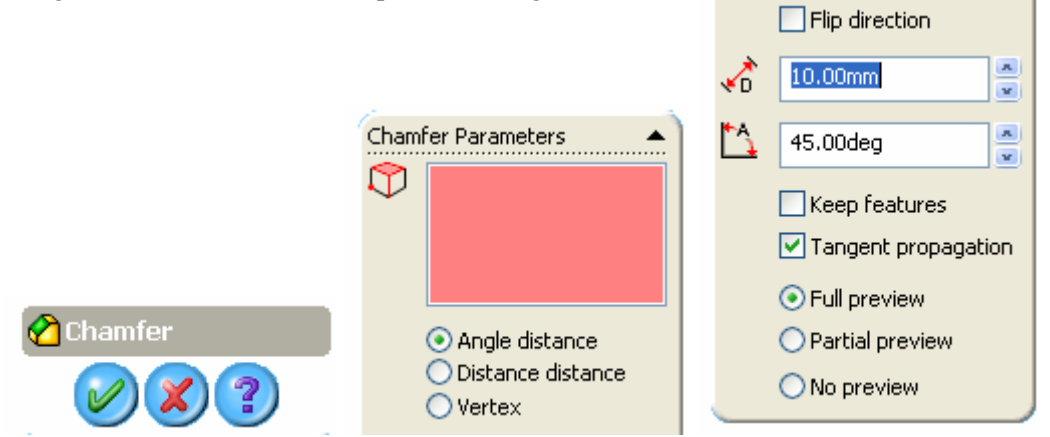

Şekil 2.49: Chamfer özellik yöneticisi

Kenar seçilir ve ön görünüm meydana gelir. Öngörünümde bir ok meydana gelir ve bu ok uzunluk alınan tarafı gösterir. Ayrıca kutu içinde açı ve uzunluk değerleri görüntülenir. İstenildiğinde bu kutudaki değerler değiştirilebilir (Şekil 2.50). Flip direction kontrol kutusu işaretlenirse o komşu yüzeye geçer ve mesafe o taraftan alınır. (Şekil 2.51) Seçilen elemanın ismi yukarıda yazdırılır. (Şekil 2.52) OK düğmesine basılarak işlem tamamlanır. (Şekil 2.53)

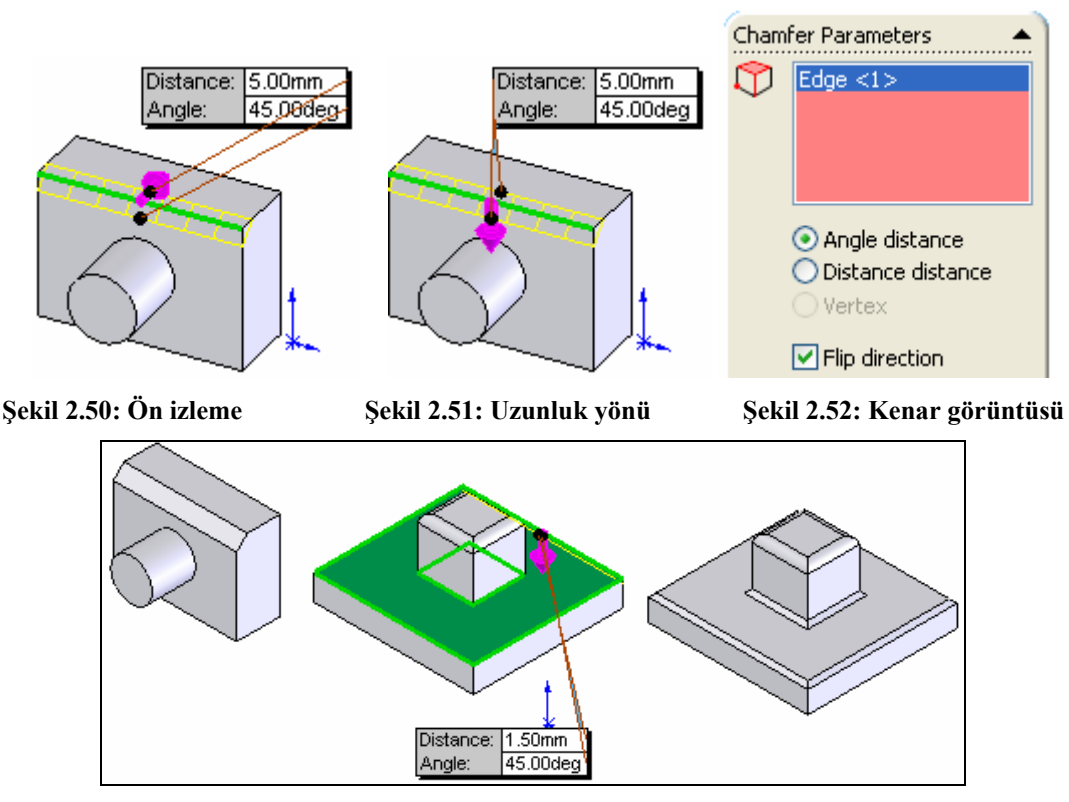

Şekil 2.53: Katı model

#### • Distance- Distance (Uzunluk-Uzunluk)

**Chamfer Parameters** (Pah Kırma Parametreleri) bölümünden Distance distance seçeneği işaretlenir. (Şekil 2.54) Bu seçenekle pahın iki tarafındaki eşit veya ayrı değerler verilir. Egual distance işaretlenirse pahın iki taraftaki uzunluğu eşit olur ve tek pah mesafesi girilir. (Şekil 2.55) Kenarlar seçilir ve ön izleme meydana gelir. (Şekil 2.56) Görünen değerlerde istenilen değiştirmeler yapılabilir.

OK düğmesine tıklanarak işlem sona erdirilir. (Şekil 2.57)

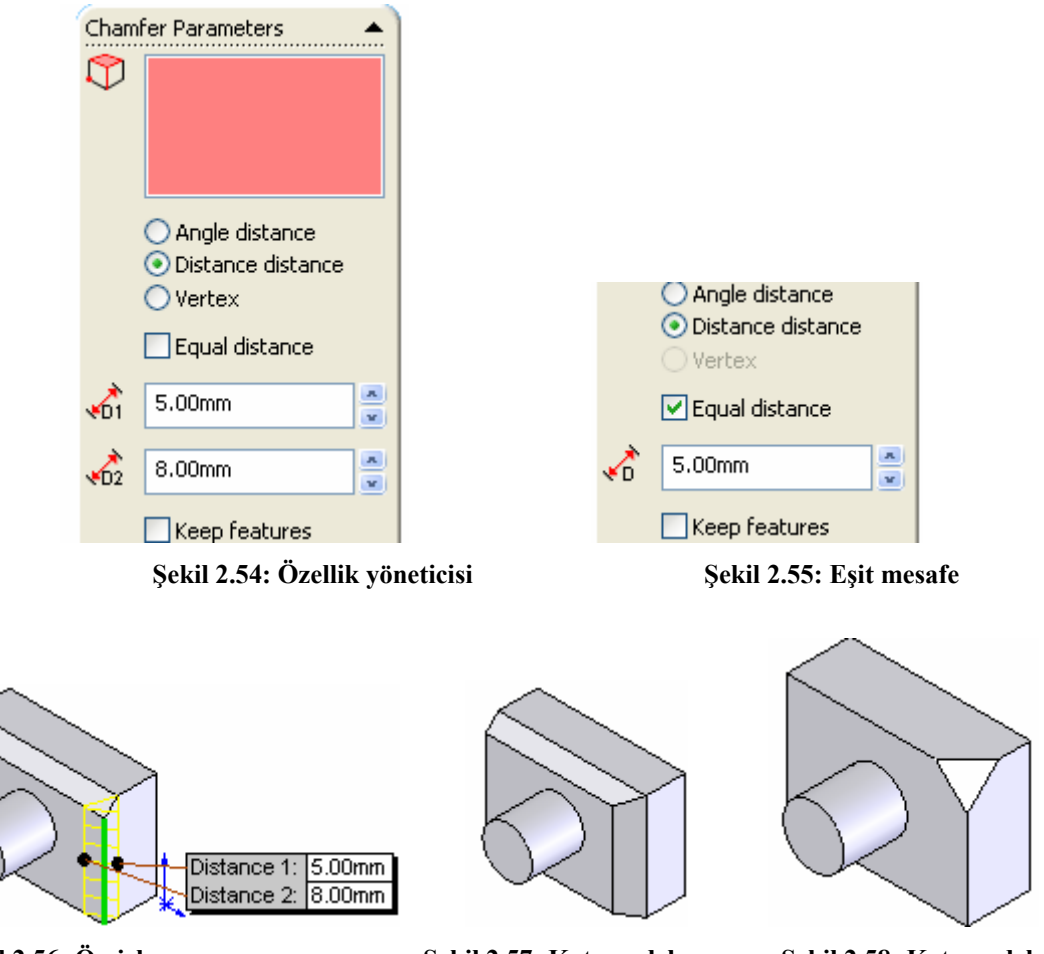

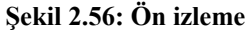

Şekil 2.57: Katı model

Şekil 2.58: Katı model

Vertex (Köşe Metodu)

Bu metotla, üç yüzeyin meydana getirdiği ortak köşeye pah kırılır. Özellik yöneticisinden Vertex seçeneği seçilir. Gerekli ölçü ve açı değerleri girildikten sonra yüzeyler seçilir ve OK düğmesine basılarak işlem bitirilir. (Şekil 2.58)

# 2.3.8. Katı Modellerden Kabuk Model Elde Etme (Shell)

Seçilen katı modelin içi boşaltılarak girilen et kalınlığında kabuk model oluşturulur. Seçilen yüzeyler açık kalır ve oyuk görünür. Herhangi bir yüzey seçilmezse kapalı oyuk meydana gelir.

#### Duvar (Et) Kalınlığı Verme

Shell komutuna girmek için, Features araç çubuğu üzerindeki Shell düğmesine tıklanır veya Insert, Features, Shell yolu kullanılır. Komuta girildiğinde Shell 1 isimli özellik yöneticisi görüntülenir. (Şekil 2.59)
| Paran | 10.00mm       |                          |  |
|-------|---------------|--------------------------|--|
| 0     | Face <1>      | Multi-thickness Settings |  |
|       | Shell outward | 2                        |  |

Şekil 2.59: Shell 1 özellik yöneticisi

**Parameters** bölümünden duvar kalınlık mesafesi girilir. Açık kalacak yüzey üzerine tıklanır: (Şekil 2.60) OK düğmesine tıklanır ve işlem gerçekleştirilmiş olur. (Şekil 2.61)

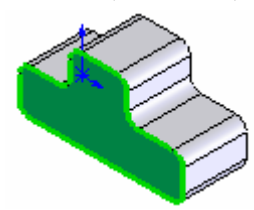

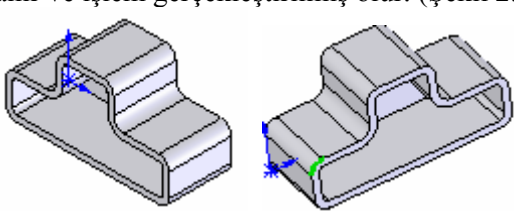

Şekil 2.60: Atılacak yüzey

Şekil 2.61: Değişik katı model görünüşleri

#### 2.3.9. Katılarda Aynalama (Mirror)

Bir nesneyi, bir düzleme göre simetriğini almak için kullanılan bir komuttur. Unsurların ve parça modellerinin simetriği alınabilir.

#### Parçaların Simetriğinin Alınması

Mirror komutuna girmek için, Features araç çubuğu üzerindeki Mirror düğmesine tıklanır veya Insert, Features, Mirror yolu kullanılır. Komuta girildiğinde Mirror isimli özellik yöneticisi ekranda görüntülenir. (Şekil 2.62)

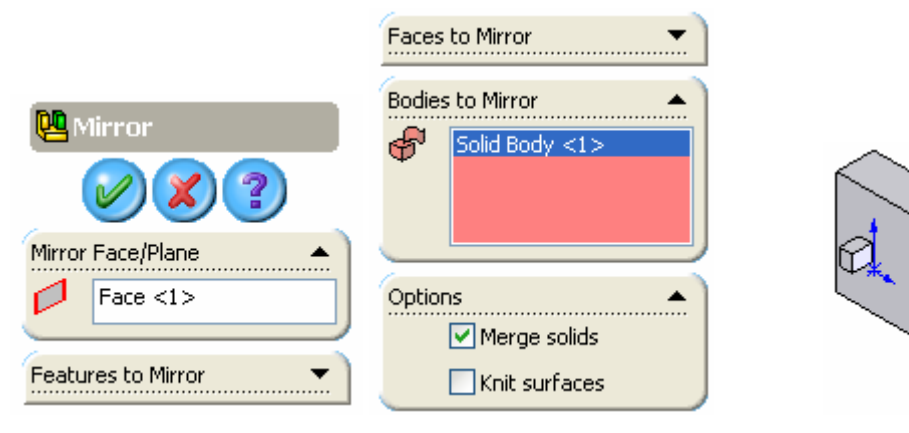

Şekil 2.62: Mirror özellik yöneticisi

Şekil 2.63: Simetri düzlemi

Simetri düzlemi için parçanın bir yüzeyi veya bir görünüş düzlemi seçilebilir. Burada parçanın sağ dik yüzeyi seçilmiştir. (Şekil 2.63) Seçilen bu yüzeyin ismi, özellik yöneticisindeki **Mirror Face/Plane** kısmında görüntülenir. (Şekil 2.64) **Bodies to mirror** bölümündeki boşluğa tıklanır ve arkasından büyük kutu seçilir. Bir ön görünüm meydana gelir(Şekil 2.64) **OK** düğmesine tıklanarak işlem sonuçlandırılır. (Şekil 2.65)

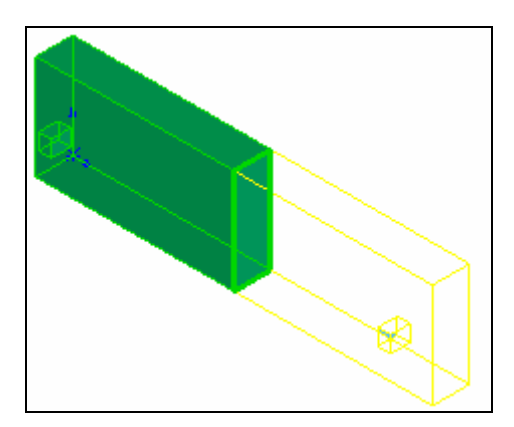

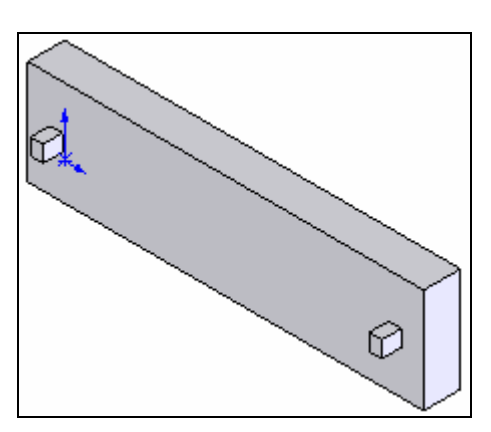

Şekil 2.64: Komut uygulanmadan önce

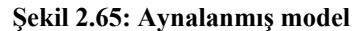

#### 2.3.10. Katılarda Dairesel Çoğaltma (Circular Pattern)

Bir veya birden fazla nesneği, bir eksen etrafında çok sayıda kopyalamak için kullanılan bir komuttur.

#### Dairesel Kopyalama

Çıkıntı veya girinti unsurları dairesel kopyalanabilir.

Dairesel kopyalanacak bir veya birden fazla obje oluşturulur. Referans ekseni çizilir. (Şekil 2.66)

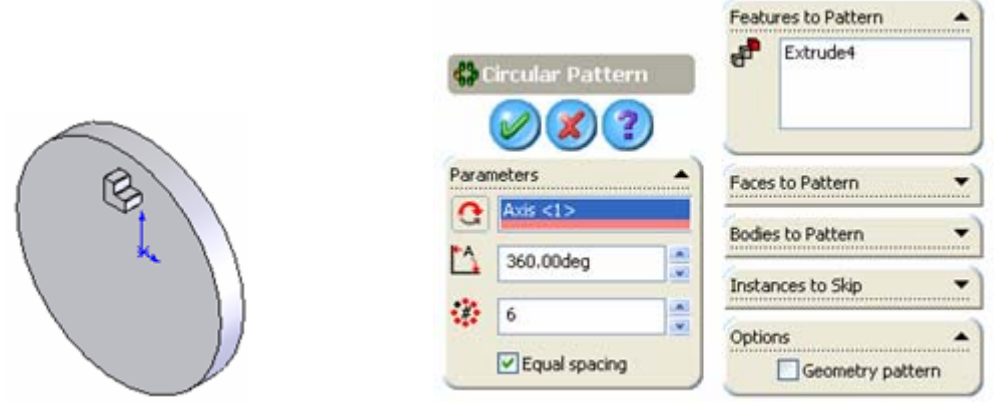

Şekil 2.66: Kopyalama yapılacak unsur

Şekil 2.67: Özellik yöneticisi

- Komuta Fatures araç çubuğu üzerindeki Circular Pattern düğmesine tıklanarak veya Insert, Pattern/Mirror, Circular Pattern yolu kullanılarak girilir. Ekranda Circular Pattern isimli özellik yöneticisi görüntülenecektir. (Sekil 2.67)
- Eksen seçilir. (View menüsünden Temprorary Axes (geçici eksenler) komutu verilerek şekle geçici eksen yerleştirilir. Geçici eksen aynı yol kullanılarak kaldırılır.)
- Kopyalanacak obje temel obje üzerinde olduğundan dolayı Özellik Yöneticisi üzerindeki Features to Pattern (Desenlenecek Öğe) bölümündeki boşluğa tıklanır ve silindirin üzerindeki kuyu seçilir. Bir ön izleme meydana getirilir. (Şekil 2.68)
- **Parameters** bölümünde aşağıdaki ayarlar yapılır.

## Number of instance <sup>\*\*</sup>kismina kopyalama adedi yazılır.

**Equal Spacing** (Eşit aralık) **Equal spacing** kontrol kutusu işaretlenir ve obje çerçeveye eşit aralıkta kopyalanır. Diğer kısımlar kendiliğinden oluşacaktır.

Total Angle (Toplam Açı) 🔼 kısmına kopyalamada toplam açı değeri girilir.

**Reverse Direction** (Yön Doğrultusu) C düğmesine tıklanırsa kopyalama yönü değiştirilir.

• **Ok** düğmesine tıklanarak işlem sonuçlandırılır. (Şekil 2.69)

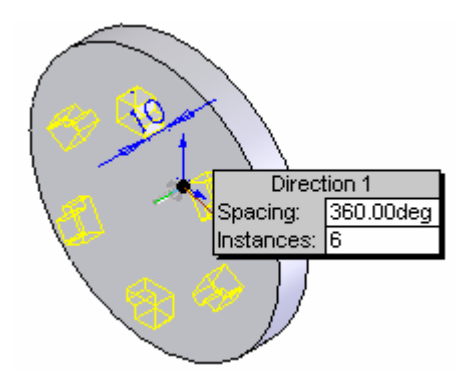

Şekil 2.69: Kopyalanmış unsurlar

#### 2.3.11. Katılarda Doğrusal Çoğaltma (Linear Pattern)

Seçilmiş bir parçanın öğelerini, bir veya iki yönde çok sayıda kopyalamak için kullanılan bir komuttur.

Doğrusal Çoğaltma

Şekil 2.68: Ön izleme

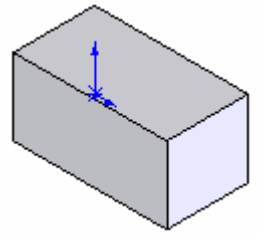

Şekil 2.70:Temel nesne

- Temel nesne veya temel nesne üzerindeki delik, kesilmiş kısım, çıkıntı oluşturulur. (Şekil 2.70)
- Komuta Fatures araç çubuğu üzerindeki Linear Pattern düğmesine tıklanarak veya Insert, Pattern/Mirror, Linear Pattern yolu kullanılarak girilir. Ekranda Linear Pattern isimli özellik yöneticisi görüntülenecektir. (Şekil 2.71)

| 👬 Linear Pattern    |                   |                   |
|---------------------|-------------------|-------------------|
|                     | Direction 2       |                   |
| Direction 1         | A Edge <2>        |                   |
| ₹ Edge <1>          | 40.00mm           | Bodies to Pattern |
| <b>√</b> D1 50.00mm | <b>.</b>          | Solid Body <1>    |
| 2                   | Pattern seed only |                   |

Şekil 2.71: Özellik yöneticisi

• Birinci yönü göstermek için model parça üzerinde bir kenar veya ölçü seçilir. Seçilen kenar veya ölçü Direction 1 kutusunda görüntülenir. Eğer ikinci bir yönde de çoğaltma yapılacaksa aynı işlem Direction 2 kutusunda görüntülenir.

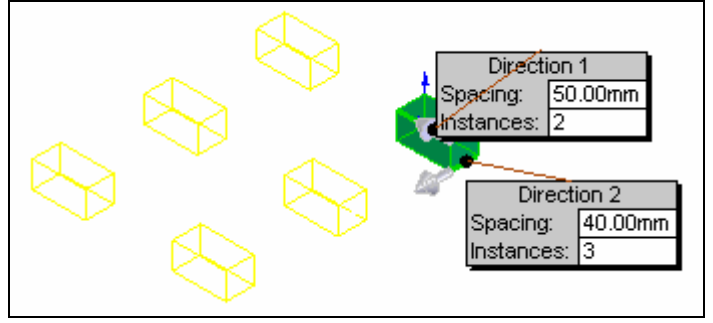

Şekil 2.72: Ön izleme

Özellik Yöneticisi üzerinde,

 Reverse Direction düğmesine
 Itklanırsa kopyalama yönü değişir.

 Spacing (Boşluk)
 50.00mm

 Spacing (Boşluk)
 Soloomm

 Vazılır.
 Italian iki obje arasındaki boşluk yazılır.

 Number od Intance
 Italian iki obje arasındaki boşluğa tıklanır ve

 Bodies to pattern
 Solid Body <1>

 Bodies to pattern
 Solid Body <1>

arkasından model seçilir. Model verilen sayı kadar ok yönünde kopyalanır. Öngörünüm

olarak karşımıza ekranda çıkar. (Şekil 2.72) **OK** düğmesine tıklanarak işlem tamamlanır. (Şekil 2.73)

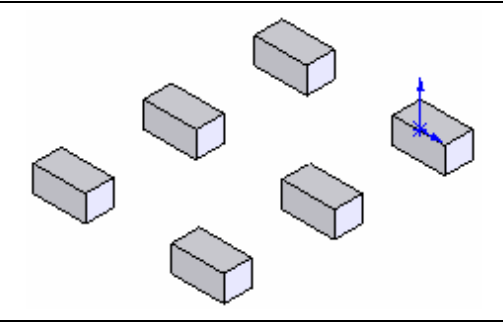

Şekil 2.73: Doğrusal çoğaltma

### 2.4. Katılardan Teknik Resimlerin Oluşturulması

**3B** katı model parçaların (**Parts**) veya montajların (**Assembly**), **2B** görünüşleri (**Drawings**) otomotik olarak çizdirilebilir. Parça, montaj ve 2B çizimler birbirine bağlı dökümanlardır. Parça ve montajda yapılacak değişiklikler anında 2B çizimlere yansıtılır ve görünüşler değişikliğe uğrarlar.

#### 2.4.1.Çizim Sayfasını Oluşturma (A New Drawing Document)

- Çizimler, montaj ve parçalardan oluşturulmuştur bir veya daha fazla görünüşlerden meydana gelir. Çizim oluşturmadan önce montaj veya parça dokümanları kaydedilmiş olmalıdır.
- ➢ Çizim dosyalarının uzantıları \*.Slddrw' dir.

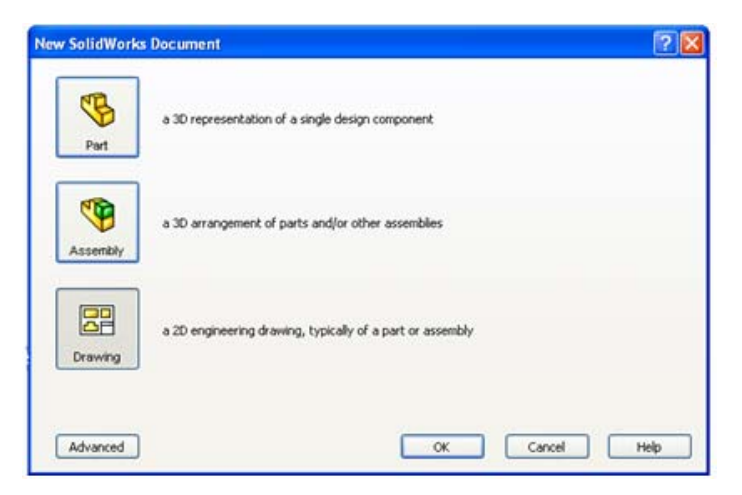

Şekil 2.74: New solidworks document dialog kutusu

- > Yeni bir çizim sayfası oluşturmak için:
  - Standart araç çubuğu üzerindeki New (yeni) düğmesine tıklanır veya File, New yolu kullanılır. New solidworks Document isimli diyalog kutusu görüntülenir. (Şekil 2.74)
  - Bu diyalog kutusundaki **Templates** (Şablonlar) sekmesindeki **Drawing** düğmesi üzerine tıklanır.
  - OK düğmesine tıklanır ve Sheet Format / Size (Çizim Yaprak/ Ölçü) isminde diyalog kutusu görüntülenir. (Şekil 2.75) Bu diyalog kutusundan çizim yapılacak sayfa şekilleri seçilir veya kullanıcı tarafından oluşturulur.

| Sheet Format/Size                                                                                                    | Sheet Format/Size                                                                                                    |
|----------------------------------------------------------------------------------------------------|----------------------------------------------------------------------------------------------------|
| Standard sheet size       OK         A - Landscape       Cancel         A - Portrait       Cancel         B - Landscape       Help         C - Landscape       Browse         a - landscape.slddrt       Browse         Ø Display sheet format       Width: 279.40mm         Gustom sheet size       Width: | Standard sheet size   OK   A - Landscape   B - Landscape   C - Landscape   E - Landscape   An - Landscape   a - landscape.slddrt   Browse   V Display sheet format   O Custom sheet size   Width: |

Şekil 2.75: Diyalog kutusu

Şekil 2.76:Çizim yaprağı isimleri

**Standart sheet format** (Standart çizim yaprağı şekli) seçeneği seçilirse, programla birlikte gelen ve standart olarak kullanılan antetli ve çerçeveli çizim yaprak isimleri isimleri listelenir. (Şekil 2.76)

**Custom sheet size** (Özel çizim yaprağı ölçüsü) seçeneği seçilirse, kullanıcı tarafından **Width** (Genişlik) ve **Height** (Yükseklik) değerleri verilen içi boş özel çizim yaprakları oluşturulur. (Şekil 2.77)

| Sheet Format/Size                |              | ? 🛛      |
|----------------------------------|--------------|----------|
| O Standard sheet size            | ОК           | Preview: |
| AO - Landscape 🔥                 | Cancel       |          |
| A2 - Landscape<br>A3 - Landscape | Help         |          |
| A4 - Landscape                   |              |          |
| a4 - portrait.slddrt             | Browse       |          |
| Display sheet format             |              |          |
| ⊙ Custom sheet size              |              |          |
| Width: 210.00mm Heig             | ht: 297.00mm |          |

Şekil 2.77: Özel çizim sayfası açma

Browse (Araştır) düğmesine tıklanırsa kayıtlı olan çizim yaprakları görüntülenir.

**Display Sheet Format** (Yaprak Biçimini Görüntüle) seçeneği seçilirse, yaprağın ön görünümü **Preview** kımında görüntülenir.

OK düğmesine tıklanarak yeni bir çizim sayfası açılmış olur. (Şekil 2.78)

Şekil 2.78: Hazır A4 dikey çizim yaprağı

Şekil 2.79: Özellik yöneticisi

#### 2.4.2. Antetin Düzenlenmesi

Resmin yazı alanına antet denir. Resim üzerinde gösterilemeyen bilgiler antette belirtilir. Bu bilgiler, çizen, kontrol, tarih, firmanın ismi, resim numarası, gereç, sayı, ölçek gibi bilgilerdir.

Yapım resim antetleri Şekil 2.8'deki ölçülere göre Line komutuyla çizilir. Gerekiyorsa aynı yöntemle tolerans anteti de çizilir. Daha sonra antet yazılarının yazılmasına geçilir.

#### Antet Yazılarının Yazılması:

Antet yazıları, Annotation menüsünden **Note** (Not) komutuyla yazılır. Antetteki boşluğa göre yazı yüksekliği seçilir. Bu yükseklik boşluğa göre değişir. 5 mm yüksekliğindeki boşluğa 3 mm yüksekliğinde yazı yazılır. Boşluğun yüksekliği arttıkça yazı yüksekliğide artar.

Note (Not) komutu verildikten sonra aynı isimli özellik yöneticisi görüntülenir. Yazı yüksekliğini ayarlamak için Text Format bölümündeki Use document's font kontrol kutusu temizlenir ve Font (Yazı Tipi) düğmesi aktif hale gelir. (Şekil 2.79)

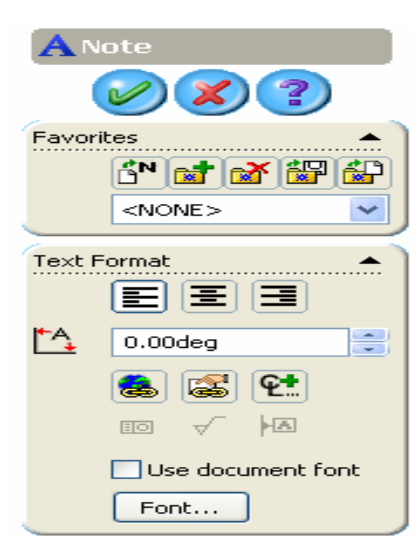

| Choose Font                                                                                     |                                                          |                                                                      |                                    | ?×           |
|-------------------------------------------------------------------------------------------------|----------------------------------------------------------|----------------------------------------------------------------------|------------------------------------|--------------|
| Font:<br>Arial<br>O Arial Black<br>O Arial Narrow<br>O Arial Rounded MT Bol<br>O Blackadder ITC | Font Style:<br>Normal<br>Italic<br>Kalın<br>Kalın İtalik | Height:<br><ul> <li>Units</li> <li>Space:</li> <li>Points</li> </ul> | 3.00mm<br>1.00mm<br>12<br>12<br>14 | OK<br>Cancel |
| AaBbĞğ                                                                                          | Şş                                                       | Effects<br>Strikeout                                                 | 16<br>18                           | e            |

Şekil 2.80: Choose font diyalog kutusu

Font (Yazı Tipi) düğmesine tıklandığında Choose Font (Yazı Tipi Seç) diyalog kutusu karşımıza gelir. (Şekil 2.80) Bu kutudan gerekli ayarlar yapılır. OK düğmesine tıklanarak yapılan ayarlar kalıcı hâle getirilir.

Yazı yazmak için ayrılmış boşluğa veya ekranın boş bir yerine tıklanır ve bir yazı yazma kutusu görüntülenir. Yazı yazılır ve OK düğmesine tıklanır. (Şekil 2.81) Yazı yazılacak kısım, View araç çubuğu üzerindeki Zoom to Area düğmesine tıklanarak büyütülür. Yazı üzerine tıklanır ve sürüklenerek yazılacak boşluğa yerleştirilir.

| Formatting |            |              |          | X |
|------------|------------|--------------|----------|---|
| Arial      | 💙 12 🔽 3mm | <u>A</u> B I | Ŭ & È≣≣≣ |   |
|            |            | Kontrol      |          |   |

Şekil 2.81: Yazı yazma kutusu

Diğer yazılar da aynı metodla yazılır. (Şekil 2.82)

|             | Tarih     | Adi Soyadi     | ha | Sayı | Gereç |                 |     |
|-------------|-----------|----------------|----|------|-------|-----------------|-----|
| Çizen       |           |                |    |      |       | THE TREAT STATE |     |
| Kontrol     |           | Hayrettin ÜNAL |    |      |       | IOLEVHNELE      | 111 |
| St. Kontrol |           | Hayrettin ÜNAL |    |      |       |                 |     |
| Ölçek       |           |                |    |      |       | Resim Nu.       |     |
|             | Parça Adı |                |    |      |       |                 |     |
|             |           |                |    |      |       |                 |     |

| Şekil 2.82: | Antet | yazılarının | yazılması |
|-------------|-------|-------------|-----------|
|-------------|-------|-------------|-----------|

#### 2.4.3. Görünüşlerin Çizim Sayfasına Aktarılması

- Daha önceden oluşturulmuş parça (Part) veya montaj (Assembly) doküman dosyası açılır.
- Yukarıda anlatıldığı gibi yeni bir çizim (**Drawing**) dosyası açılır.

- Window menüsünden Tile Horizontally (yatay olarak döşe) komutu verilir ve açılmış olan dosyalar alt alta yatay olarak döşenir.
- Çizim (Drawing) alanının içinde herhangi bir yere tıklanır.

Drawing araç çubuğu üzerindeki 🚳 🗄 🍲 🕽 t 7 🐼 🚟 🖼 🗟 📫 🔄

Standard 3 Views (Standard 3 görünüş) düğmesine tıklanır veya Insert, Drawing View, Standard 3 View yolu kullanılarak görünüş elde etme komutuna girilir.

- İmleç seklini alır.
- Parçanın veya montajın, dizayn ağacındaki isminin üzerine veya çizim alanındaki herhangi bir boşluğa bir kere tıklanır ve 3 görünüş elde edilir. Şekil 2.83'de parçanın modeli ve dizayn ağacı görülmektedir. Şekil 2.84'de parçanın 1. açı (ISO-E) yöntemine göre standart 3 görünüşü görülmektedir.

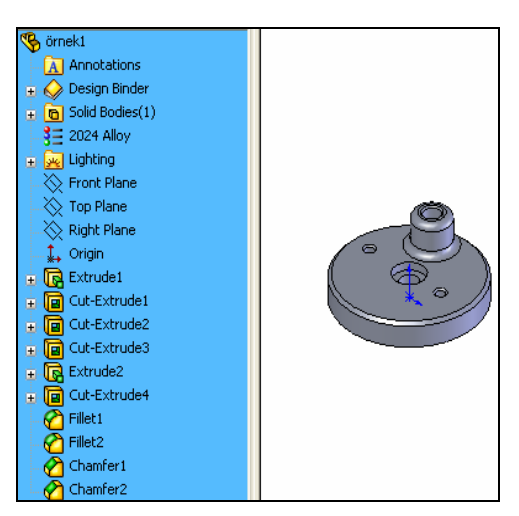

Şekil 2.83: Tasarım ağacı ve parça modeli

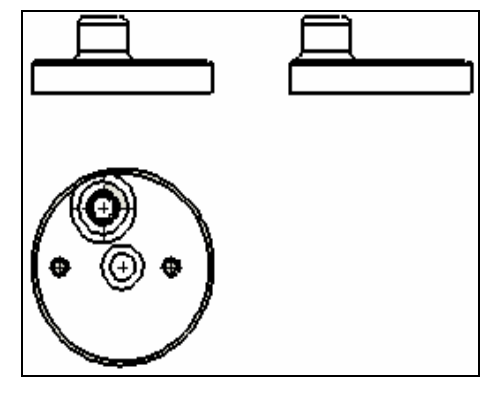

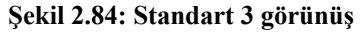

#### 2.4.4. Katıların İzometrik Görüntülerinin Çizim Sayfasına Eklenmesi

- Drawing araç çubuğu üzerindeki Model View (Model Görünüş) düğmesine tıklanır veya Insert, Drawing View, Model View yoluyla komuta girilir.
- Model parça üzerine veya dizayn ağacındaki parçanın ismi üzerine tıklanır ve parçanın perspektifi istenilen yere yerleştirilir. (Şekil 2.85) Model View isimli özellik yöneticisi görüntülenir. (Şekil 2.86)

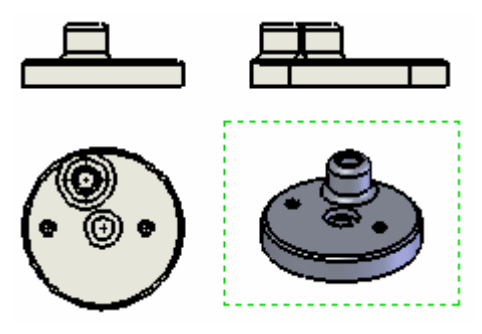

Şekil 2.85: Görünüşün yerleştirilmesi

| High quality     Draft quality     Trans     Trans | Display Style      | Orientation              |                 |
|----------------------------------------------------------------------------------------------------|--------------------|--------------------------|-----------------|
| Obraft quality *Back                                                                                                    | 💽 High quality     | S *Front                 |                 |
| tert Dimension Type                                                                                                    | O Draft quality    | *Back<br>*Left<br>*Sicht | Dimension Type  |
| Scale                                                                                                    | Scale 🔺            | *Top                     | O Projected     |
| Use sheet scale     *Bottom     *True                                                                                                    | 💽 Use sheet scale  | *Bottom                  | ⊙ True          |
| Use custom scale *Trimetric                                                                                                    | 🔘 Use custom scale | *Trimetric               |                 |
| 1:2 V More Properties                                                                                                    | 1:2                | *Dimetric                | More Properties |

Şekil 2.86: Model View özellik yöneticisi

## 2.4.5. Ölçülendirme

Bir parçanın büyüklüğünü, yüzeyler arasındaki mesafelerini, girinti ve çıkıntı yerlerini resim üzerinde çizgi sembol ve rakamlarla göstermeye ölçülendirme (**Dimensions**) denir. Ölçülendirme işlemine geçmeden önce gerekli ayarların yapılması gerekir.

### Ölçülendirme Ayarları

• **Tools** menüsünden **Options** komutuna girilir. Bir diyalog kutusu görüntülenir. (Şekil 2.87)

Şekil 2.87: Options diyalog kutusu

- **Document properties** sekmesine tıklanır. **Detailing** bölümünden **Dimensions** seçilir ve aktif olan dökümanların ölçülendirilmeleriyle ilgili aşağıdaki ayarlar yapılır.
- Add parenthese by default seçeneğinin önündeki kontrol kutusu işaretlenirse ölçülendirme parantez içine alınır. İşaretlenmezse parantez içine alınmaz.
- **Snap text to grid** seçeneğinin önündeki kontrol kutusu işaretlenirse bir çizim veya bir taslak objede ölçülendirme yazıları ızgara noktalarına kenetlenir.
- Center between extension lines seçeneğinin önündeki kontrol kutusu işaretlenirse ölçülendirme yazıları iki uzantı çizgisinin ortasına yerleştirilir.
- **Include prefix inside basic tolerance box** seçeneğinin önündeki kontrol kutusu işaretlenirse tolerans kutusunu kapsar.
- Automatically jog ordinates seçeneğinin önündeki kontrol kutusu işaretlenirse otomotik olarak sıralama yapar.
- **Ofset distances** bölümünde paralel ölçülendirme için ayar yapılır. Diyalog kutusunda paralel ölçülendirme şematik olarak gösterilmiştir.
- Arrows bölümünde ölçü oklarının tipleri seçilir.
- Style kısmından ok şekli seçilir.
- Ölçü okları dıştan dışa verilmesi isteniyorsa **Outside** seçeneği seçilir. Ölçü okları içten içe verilmesi isteniyorsa **Insıde** seçeneği seçilir. Ölçü oklarının yerinin, duruma göre bilgisayar tarafından ayarlanması istenirse **Smart** seçeneği seçilir.
- **Display 2nd outside arrow** (radial) kutusu işaretlenirse, daire ve yay ölçülendirilmesinde iki okun dışardan görüntülenmesini sağlar.
- Arrow follow position of text (Radial) kutusu işaretlenirse, daire ve yay ölçülendirilmesinde oklar yazıyı takip eder.
- **Break dimension extension/lea**der lines bölümünde uzantı çizgilerinin ve kılavuz çizgilerinin, ölçülendirilecek elemanlardan ne kadar uzakta olacağını ayarlar.
- Gap kısmına 0 değeri yazılırsa uzantı çizgisi parçayla bitişik olur.
- Break around dimension arrows only kontrol kutusu işaretlenirse,
- **Bent leader lenght** kısmına, kılavuz çizgisinin bükülmüş kısmının uzunluğu ayarlanır.
- **Text alignment** bölümünde ölçü yazısının yatay (**Horizantal**) ve dikey (**Vertical**) olarak yerleştirme seçenekleri ayarlanır. Bu seçenekler şunlardır:
- Left (Sol), Center (Merkez), Right (Sağ), Top (Üst), Middle(Orta), Bottom (Alt).
- Leader düğmesine tıklanırsa Dimensiyon Leader / Text isimli diyalog kutusu görüntülenir. (Şekil 2.88) Override standard's leader display kontrol kutusu işaretlenirse seçenekler aktif duruma gelir. Burada ölçü yazının hizalanma seçenekleri ayarlanır.

 Precision (Hassasiyet) düğmesine tıklanırsa Dimensiyon Precisiyon diyalog kutusu görüntülenir. (Şekil 2.89) Burada ölçülere verilecek virgülden sonraki basamak sayısı ayarlanır.

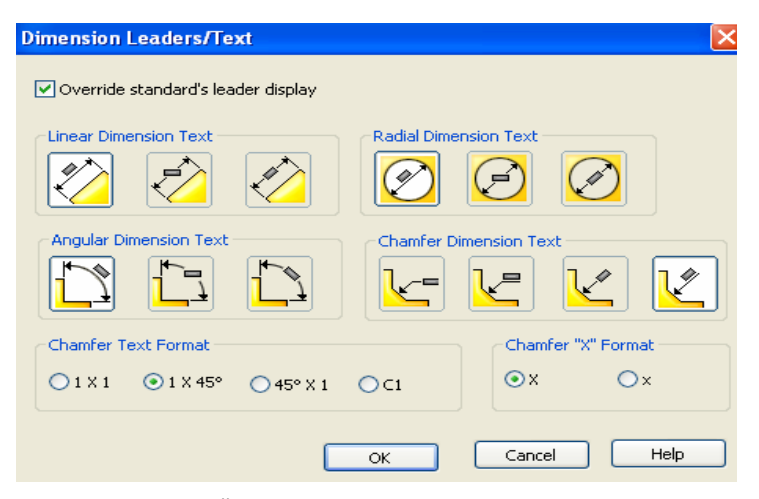

Şekil 2.88: Ölçü Yazılarının hizalanma seçenekleri

|                                                                                                    | Dimension Tolerance                                   |
|----------------------------------------------------------------------------------------------------|-------------------------------------------------------|
|                                                                                                    | Tolerance type OK OK Cancel                           |
| Dimension Precision                                                                                                    | Help                                                  |
| Same as nom     Cancel       Dual dimension     Angular dimension                                                                          | Font Use dimension font Font scale Font height 12.7mm |
| 12         12         12           12         12         12           12         12         12           13         Same as nom         12 | Show parentheses  Linear tolerance  Angular tolerance |

Şekil 2.89: Hassasiyet diyalog kutusu

Primary dimension (Birinci ölçüler) Dual dimension (Altarnatif ölçüler) Angular dimension (Açısal ölçüler)

> • **Tolerance** (Tolerans) düğmesine tıklanırsa tolerans ayarlarının yapıldığı **Dimension Tolerance** isimli diyalog kutusu görüntülenir. (Şekil 2.90) Bu diyalog kutusundan gerekli ayarlar yapılır.

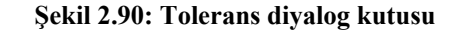

#### Ölçü Oku ve Büyüklüğü Ayarları

- **Tools** menüsünden **Options** komutuna girilir. Bir diyalog kutusu görüntülenir. **Document properties** sekmesine tıklanır. **Detailing** bölümünden **Arrow** yoluyla ok ayarları için diyalog kutusuna ulaşılır. (Şekil 2.91)
- Size bölümünde **Height** (Yükseklik), **Width** (Genişlik) ve **Lenght** (Uzunluk) ayarları yapılır.
- Attachment (Bağla) bölümünde kılavuz çizgili ölçülendirmede kullanılacak ok çeşidi seçilir.
- Section / View Size bölümünde, kesit alındığında veya yardımcı görünüş alındığında kullanılan okların büyüklüğü ayarlanır.
- Document Properties Detailing Arrows System Options Document Properties Detailing Dimensions 1.8mm Зmn Notes Balloons Arrows Virtual Sharps 6mm 6mm Annotations Display 12mm 12mm Annotations Font Tables View Labels Grid/Snap Attachments Units Line Font Edge/vertex: Line Style Face/surface: Image Quality Unattached: ОК Cancel Help
- **OK** düğmesine basılarak ayarlar kalıcı hâle gelir.

Şekil 2.91: Diyalog kutusu

#### Ölçülendirmenin Yapılması

**Smart Dimensions'u** seçersek **V** bütün ölçülendirmeleri bu komutla yapmamız mümkün olur. Komuta tıkladıktan sonra ekranın solunda **Dimensions** özellik yöneticisi açılacaktır. (Şekil 2.92)

**Dimensions Text** diyalog kutusundan ölçü çizgisi üzerine yazılması gereken yazılar ve semboller eklenir.

Arrows diyalog kutusundan ölçülendirmenin şekli ve ölçü oku tipi seçilir.

Break Lines bölümüne ölçü çizgisinin çizgiyle olacak mesafesi değeri girilir. Gerekli ayarlar yapıldıktan sonra ölçüler Teknik Resim kurallarına uygun olarak yerleştirilir.

OK düğmesine tıklanarak işlem sona erdirilir. (Şekil 2.93)

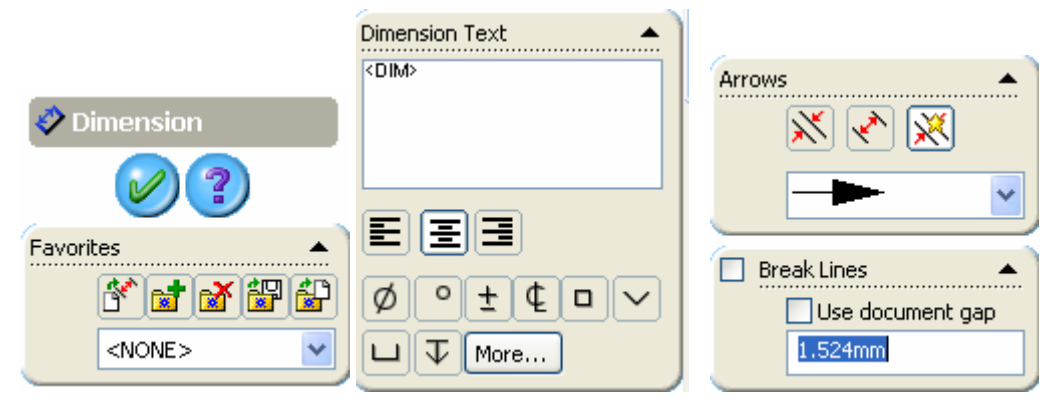

Şekil 2.92: Dimensions özellik yöneticisi

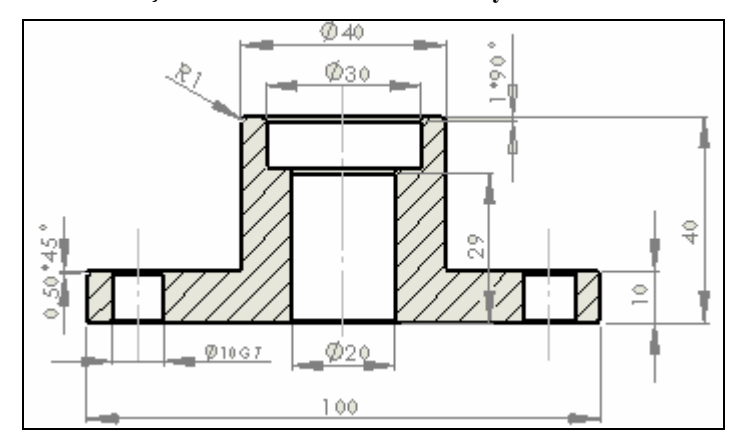

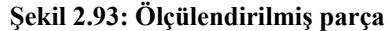

#### 2.4.6. Yüzey Pürüzlülüğü ve Toleransların Eklenmesi

#### Yüzey Pürüzlülüğü (Surface Finish)

Yüzey işleme işaretlerinin resim üzerinde gösterilmesi önemli bir konudur. Bu konuyu her teknik ressamın iyi bilmesi gerekmektedir. Yüzey işleme işaretlerine geçmeden önce detay görünüşler elde edilir ve ölçülendirme yapılır.

**Surface Finish** (Yüzey İşleme) isimli özellik yöneticisi görüntülenir. (Şekil 2.94) Özellik yöneticisinde gerekli düzenlemeler yapılır.

Symbol kısmından kullanacağımız sembolün tipini seçeriz. Symbol layout kısmından sembole ilave edeceğimiz değerler ve yazılar ilave edilir. Format Font kısmından yazı ayarları yapılır. Angle kısmından sembolün döndürülmesi işlemleri yapılır. Leader kısmından kılavuz çizgilerinin ayarları yapılır. Layer bölümünden daha önce ayarlanmış katmanlar seçilir.

Gerekli ayarlar yapıldıktan sonra yüzey işleme işaretleri ilgili yerlere yerleştirilir.

🗸 Surface Finish Angle • Odeq Symbol Layout 1 Favorites . i 🖬 🚮 🔛 1 🎝 Leader <NONE> None Symbol ۰ Format Use document font Layer Ø Font... -None-

OK düğmesine tıklanarak işlem sona erdirilir. (Şekil 2.95)

Şekil 2.94: Surface özellik yöneticisi

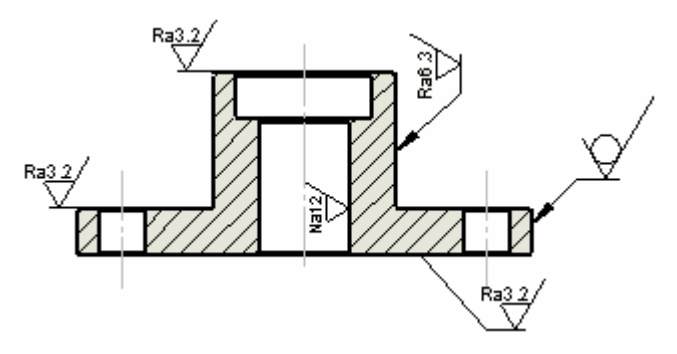

Şekil 2.95: Yüzey işleme işaretlerinin yerleştirilmesi

#### > Toleranslar

Teknik resmi verilmiş bir makine parçasına ait ölçülerin özel aletler, iş kalıpları, otomatik makineler, mastarlar, çok yetenekli işçiler tarafından tam ölçüsünde elde edilmelerine imkân yoktur. Elde edilen ölçü, çizim üzerinde belirtilen değerden biraz büyük veya biraz küçük olabilir. İşte bu iki sınır arasındaki farka tolerans denir.

Görünüşleri ve ölçüleri verilmiş olan yapım resimleri üzerine gerekli yerlere tolerans değerleri verilmesi gerekir. Bu işlem **Dimensions** (Ölçülendirme) komutu özellik yöneticisi içerisinde bulunan **Tolerance** diyalog kutusuyla yapılır. Tolerans değerleri ve işaretleri **Teknik Resim** kitaplarında bulunan normal delik ve normal mil sistemlerine göre hazırlanan çizelgelere bakılarak yazılır.

Smart Dimensions komutunu seçtikten sonra ölçülendirme yapacağımız kenarları işaretleriz. Ekranın solunda dimension özellik yöneticisi görüntülenir. (Şekil 2.96) Tolerance / Precision diyalog kutusundan virgülden sonra kaç basamaklı sayı olacağının seçimi, alt ve üst sapma değerleri girilir. <sup>150<sup>+,01</sup></sup> Bilateral seçimi yapılır. Delikler ve Miller üzerindeki işaretler ise Dimension Text kısmındaki boşluğa tıklanarak yazılır. Yazıların şablonu ve büyüklüğü Özellik Yöneticisi üzerinde bulunan More Properties... diyalog kutusuna girildikten sonra Font kutusuna tıklanır. Gerekli ayarlar yapıldıktan sonra OK düğmesine tıklanır ve uygula denildikten sonra kapatılır.

Bütün işaretler ve toleranslar yazıldıktan sonra **OK** düğmesine tıklanır ve işlem tamamlanır (Şekil 2.97).

#### 2.4.7. Özel İşlemler

Yapım resimleri üzerinde bulunması gereken özel işlemleri **Surface Finish** (Yüzey Bitirme) √komut düğmesi üzerine tıklanarak ulaşılır.

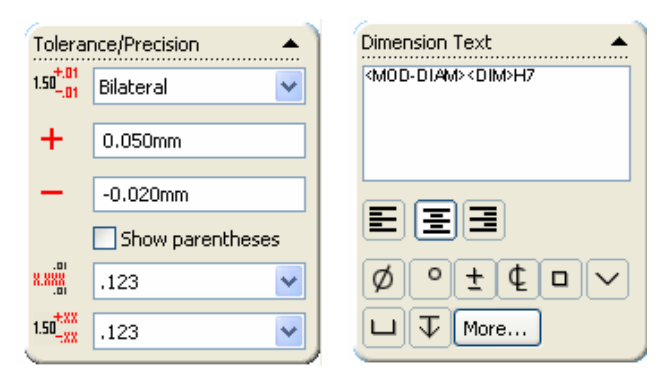

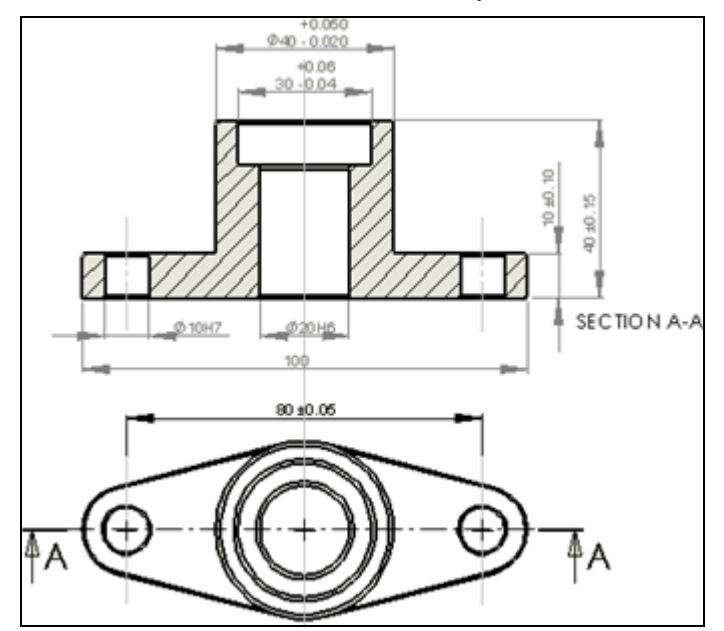

Şekil 2.96: Dimension özellik yöneticisi

Şekil 2.97 Toleransların yerleştirilmesi

| · · · · · · · · · · · · · · · · · · · | Format                    |
|---------------------------------------|---------------------------|
| Symbol                                | Font                      |
| ▼ <b>₹</b> ~<br>√                     | Angle Angle               |
| Symbol Layout                         |                           |
| Taşlanmış                             | Leader 🔺                  |
|                                       | ✓ <u>⊀</u><br>✓ <u></u> × |
|                                       |                           |

Şekil 2.98: Surface özellik yöneticisi

**Surface Finish** isimli özellik yöneticisi görüntülenir (Şekil 2.98). Özellik yöneticisinde gerekli düzenlemeler yapılır.

Symbol kısmından kullanacağımız sembolün tipini seçeriz.

**Symbol layout** kısmından sembole ilave edeceğimiz değerler ve yazılar ilave edilir (Şekil 2.99).

Format Font kısmından yazı ayarları yapılır.

Angle kısmından sembolün döndürülmesi işlemleri yapılır.

Leader kısmından kılavuz çizgilerinin ayarları yapılır (Şekil 2.100).

Gerekli düzenlemeler yapıldıktan sonra OK düğmesine tıklanır.

Şekil 2.100 de çeşitli özel işlem uygulamaları görülmektedir.

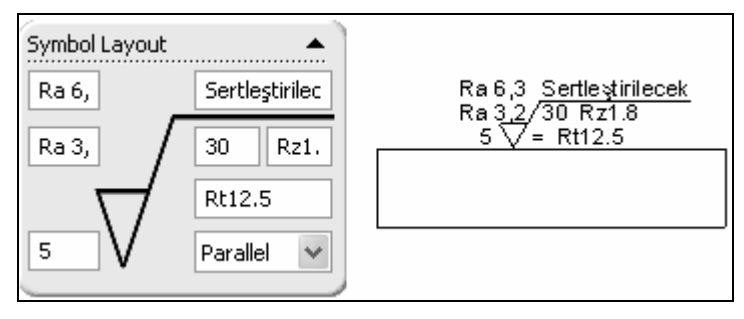

Şekil 2.99: Symbol Layout'un doldurulması ve resim üzerinde gösterilmesi

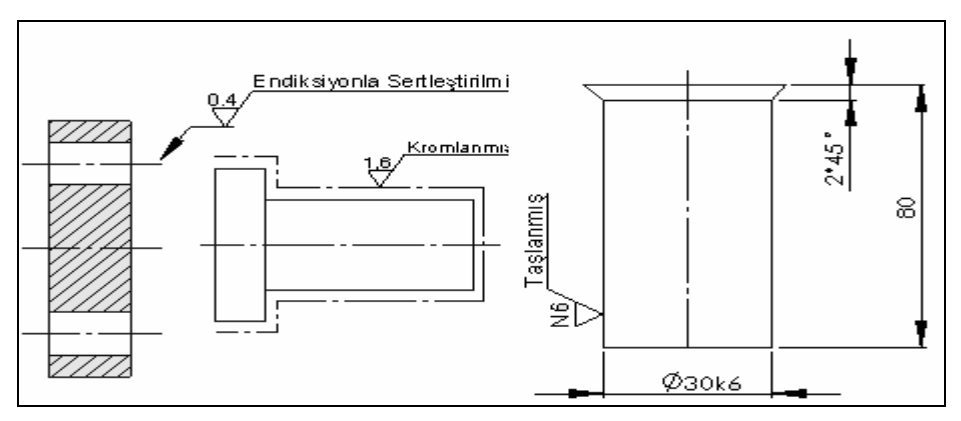

Şekil 2.100: Özel işlem uygulamaları

#### 2.4.8. Kesit Alma (Section View)

#### Kesit Düzlemi Çizgisinin Ayarlanması

Kesit alma işlemine başlamadan önce kesit düzlem çizgisinin ayarlanması gerekmektedir. Bilindiği gibi kesit düzlem çizgileri, uçları geniş noktalı kesik çizgidir.

#### Kesit düzlem çizgisini ayarlamak için:

Tools, Options, Document Properties, Detailing, Line Font yolu kullanılır ve Document Properties - Detailing, Line Font diyalog kutusu görüntülenir (Şekil 2.101).

Type of edge bölümünden Section Line (Kesit Çizgisi) seçilir. Style kısmından Thin / Thin Chain (Kalın / İnce Zincir) seçilir. Thickness kısmından Thin seçilir. Preview (Öngörünüm) kısmında seçilen çizgi tipi görüntülenir. OK düğmesine tıklanarak ayarlama işlemi bitirilir.

#### > Tarama Deseninin Ayarlanması

• Kesit alma işlemine başlamadan önce tarama desen çizgilerinin ayarlanması gerekmektedir. Bilindiği gibi tarama çizgileri **Thin** (ince-dar ve süreklidir) dir.

Önce tarama çizgi tipi seçilir. Bunun için Tools, Options, Document Properties, Detailing, Line Font yolu kullanılır ve Document Properties - Detailing, Line Font diyalog kutusu görüntülenir (Şekil 2.101).

| e of edge:<br>ible Edges<br>Iden Edges<br>stch Curves<br>tail Circle<br>ction Line<br>hensions<br>patruction Curves |                                                                                                    | Style:<br>Thin/Thick Chair<br>Thickness:<br>Thin                                                     | ר<br>•                                                                                                    | *                                                                                    |                                                                                                |                                                                                                    |                                                                                                    |
|----------------------------------------------------------------------------------------------------|----------------------------------------------------------------------------------------------------|----------------------------------------------------------------------------------------------------|----------------------------------------------------------------------------------------------------|--------------------------------------------------------------------------------------|------------------------------------------------------------------------------------------------|----------------------------------------------------------------------------------------------------|----------------------------------------------------------------------------------------------------|
| a Hatch/Fill<br>ngent Edges<br>tail Border<br>smetic Thread<br>Iden Tangent Edges<br>w Arrows                       | ~                                                                                                    |                                                                                                    |                                                                                                    |                                                                                      |                                                                                                |                                                                                                    |                                                                                                    |
|                                                                                                    | Hatch/Fill<br>opent Edges<br>tail Border<br>smetic Thread<br>Iden Tangent Edges<br>w Arrows<br>review | Hatch/Fill<br>gent Edges<br>tail Border<br>smetic Thread<br>Iden Tangent Edges<br>w Arrows<br>review | ≥a Hatch/Fill<br>gent Edges<br>tail Border<br>smetic Thread<br>Iden Tangent Edges<br>w Arrows<br>review<br>CK | a Hatch/Fill gent Edges tail Border smetic Thread Iden Tangent Edges w Arrows review | a Hatch/Fill gent Edges tail Border smetic Thread Iden Tangent Edges w Arrows review OK Cancel | a Hatch/Fill<br>gent Edges<br>tail Border<br>smetic Thread<br>Iden Tangent Edges<br>w Arrows<br>review<br>Concel | externa Hardon/Fill<br>ngent Edges<br>sail Border<br>smetic Thread<br>Iden Tangent Edges<br>w Arrows<br>review<br>OK Cancel Helic |

#### Şekil 2.101: Line Font diyalog kutusu

**Type of edge** bölümünden **Area Hatch** / **Fill** (Alan Tarama / Doldurma) seçilir. **Style** kısmından **Solid** (Katı) seçilir.

Thickness kısmından Thin (İnce-dar) seçilir.

Preview (Öngörünüm) kısmında seçilen çizgi tipi görüntülenir.

OK düğmesine tıklanarak ayarlama işlemi bitirilir.

• Tarama Desenini Ayarlamak için:

Tools, options, System Options, Drawings, Area Hatch / Fill yolu kullanılır ve System Options, Drawings, Area Hatch / Fill isimli özellik yöneticisi görüntülenir (Şekil 2.102).

None seçilirse tarama yapılmaz.

Solid seçilirse tarama dolu yani boyanmış olarak yapılır.

Hatch seçilirse normal tarama yapılır.

**Pattern** kısmından tarama deseni seçilir. Makinecilikte genellikle **ANSI31** kullanılır. **Scale** kısmına iki tarama çizgisi arasındaki mesafe yazılır.

Angle (Açı) kısmına tarama çizgisi açısı yazılır.

Ok düğmesine tıklanarak ayarlama işlemi bitirilir.

| /stem Options Document P                                                                                                    | roperties                                                                                                    |
|----------------------------------------------------------------------------------------------------|----------------------------------------------------------------------------------------------------|
| General Drawings Display Style Area Hatch/Fill Colors Sketch Relations/Snaps Display/Selection Performance Assemblies Large Assembly Mode External References Default Templates File Locations FeatureManager Spin Box Increments View Rotation | <ul> <li>None</li> <li>Solid</li> <li>Hatch</li> <li>Pattern:</li> <li>ANSI31 (Iron BrickStone)</li> <li>Scale: <ol> <li>Angle:</li> <li>Odeg</li> </ol> </li> </ul> |
| Backups<br>Data Options<br>File Explorer                                                                                                    | Reset All                                                                                                    |

Şekil 2.102: Area Hatch / Fill diyalog kutusu

### Kesit Alma İşleminin Yapılması

Drawing araç çubuğu üzerindeki Section View (Kesit Görünüş) tıklanarak veya Insert, Drawing View, Section yoluyla kesit alma komutuna girilir.

| Section View A-A    |                    |                 |
|---------------------|--------------------|-----------------|
|                     | Display Style      |                 |
| Section Line        | Use parent style   |                 |
| Flip direction      | Ø00 <b>0</b> 0     |                 |
| AT A                | High quality       |                 |
| Document font       | O Draft quality    | J               |
| Font                | Scale              |                 |
| -                   | OUse parent scale  | Dimension Type  |
| Section View        | OUse sheet scale   | Projected       |
| Partial section     | • Use custom scale | OTrue           |
| Display only surfac | e 1:1 💌            |                 |
| Auto hatching       | 1 1                | More Properties |

Şekil 2.103: Section View özellik yöneticisi

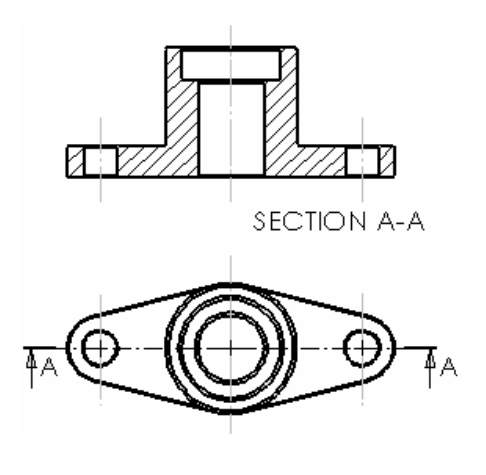

Şekil 2.104: Kesit Alma

Kesit düzlem çizgisi çizilir ve kesit görünüş sürüklenerek istenilen yere yerleştirilir (Şekil 2.104).

Kesit alırken veya kesit aldıktan sonra kesit düzlemi üzerine tıklanırsa **Section View** (Kesit Görünüş) isimli özellik yöneticisi görüntülenir (Şekil 2.103). Bu diyalog kutusunda gerekli ayarlar yapıldıktan sonra OK düğmesine tıklanarak işlem tamamlanır.

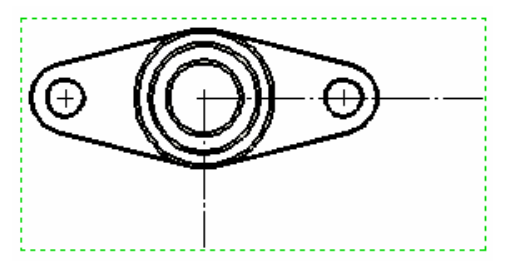

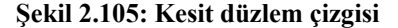

• Yarım kesit alma işlemini yaparken **Centerline** veya **Line** çizgi tiplerinin birisiyle arka arkaya iki adet kesit düzlem çizgisi çizilir (Şekil 2.105).

**Ctrl** tuşuna basılarak kesit düzlem çizgileri arka arkaya seçilir. Kesit görünüş hangi çizgiye yerleşecekse o çizgi sonra seçilir.

Drawing araç çubuğu üzerindeki Section View (Kesit Görünüş) düğmesine tıklanır

Meydana gelen kesit istenilen yere yerleştirilir (Şekil 2.106).

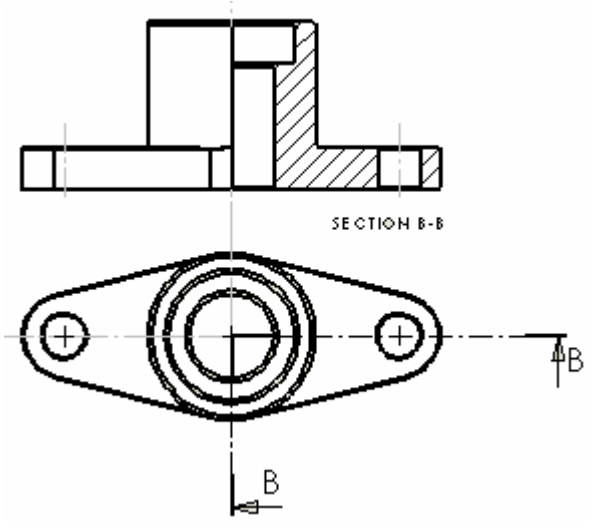

Şekil 2.106: Yarım kesit görünüş

Kademeli kesit alma işleminde önce kesit düzlemi çiziliyor daha sonra yarım kesit alma işlemindeki işlemler yapılarak kesit görünüş elde edilir (Şekil 2.107).

#### 2.4.9. Detay Görünüş (Detail View)

Parça üzerindeki küçük ayrıntıların büyütülerek ayrı bir yere çizilmesine detay görünüş denir. Detay resimleri, **TS3572**'ye göre uygun bir büyültme ölçeğinde çizilmeli ve ölçeği görünüşün uygun bir yerine yazılmalıdır.

#### Detay Görünüşün Elde Edilmesi

- Mevcut çizim görünüşleri aktif hale getirilir.
- Drawing araç çubuğu üzerindeki Detail View düğmesine tıklanır veya Insert, Drawing View, Detail yoluyla komuta girilir.

**Detail View** (Detay Görünüş) özellik yöneticisi görüntülenir ve **Circle** (Daire) komutu aktif hale gelir (Şekil 2.108).

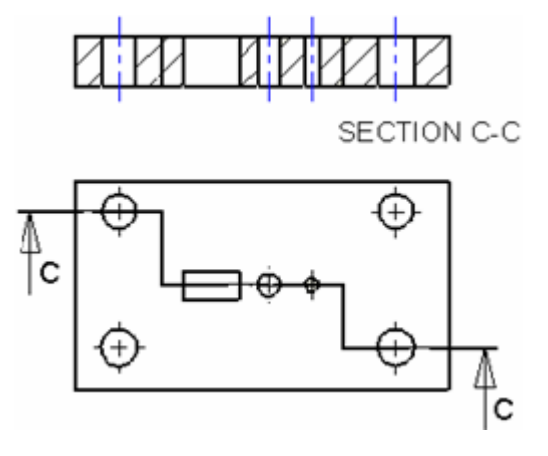

Şekil 2.107: Kademeli kesit görünüş

• Diyalog kutusunda aşağıdaki ayarlar yapılır: **Message** (Mesaj) bölümünde yapılması gereken işlemler hatırlatılır.

Detail Circle (Daire Detayı) bölümünde:

**Style** Style Style Styl

Label (Etiket) kısmına detay görünüşe verilecek harf girilir.

**Document's font** (Doküman Yazı Stili) kontrol kutusu temizlenirse **Font** komut düğmesi aktif duruma gelir ve yazı stili ayarları yapılır.

Detail View (Görünüm Detayı) bölümünde:

Full outline (Tam Dış Çizgi) kontrol kutusu işaretlenirse detay görünüş tam daire içinde görüntülenir.

**Pin position** kontrol işaretlenirse detay görünüşün dışında hiçbir sınırlayıcı eleman bulunmaz.

**Scale hatch pattern** kontrol kutusu işaretlenirse detay görünüşte tarama varsa, tarama da aynı ölçeğe göre ölçeklendirilir.

**Display Style** (Görüntüleme Stili) bölümünde görüntüleme seçenekleri ve düğmeleri bulunur. Deneyerek sonuçlarını görünüz. Diğer bölümlerde yapılacak düzenlemeler daha önceki bölümlerde anlatıldığı gibidir.

• Detay görünüşü alınacak kısma bir daire çizilir. Otomatik olarak harflendirilir. Detay görünüş istenilen yere taşınır ve tıklanarak

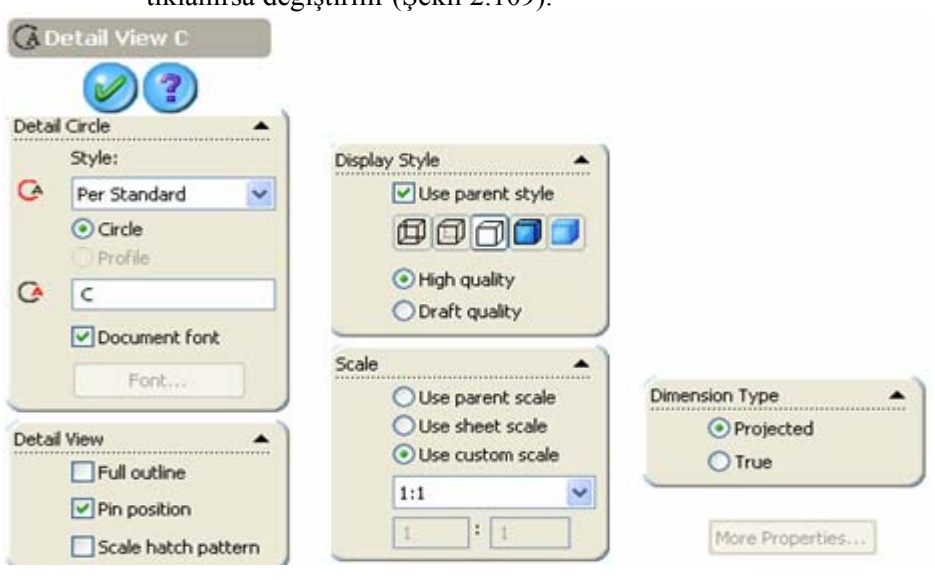

yerleştirilir. Harf işaretinin yanında ölçek yazılır. Yazının üstüne çift tıklanırsa değiştirilir (Şekil 2.109).

Şekil 2.108: Detay Görünüş özellik kutusu

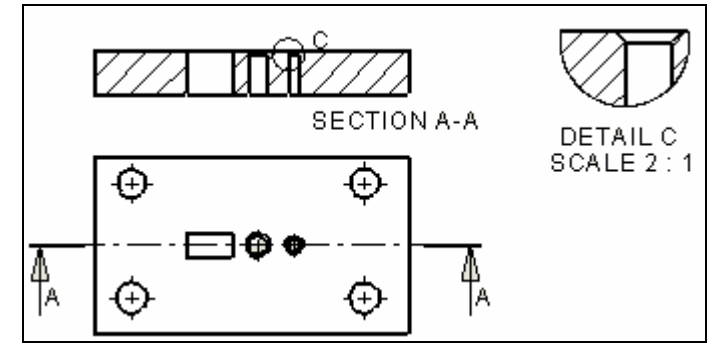

Şekil 2.109: Detay Görünüş

### 2.4.10. Ölçeklendirme ( Scale)

Parça modellerini seçilen noktaya göre büyütüp küçültmek için kullanılan bir komuttur. Ölçeklendirme sadece modelin geometrisini etkilemektedir. Ölçeğe göre ölçü değeri değişmektedir. Ölçülendirme ayarları etkilenmemektedir.

Komuta Features araç çubuğu üzerindeki Scale düğmesine tıklanarak veya Insert, Features, Scale yolu kullanılarak girilir. Ekranın sol tarafında Scale isimli özellik yöneticisi görüntülenir (Şekil 2.110).

Özellik Yöneticisindeki **Scale** parameters bölümünde aşağıdaki ayarlar yapılır. **Scale about** kısmından ölçeklemeye esas alınacak nokta belirlenir. **Centroid:** Ağırlık merkezi **Orijin:** Merkez **Coordinate System:** Koordinat sistemi **Uniform scaling** (Tek Ölçekleme) kontrol kutusu işaretlenirse **Scale factor** (Ölçek Katsayısı) kısmına ölçek değeri girilir ve X,Y,Z eksenleri yönünde aynı ölçekleme yapılır. Büyültme ölçekleri için 1 'den büyük sayılar, küçültme ölçekleri için 1'den küçük sayılar yazılır. **Uniform scaling** (Tek Ölçekleme) kontrol kutusu işaretlenmezse X, Y, Z eksenleri yönünde ayrı ayrı ölçek katsayıları girilebilir.

**OK** düğmesine basılarak işlem gerçekleştirilir. Çok parçadan oluşan resimlerde istenilen parça seçilir ve ölçeklemendirme yapılır (Şekik 2.111).

| 🔞 Scale          |                 |
|------------------|-----------------|
|                  |                 |
| Scale Parameters |                 |
| Scale about:     | Uniform scaling |
| Centroid 💽       | X 1             |
| Uniform scaling  | <b>Y</b> 1      |
| 1                | Ζ 1             |

Şekil 2.110: Scale özellik yöneticisi

| 🔞 Scale            |      |      |
|--------------------|------|------|
|                    |      |      |
| Scale Parameters 🔺 |      |      |
| Solid Body <1>     |      |      |
|                    |      |      |
|                    |      |      |
|                    |      |      |
| Scale about:       | ↓ P° | P° - |
| Origin 🔽           |      |      |
| 🔽 Uniform scaling  |      |      |
| 0.5                |      |      |
|                    |      |      |

Şekil 2.111: Ölçekli uygulama

#### 2.4.11. Çizilen Resimlerin Çıktısının Alınması

SolidWorks çizim programı ile çizilen **3B** katı model veya **2B** çizimleri kâğıda aktarmak için kullanılan bir komuttur. Küçük çizimleri yazdırmak için **Printer** (Yazıcı), büyük çizimleri çizdirmek için **Plotter** (Çizici) kullanılır.

#### 2B Resimlerin Yazdırılması

Ekranda bulunan parça resmini çizdirmek için **File** menüsünden **Print** komutu girilince **Print** isimli diyalog kutusu görüntülenir (Şekil 2.112).

#### Print isimli diyalog kutusunda aşağıdaki düzenlemeler yapılır:

• **Document Printer** bölümündeki **Name** kısmından bilgisayara bağlı olan yazıcı veya çiziciler seçilir. Hemen altında sadece okunabilen bilgiler vardır.

**Properties** (Özellikler) düğmesine tıklanırsa yazıcıyla ilgili özelliklerin ayarlandığı bir diyalog kutusu görüntülenir (Şekil 2.113). Bu özellikler yazıcı çeşidine göre değişir.

Page Setup (Sayfa Ayarı) düğmesine tıklanırsa yazıcıda kullanılacak kâğıt büyüklüğü ve diğer ayarların yapıldığı Page Setup isimli diyalog kutusu görüntülenir (Şekil 2.114). Bu diyalog kutusundan Printer (Yazıcı) ayarları yapılır. Ayarlar SolidWorks çalışma dosyası açıkken yapılmalıdır.

| Print                                                                    |                                                                          | $\mathbf{X}$                                                                                                    |
|--------------------------------------------------------------------------|--------------------------------------------------------------------------|----------------------------------------------------------------------------------------------------|
| Document Pri<br>Name:<br>Status: Ha<br>Type: Bl<br>Where: BL<br>Comment: | nter<br>Bluebeam PDF Printer<br>azır<br>uebeamPSDriver<br>LUEBEAMPDFPORT | Properties<br>Page Setup                                                                                           |
| System Optio                                                             | ts Margins                                                               | Document Options<br>Header/Footer                                                                                  |
| Print range<br>All Pages: En Fo                                          | Selection<br>ter page numbers/ranges.<br>r example: 1,3,5-8,10           | Number of copies: 1<br>Print background<br>Print to file<br>Convert draft quality drawing<br>views to high quality |
|                                                                          | ОК                                                                       | Close Help                                                                                                    |

#### Şekil 2.112: Print diyalog kutusu

Use system settings seçeneği seçilirse yazdırma, sisteme bağlı olan yazıcının veya çizicinin ayarları yapılır. Gerektiğinde bu ayarlar değiştirilebilir.

Use this document's settings seçeneği seçilirse yazdırma, güncel dosyadaki önceden yapılmış ve kaydedilmiş ayarlar kullanılır. Sistem yazıcı ayarları tekrar ayarlanmaz. Her

yaprak için ayrı ayar yapılmak istenirse Set each drawing sheet individually kontrol kutusu işaretlenir.

**Resolution and Scale** (Çözünürlük ve Ölçek) bölümünde yazdırma çözünürlüğü ve ölçeği ayarlanır. **Scale to fit** seçeneği seçilirse (2B çizimlerde) ekrandaki çizimi çizdirilecek kağıda göre otomotik olarak ölçeklendirir. **Scale** seçeneği seçilirse ekrandaki çizim, çizdirilecek kâğıda, yüzde değerine göre ölçeklendirilerek çizdirilir. **High Quality** (Yüksek Kalite) kontrol kutusu işaretlenirse çizim yüksek kalitede yapılır.

| 🗳 Bluebeam PDF Printer Belgesi Özellikleri | ? | Þ | × |
|--------------------------------------------|---|---|---|
| Yerleşim Kağıt/Kalite                      |   |   | _ |
| Tepsi Seçimi                               | 1 |   |   |
| Kağıt Kaynağı: Automatically Select 🗸 🗸    |   |   |   |
| Renkli                                     | 1 |   |   |
| Siyah ve Beyaz 💽 💿 Renkli                  |   |   |   |
| Gelişmiş                                   |   |   |   |
| Tamam iptal                                |   |   |   |

Şekil 2.113: Özellik diyalog kutusu (Yazıcıya Göre Değişir)

| Page Setup Bluebeam PDF Printer                                                                                                    |                                                                        |
|----------------------------------------------------------------------------------------------------|------------------------------------------------------------------------|
| <ul> <li>Use system settings</li> <li>Use this document settings</li> <li>Set each drawing sheet individually<br/>Settings for: Sheet1</li> </ul> | ×                                                                      |
| Resolution and Scale         Scale to fit         High Quality         Scale:         100         %                                               | Drawing Color     Automatic     Color / Gray scale     Black and white |
| Paper<br>Size: ISO_A4_(210.00_×_297.( ♥<br>Source: Automatically Select ♥                                                                         | Orientation<br>O Portrait<br>Landscape                                 |
| ОК                                                                                                    | Cancel Help                                                            |

Şekil 2.114: Page Setup (Sayfa Ayar) diyalog kutusu

Drawing Color (Çizim Rengi) bölümünde yazdırma rengi seçenekleri bulunur. Automatic seçeneği seçilirse, yazdırma ekrandaki renklere göre yapılır. Color/Grayscale seçeneği seçilirse siyah beyaz yazan yazıcılarda veya çizicilerde yazdırma gri rengin tonlarında olur. Black and white (Siyah ve Beyaz) seçeneği seçilirse ekrandaki resim siyah beyaz yazdırılır. **Paper** (Kâğıt) bölümünde yazıcıya konulacak kâğıt boyutu seçilir. **Size** (Ölçü) kısmından kâğıt ölçüsü seçilir. **Source** (Kaynak) kısmından kâğıt verme şekli olan **Auto** (Otomatik) seçilir.

**Orientation** (Kâğıdın yönü) bölümünde kâğıdın yatay veya dikey olması seçilir. Potrait seçeneği seçilirse ekrandaki resim kâğıda dik yazdırılır. **Landscape** seçeneği seçilirse ekrandaki resim kâğıda yatay yazdırılır.

**OK** (Tamam) düğmesine tıklanarak ayarlar kalıcı hale getirilir ve **Print** diyalog kutusuna geri dönülür.

• **System Options** (Sistem Seçenekleri) çizgi genişlikleri ve sayfa kenarındaki boşluklar ayarlanır.

Line Weights (Çizgi Kalınlıkları) düğmesine tıklanırsa çizgi genişlikleri gösteren diyalod kutusu görüntülenir (Şekil 2.115). Buradan çizgi genişliği seçilir ve OK düğmesine tıklanır.

**Margins** (Kenar Boşlukları) düğmesine tıklanırsa yazdırmada kenarlarda kalacak boşluk ayarlanır (Şekil 2.116). **Top** (üst), **Bottom** (Alt), **Left** (sol), **Right** (Sağ).

Use printer's margins (Yazıcı kenar boşluklarını kullan) kontrol kutusu işaretlenirse yazıcının kendi ayarları kullanılır.

| Line Weights   |        |           | N     | largins |               |               |            |       |
|----------------|--------|-----------|-------|---------|---------------|---------------|------------|-------|
| Thin:          | 0.18mm | Thick(3): | 0.7mm |         | -Paper margir | ns            |            |       |
| Normal:        | 0.25mm | Thick(4): | 1mm   |         | Top:          | 10mm          | Left:      | 108mm |
| Thick:         | 0.35mm | Thick(5): | 1.4mm |         | Bottom:       | 10mm          | Right:     | 10mm  |
| Thick(2):      | 0.5mm  | Thick(6): | 2mm   |         |               | 📃 Use printer | 's margins |       |
| OK Cancel Help |        |           |       | ОК      |               | ancel         | Help       |       |

OK düğmesine basılarak Print diyalog kutusuna geri dönülür

Şekil 2.115: Çizgi kalınlıkları

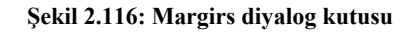

• **Print range** (Yazdırma Sırası) bölümünde yazdırma sırası seçenekleri bulunur.

All (Hepsi) seçeneği seçilirse birden fazla yapraklı dosyalarda tüm yapraklar yazdırılır.

**Pages** (Sayfalar) seçeneği seçilirse birden fazla yapraklı dosyalarda belirtilen yapraklar yazdırılır. **Selection** (Seçilmiş) seçeneği seçilirse çizim alanında seçilmiş bölge yazdırılır.

**Document Options** (Doküman Seçenekleri) bölümünde bulunan **Header/Footer** (Üst Bilgi/Alt Bilgi) düğmesine tıklanırsa aynı isimli diyalog kutusu görüntülenir (Şekil 2.117). Çizimin üstüne ve altına yazılar ilave edilir. İlgili bölüme yazılar yazılır ve **OK** düğmesine tıklanır.

• Number of copies kismina yazdırma sayısı girilir.

Print background (Arka planı yazdır) kontrol kutusu işaretlenirse mevcut pencerenin arka planı yazdırılır.

Print to File (Dosyaya yazdır) yazıcı dosyasına yazdırılır. Print to File diyalog kutusu görüntülenir (Şekil 2.118).

**Convert draft quality drawing views to high quality** kontrol kutusu işaretlenirse çizimler yüksek kaliteli görünüme çevrilir.

| Header/Footer        | Dosyaya Yazdır                              |  |
|----------------------|---------------------------------------------|--|
| Header preview       | Konum: 📄 çizimler 💽 🕥 🏂 📂 🖽 -               |  |
|                      | C ÇİZİM DSYALARIM                           |  |
| Handar Custom Handar |                                             |  |
|                      |                                             |  |
| Footer preview       |                                             |  |
|                      |                                             |  |
|                      | Dosya adı: Output Kaydet                    |  |
| OK Cancel Help       | Kayıt türü: Yazıcı Dosyaları (*.pm) 🔽 İptal |  |

OK düğmesine tıklanarak resim yazdırılır.

Şekil 2.117: Üst /Alt Bilgi diyalog kutusu

Şekil 2.118: Dosya Yazdır diyalog kutusu

3B Çizimlerin yazdırılması: Katı model resimler direkt ekrandan yazdırılır. Bunun için resim ekrana uygun şekilde yerleştirilir (Şekil 2.119) ve standart araç çubuğu üzerindeki Print düğmesine tıklanır.

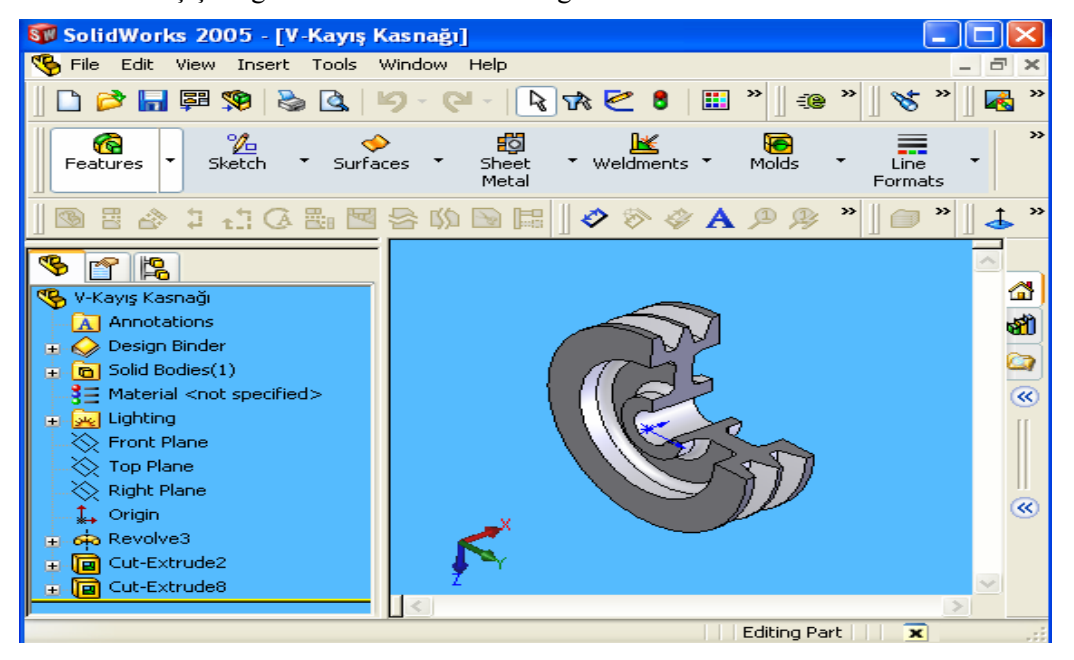

Şekil 2.119: Yazdırmadan önce resmin ekranda ayarlanması

### 2.5. Resim Çizim kurallarının Uygulanması

Bir mil yatak yapım resminin çizimi için işlem basamaklarını sırası ile gösterelim.

**İşlem 1:** Çizime eksenlerden ve dış kenar çizgilerinden başlanır.

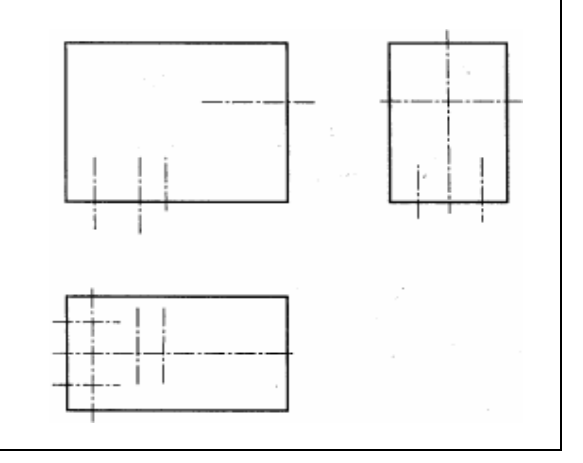

Şekil 2.120: 1. İşlem safhası

**İşlem 2:** Daireler ve yaylar çizilir.

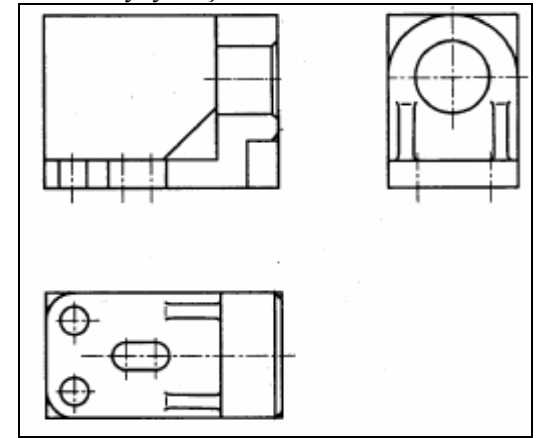

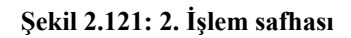

> İşlem 3: Yatay, dikey, eğik, ölçü sınır ve ölçü çizgileri çizilir

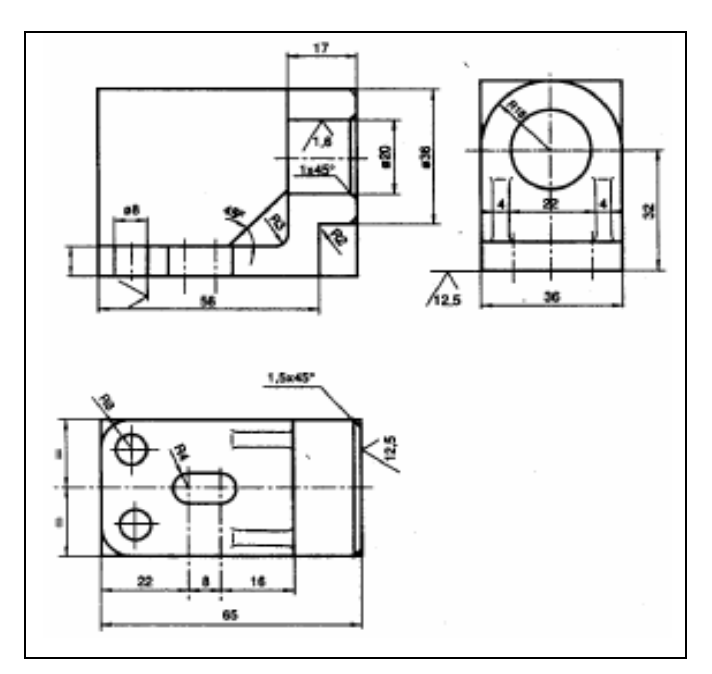

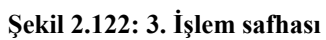

> İşlem 4: Ölçü okları konur, ana çizgiler kalınlaştırılır.

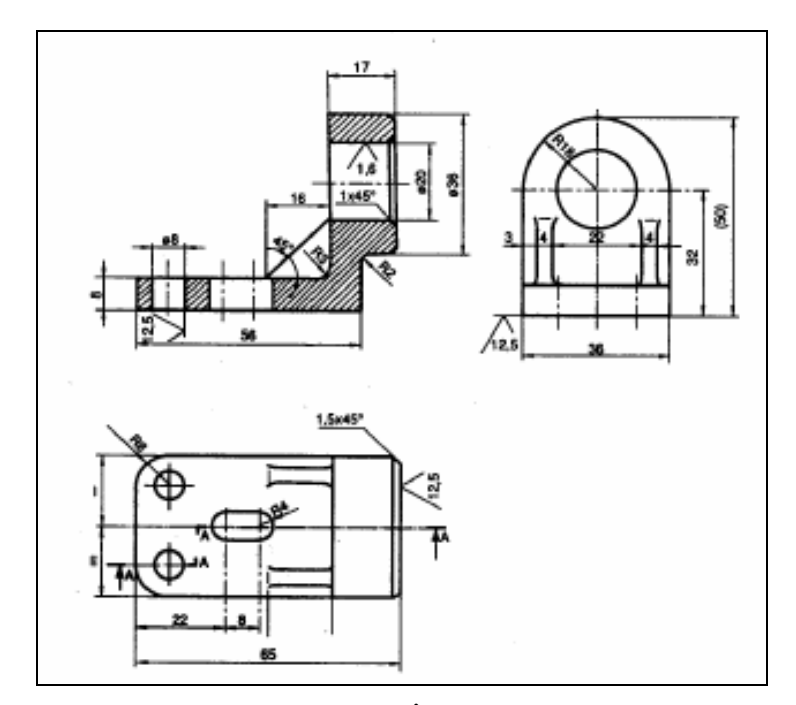

Şekil 2.123: 4. İşlem safhası

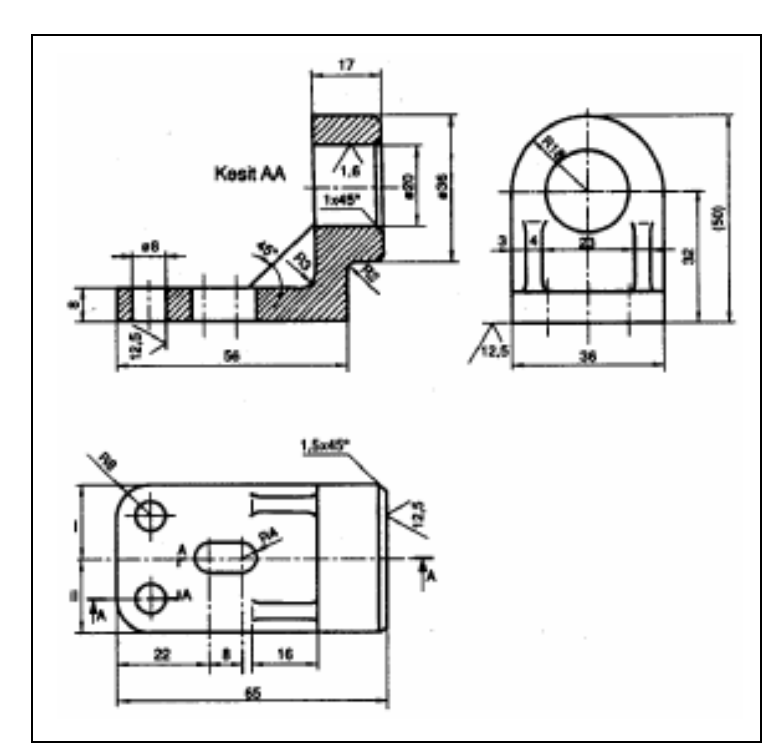

İşlem 5: Bütün ölçüler konur. Yüzey işleme işaretleri ve tolerans bilgileri ilave edilir.

Şekil 2.124: 5. İşlem safhası

# 2.6. Kalıp Parça Yapım Resimlerinin Çizilmesi

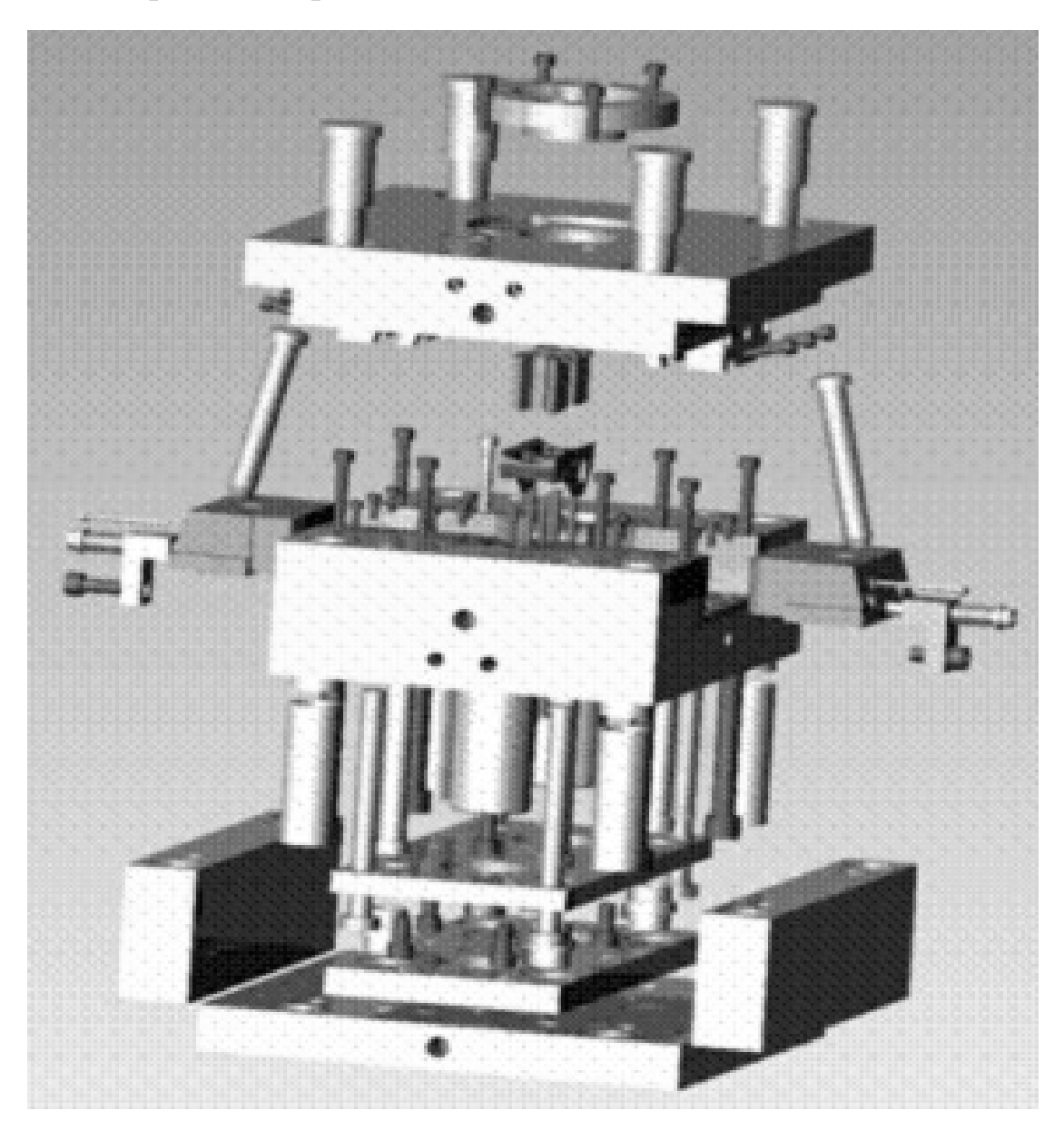

## 2.6.1. Dişi Kalıp Plakasını Çizme

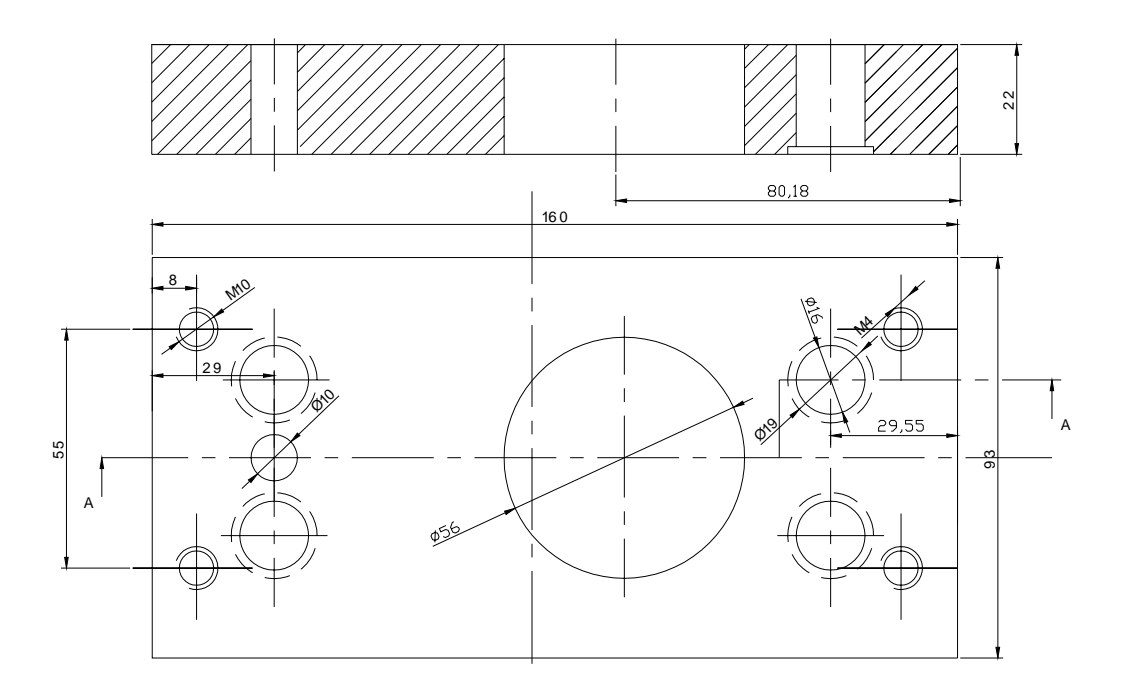

## 2.6.2. Karşı Kalıp Yarımını Çizme

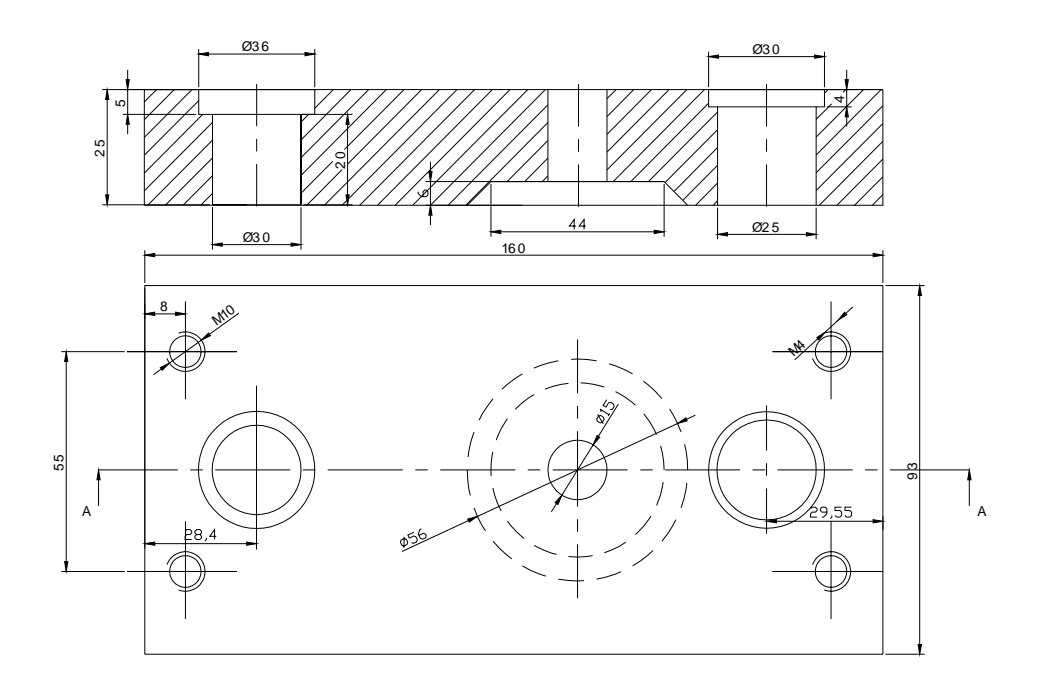

## 2.6.3. Maça Resmini Çizme

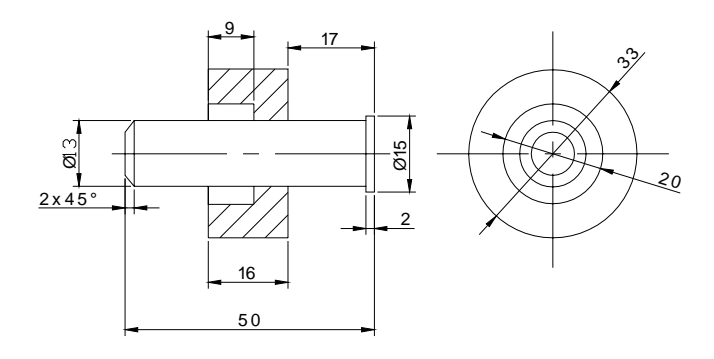

## 2.6.4. Kalıp Bağlama Plakalarını Çizme

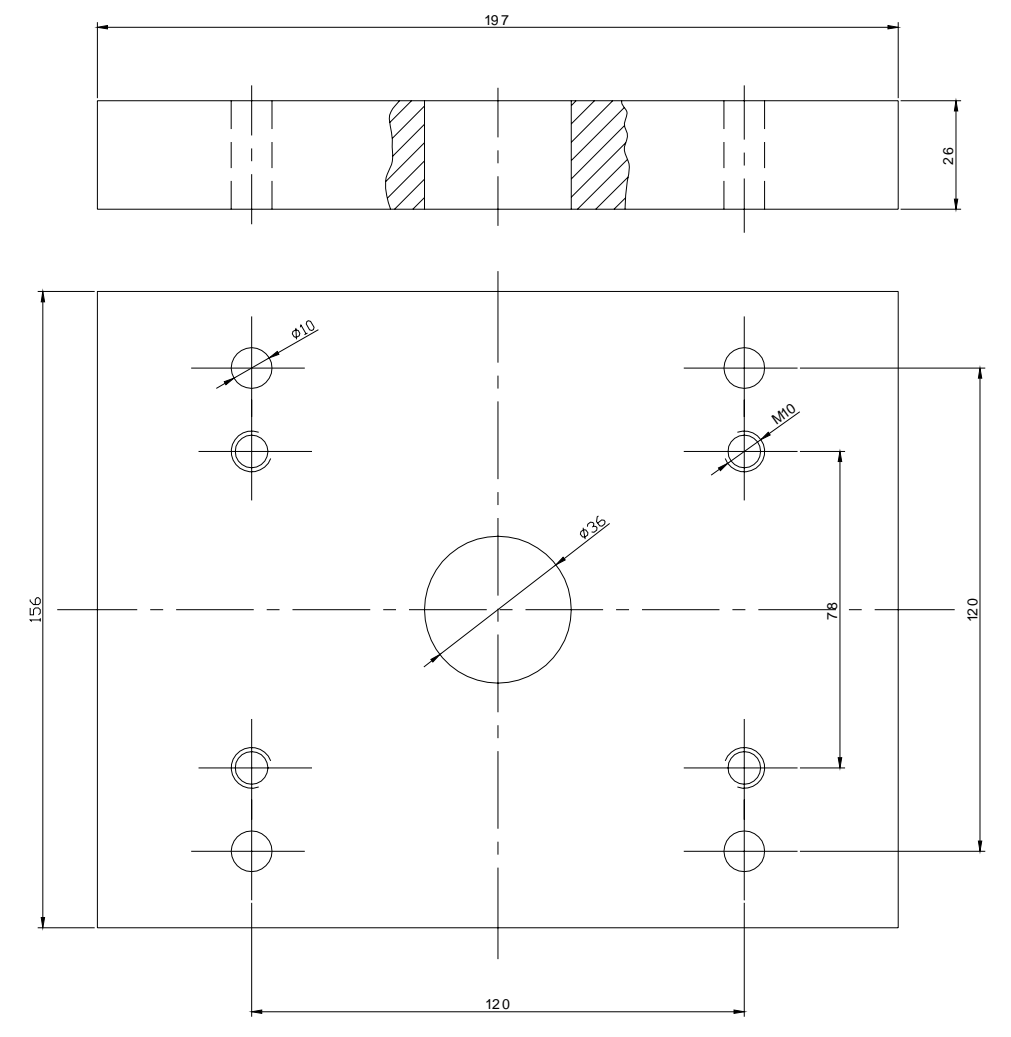

## 2.6.5. Destek Plakalarını Çizme

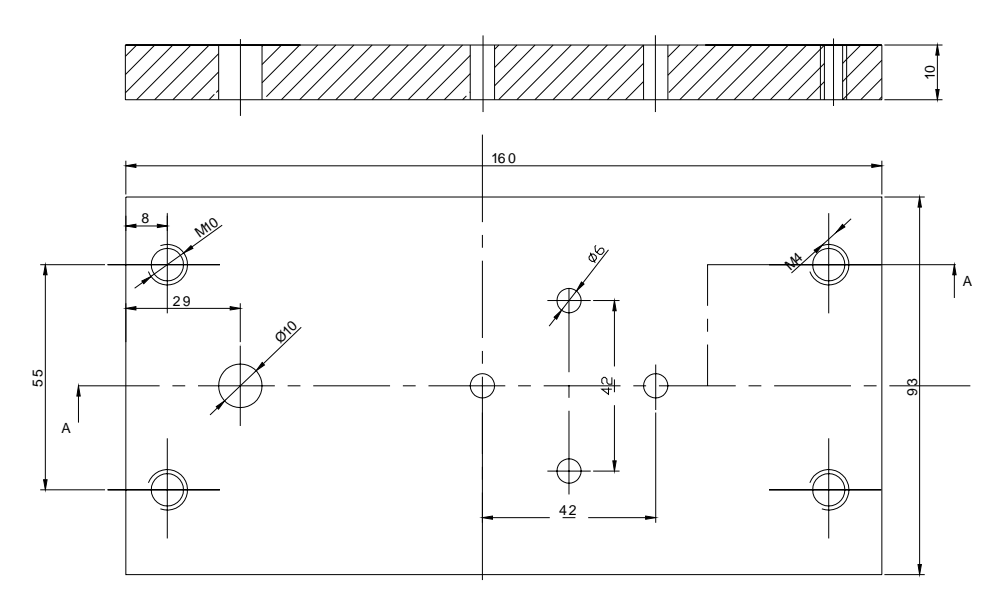

## 2.6.6. Yan Duvar Plakalarını Çizme

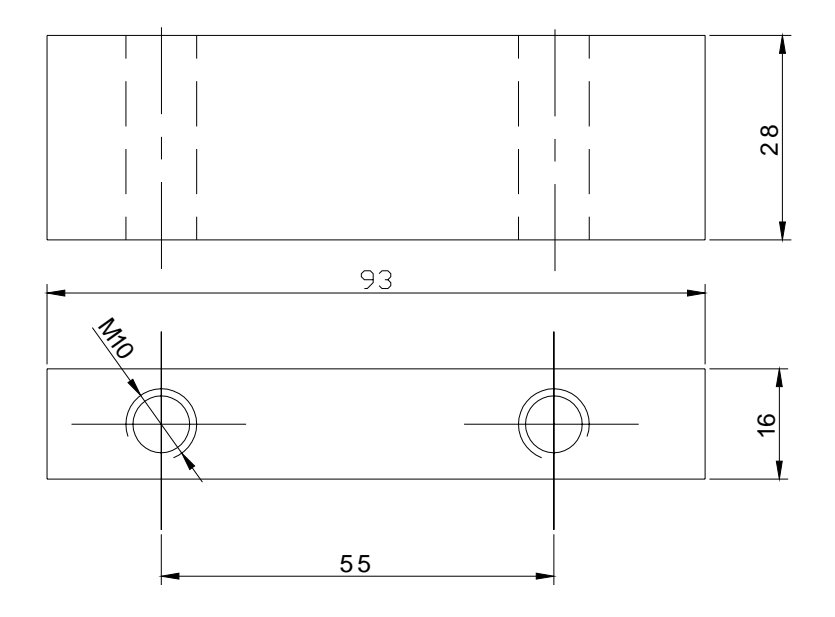
## 2.6.7. İtici Sistem ve Elemanlarını Çizme

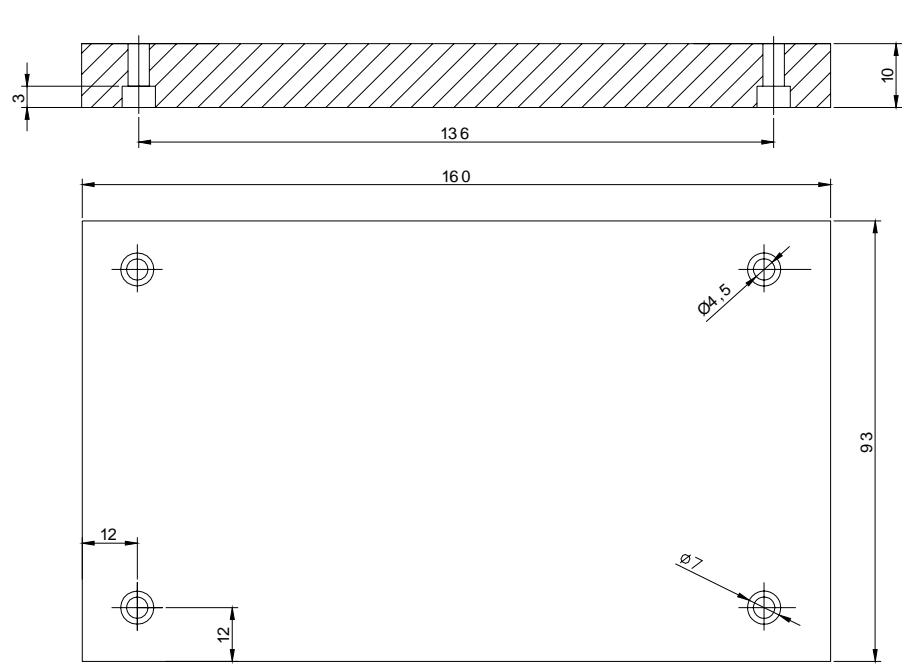

İtici Kapağı

İtici Pim

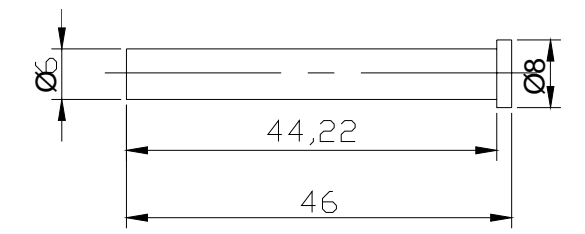

## 2.6.8. İtici Plakalarını Çizme

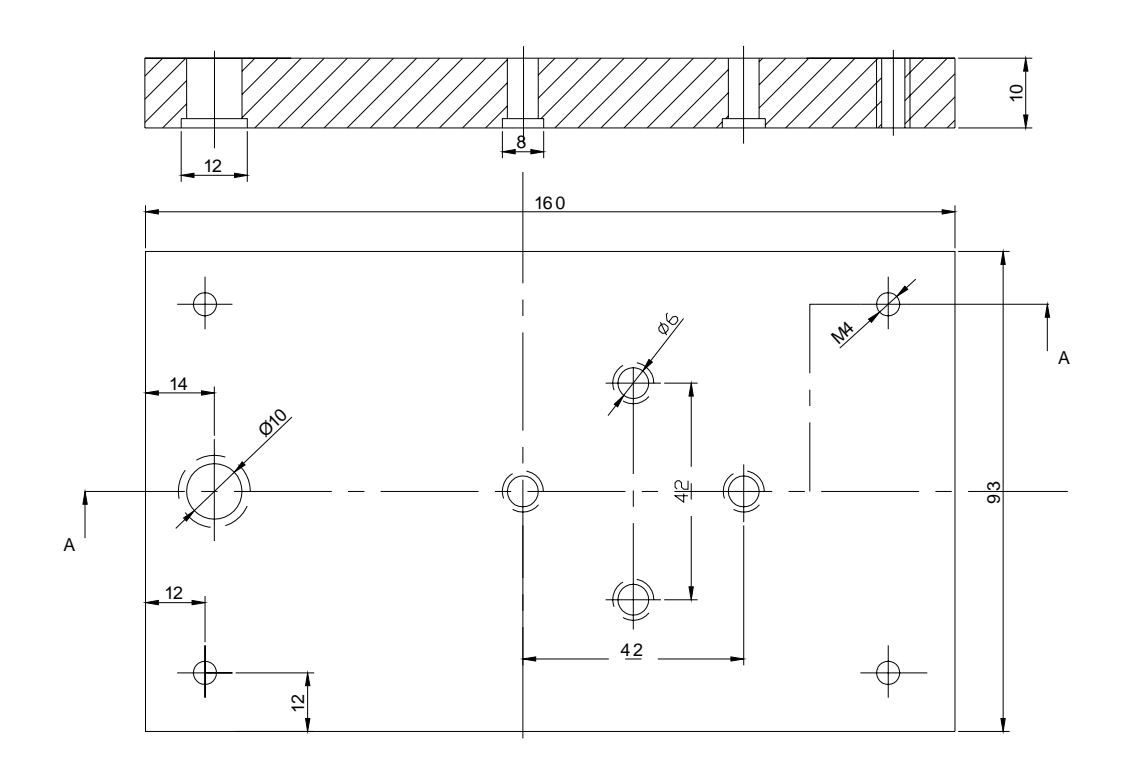

### 2.6.9. Geri İtme Sistem ve Elemanlarını Çizme

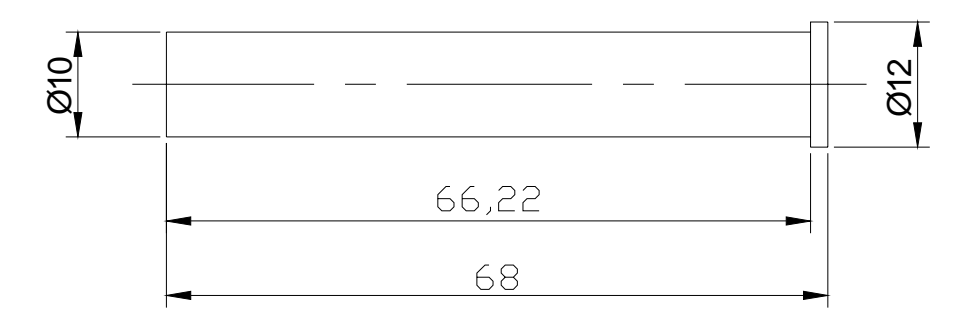

2.6.10. Yolluk Çekme Pimini Çizme

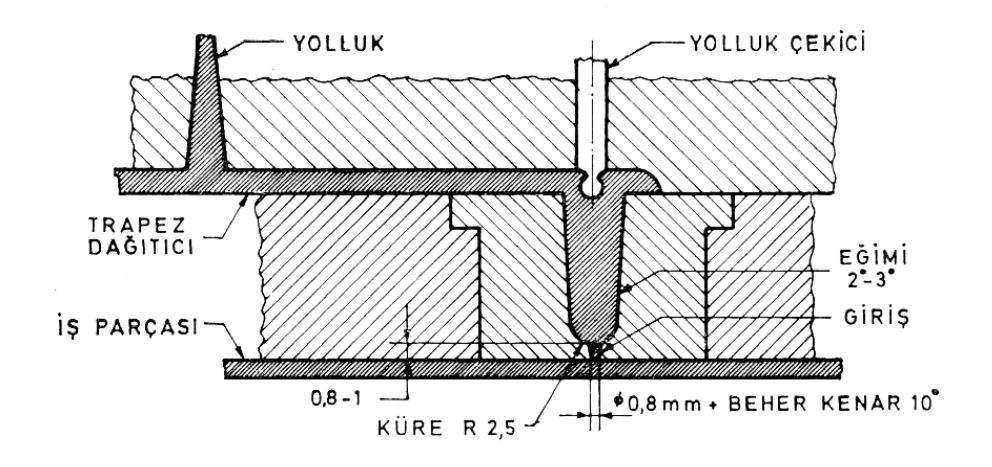

2.6.11. Kılavuz Kolon ve Burçlarını Çizme

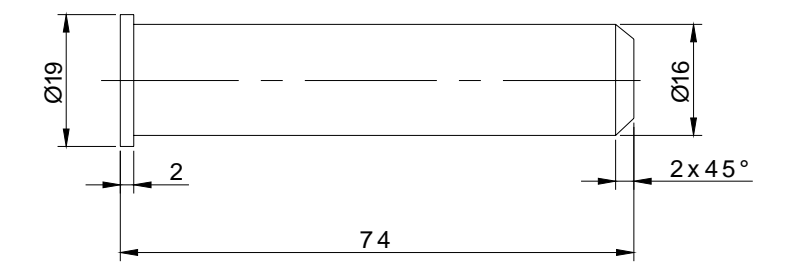

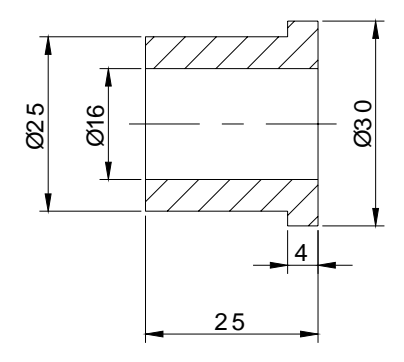

2.6.12. Yolluk Burcunu Çizme

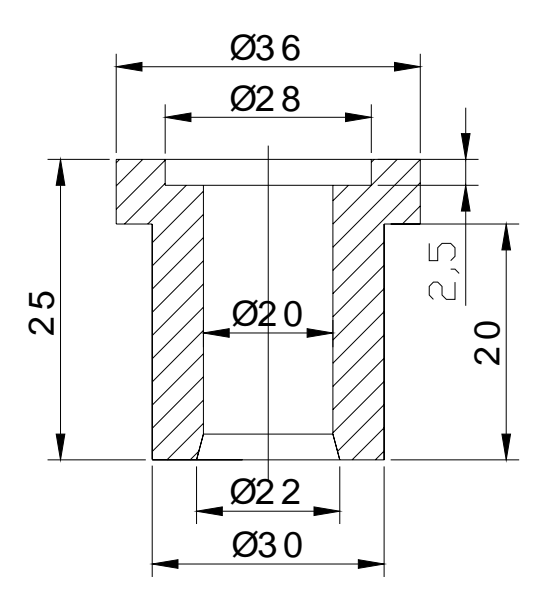

2.6.13. Dağıtıcı, Giriş ve Soğuk Malzeme Çukurlarını Çizme

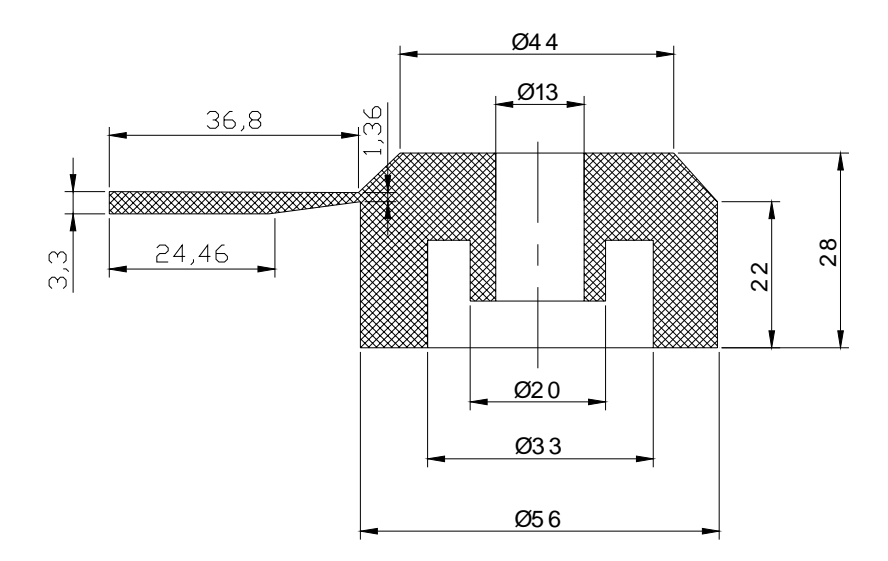

2.6.14. Soğutma Kanallarını Çizme

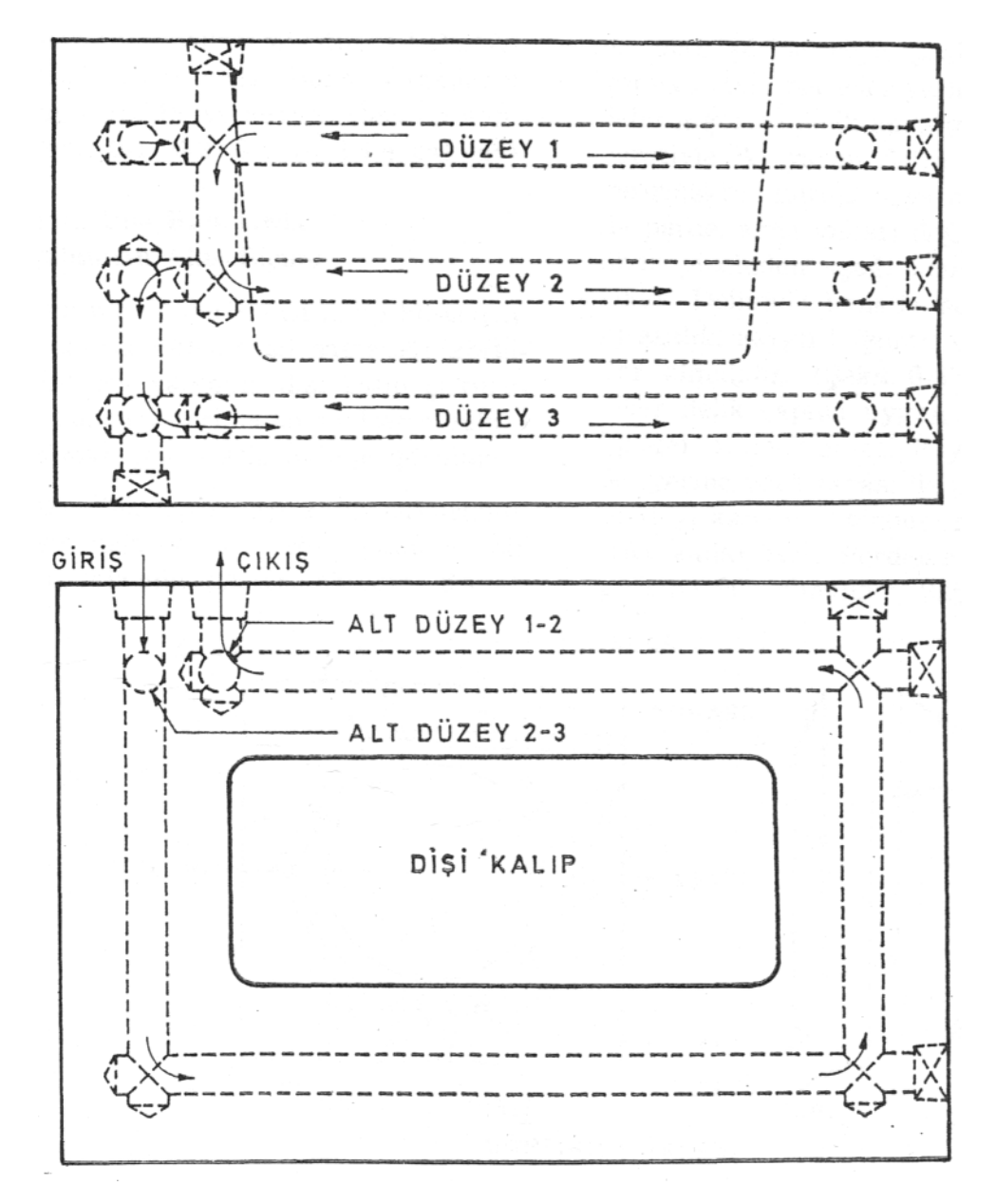

107

## UYGULAMA FAALİYETİ

|                  | İŞLEM BASAMAKLARI                          |                  | ÖNERİLER                             |
|------------------|--------------------------------------------|------------------|--------------------------------------|
| $\triangleright$ | Dişi kalıp plakasını çiziniz               | $\triangleright$ | Çizim araç ve gereçlerini hazır hale |
| $\succ$          | Karşı kalıp yarımını çiziniz               |                  | getiriniz                            |
| $\succ$          | Maça resmini çiziniz                       | $\succ$          | İş giysisi giyiniz                   |
| $\succ$          | Destek plakalarını çiziniz                 | $\succ$          | Temiz ve düzenli olunuz              |
| $\succ$          | Yan duvar plakaları çiziniz                | $\succ$          | Çizim yapacağınız bilgisayarı        |
| $\succ$          | Kalıp bağlama plakalarını çiziniz          |                  | çalıştırınız.                        |
| $\succ$          | İtici sistem ve elemanlarını çiziniz       | $\succ$          | Çizim programını çalıştırınız        |
| $\succ$          | İtici plakalarını çiziniz                  | $\succ$          | Çizim programını açıldığında         |
| $\succ$          | Geri itme sistemi ve elemanlarını çiziniz  |                  | kendinize ait yeni bir sayfa açınız. |
| $\succ$          | Yolluk çekme pimini çiziniz                | $\succ$          | Bilgisayar programını yapılacak      |
| $\triangleright$ | Kılavuz kolon ve burçlarını çiziniz        |                  | çizime göre ayarlayınız              |
| $\triangleright$ | Yolluk burcunu çiziniz                     | $\succ$          | Çizimde kullanmanız gereken araç     |
| $\triangleright$ | Yolluk yayıcı, dağıtıcı, girişleri çiziniz |                  | çubuklarını yükleyiniz               |
|                  | Soğutma kanallarını çiziniz                | ≻                | Yapacağınız çizim için öncelikle bir |
|                  |                                            |                  | daha hagit yanahilirginiz            |
|                  |                                            | D                | Kalin paraalarinin yanım rasimlərini |
|                  |                                            |                  | oluşturunuz.                         |
|                  |                                            | $\succ$          | Yaptığınız çizimi öğretmeninizin     |
|                  |                                            |                  | söyleyeceği bir klasöre isim vererek |
|                  |                                            |                  | kaydediniz                           |
|                  |                                            | $\succ$          | Bilgisayarınızı düzgün bir şekilde   |
|                  |                                            |                  | kapatınız                            |

## ÖLÇME DEĞERLENDİRME

Aşağıdaki testte çoktan seçmeli 5 soru bulunmaktadır. Doğru şıkkı yuvarlak içerisine alarak cevaplandırınız. Süreniz 10 dakikadır.

- 1. Aşağıdakilerden hangisi çizim ölçeklemesinde kullanılmaz ?
  - A) Gerçek büyüklük ölçeği
  - B) Küçültme ölçeği
  - C) Büyültme ölçeği
  - D) Yaklaştırma ölçeği
- 2. Aşağıdakilerden hangisi kalıp yapım resim çizim işlemlerinden değildir ?
  - A) Parça konumunun belirlenmesi
  - B) Görünüşlerin belirlenmesi
  - C) Parça çizim ölçeğinin belirlenmesi
  - D) Kalıp imalat yönteminin belirlenmesi
- Kalıp resim çizimine ilk önce aşağıdakilerden hangi işlemle başlanır ?
  A) Önce çemberler çizilir
  B) Dikdörtgenlerden başlanır
  - B) Dikdortgenlerden başlanır
  - C) En zor profil çiziminden başlanır
  - D) Eksenlerden ve dış kenar çizgilerinden başlanır
- 4. Aşağıdakilerden hangisi kalıp resim çizim kurallarından değildir ?
  - A) Çizime eksenlerden ve dış kenar çizgilerinden başlanır
  - B) Öçülendirme çizgileri kalın çizilir
  - C) Daireler ve yaylar çizilir
  - D) Yatay, dikey, eğik, ölçü sınır ve ölçü çizgileri çizilir

## **PERFORMANS DEĞERLENDİRME**

Aşağıda perspektif resmi verilen parçanın kalıplanması için gereken kalıbın parça yapım resimlerini çiziniz. Bunun için:

- Uygun çizim araç ve gereçleri kullanınız.  $\triangleright$
- Parçaya ait yeterli görünüşleri gerekiyorsa kesit alarak çiziniz.  $\triangleright$
- Ölçülendiriniz. (Eksik ölçülendirme yapmayınız. Ölçü tekrarından kaçınınız.)
- Yüzey kalite işaretlerini resimde gösteriniz.
- ⊳ Tolerans değerlerini resmi ölçülendirirken gösteriniz.
- Antet bilgilerini yazınız.  $\triangleright$

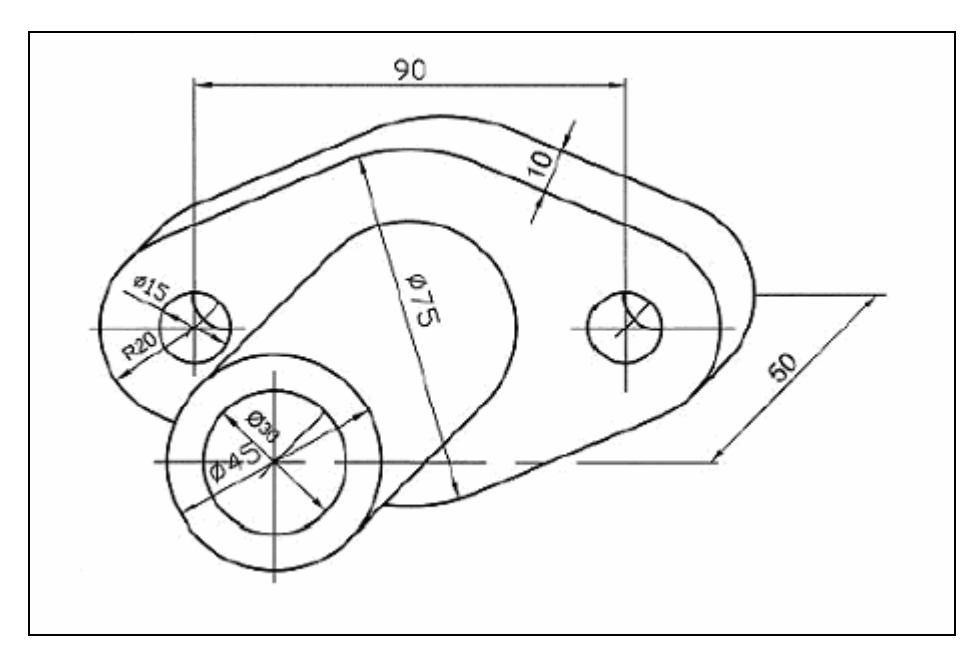

#### KONTROL LİSTESİ

| Alan Adı:       |                                                                                     | MAKİNE TEKNOLOJİSİ                               | Taril       |       |           |          |
|-----------------|-------------------------------------------------------------------------------------|--------------------------------------------------|-------------|-------|-----------|----------|
| Modül Adı:      |                                                                                     | Temel Hafif metal enjeksiyon kalıpları 1         | Öğrencinin  |       |           |          |
| Faaliyetin Adı: |                                                                                     | Volue vonue roomini airma                        | Adı Soyadı: |       |           |          |
|                 |                                                                                     | Kanp yapını tesninin çizine                      | No:         |       |           |          |
| Faaliyetin      |                                                                                     | Metal enjeksiyon kalıplarının yapım              | Sınıfı:     |       |           |          |
| Am              | acı:                                                                                | resimlerini çizebileceksiniz.                    | Bölümü:     |       |           |          |
| AÇIKLAMA:       |                                                                                     | Bitirdiğiniz faaliyetin sonunda a                | erfo        | rmans | s testini |          |
|                 |                                                                                     | doldurunuz. (Hayır) olarak işaretlediğiniz işlem |             |       | öğret     | meninize |
|                 |                                                                                     | başvurarak tekrarlayınız.                        |             |       |           |          |
|                 | DEĞER                                                                               | LENDİRME KRİTERLERİ                              |             |       | et        | Hayır    |
| 1               | Çizim araç ve gereçlerini hazır hale getirdiniz mi?                                 |                                                  |             |       |           |          |
| 2               | Bilgisayar programını yapılacak çizime göre ayarladınız mı?                         |                                                  |             |       |           |          |
| 3               | Parçanın üç görünüşünü çizdiniz mi?                                                 |                                                  |             |       |           |          |
| 4               | Çizimin ölçülendirmesini yaptınız mı?                                               |                                                  |             |       |           |          |
| 5               | Yüzey işleme işaretlerini verdiniz mi?                                              |                                                  |             |       |           |          |
| 6               | Açıklayıcı bilgileri yazdınız mı?                                                   |                                                  |             |       |           |          |
| 7               | Birleşme noktalarında budama temizliği yaptınız mı?                                 |                                                  |             |       |           |          |
| 8               | Çizimi kontrol ederek üzerindeki çizgilerin eksikliği<br>fazlalığını giderdiniz mi? |                                                  |             |       |           |          |

#### DEĞERLENDİRME

Kontrol listesindeki davranışları sırasıyla uygulayabilmelisiniz.

Uygulayamadığınız davranıştan diğer davranışa geçmek eksik öğrenmeye neden olacağından faaliyeti tekrar etmelisiniz.

# **CEVAP ANAHTARLARI**

#### ÖĞRENME FAALİYETİ-1 CEVAP ANAHTARI

| 1 | D |
|---|---|
| 2 | Α |
| 3 | С |
| 4 | В |
| 5 | Α |

## ÖĞRENME FAALİYETİ-2 CEVAP ANAHTARI

| 1 | В |
|---|---|
| 2 | Α |
| 3 | D |
| 4 | В |

# KAYNAKLAR

- ERİŞKİN Yakup, İbrahim UZUN, Hacim Kalıpçılığı, Milli Eğitim Basımevi, İstanbul 1984.
- EFEOĞLU Mustafa, Mehmet KONAR, Yüksek KARATAŞ, Makine Ressamlığı Atölye ve Teknoloji 2, TC Milli Eğitim Bakanlığı Devlet Kitapları, İstanbul, 2003.
- GÜRLEYİK Metin Yılmaz, Malzeme Bilgisi ve Malzeme Muayenesi, Kuzey Gaz.Mat.AŞ. Trabzon, 1988.
- KLUZ John, Çeviren: Gıyasettin, ERÇİ Plastik Ve Metal Döküm Kalıpları, Erkek Teknik Öğretmen Okulu, Ankara
- SERÇİFELİ Y.Saip, Malzeme Bilgisi, Form Ofset, Ankara, 2000.
- www.turkcadcam.net/rapor/mim-1/index.html